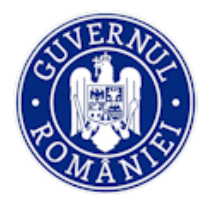

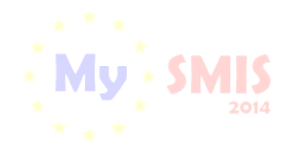

# Manual de utilizare MySMIS2014 Front Office

**Modulul Contractare** 

Manualul a fost revizuit în cadrul proiectului "Sprijin privind dezvoltarea/optimizarea unor module specifice sistemului informatic integrat SMIS2014+/MySMIS2014", cod SMIS 126444, finanțat prin POAT, componenta 1 – "POAT/OS2.2/Dezvoltarea și menținerea unui sistem informatic funcțional și eficient pentru FSC, precum și întarirea capacitații utilizatorilor săi/AP2/Plan de proiecte 2018 IV".

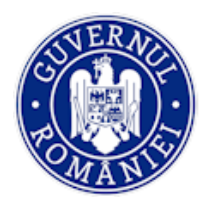

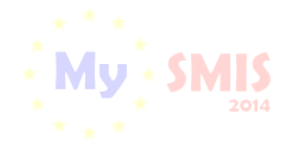

MySMIS2014 – FrontOffice

## **CUPRINS**

| EVIDENȚA MODIFICĂRILOR MANUALULUI DE UTILIZARE         |    |
|--------------------------------------------------------|----|
| INTRODUCERE                                            | 4  |
| Conectare la aplicație                                 | 6  |
| A. Conectarea la aplicația MySMIS                      | 7  |
| B. Recuperare parola                                   | 8  |
| Secțiunea 3 - Modulul Contractare                      | 9  |
| 3.0. Accesarea aplicației                              | 9  |
| 3.1. Descriere funcții în modulul Contractare          | 9  |
| a. Funcția Identificatori proiect                      | 9  |
| b. Funcția Vizualizare cerere de finanțare             | 10 |
| c. Funcția Documente suplimentare                      | 11 |
| d. Funcția Clarificări                                 | 12 |
| e. Funcția Solicitare modificarea cererii de finanțare | 22 |
| f. Funcția Solicitare prelungire termene               | 25 |
| g. Funcția Contestație decizie de revocare             | 27 |
| h. Funcția <i>Contract de finanțare</i>                | 29 |
| i. Funcția Acte adiționale/Notificări                  | 33 |
| j. Funcția Solicită revocarea cererii de finanțare     | 43 |
| k. Funcția Rezilierea contractului după semnare        | 44 |

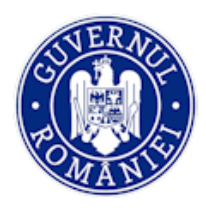

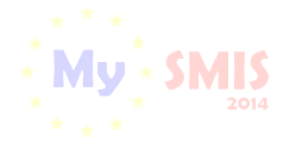

MySMIS2014 – FrontOffice

# EVIDENȚA MODIFICĂRILOR MANUALULUI DE UTILIZARE

| Nr.<br>crt. | Versiune<br>manual | Versiune<br>aplicație | Data versionării | Descrierea modificării                                                                                                    |
|-------------|--------------------|-----------------------|------------------|----------------------------------------------------------------------------------------------------|
| 1.          | 0.1                | 3.2.22                | iunie 2020       | Constituire manual prin extragerea modului<br><i>Contractare</i> din Manual de utilizare<br>MySMIS2014_FrontOffice.<br>Revizuire și completare text explicativ,<br>introducere de noi ecrane, revizuire <i>layout</i><br>manual.                                                                                                    |
| 2.          | 0.2                | 3.2.35                | mai 2021         | Schimbare antet conform noii denumiri a<br>ministerului.<br>Capitolul <i>Introducere</i> a fost completat cu detalii,<br>inclusiv <i>print-screen</i> -uri, privind accesarea<br>pentru vizualizare a manualelor de utilizare, a<br>serviciului helpdesk direct din aplicația MySMIS<br>și a datelor statistice referitoare la programele<br>operaționale.<br>Actualizarea unor <i>print-screen</i> -uri ca urmare a<br>intoducerii butonului de accesare a manualelor<br>de utilizare a aplicației și a serviciului helpdesk<br>din ecranul principal. |
| 3.          | 0.3                | 3.2.53                | martie 2022      | Detalierea descrierii modulelor interfeței Front<br>Office în cap. <i>Introducere</i> .<br>Actualizare <i>print-screen</i> -uri. Corectări și<br>adăgugiri ale textelor explicative.                                                                                                    |

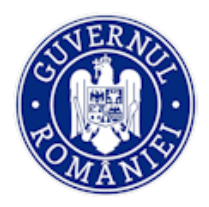

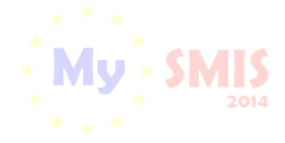

MySMIS2014 – FrontOffice

# INTRODUCERE

În vederea asigurării colectării în totalitate a informațiilor referitoare la proiectele finanțate din Fonduri Europene Structurale și de Investiții (FESI) necesare pentru monitorizarea, evaluarea, gestionarea financiară, verificarea, auditul și controlul acestora pentru perioada de programare 2014 – 2020, România a dezvoltat MySMIS2014, un sistem de schimb electronic de date între beneficiari și autoritățile de management, organismele intermediare, Autoritatea de certificare, Autoritatea de audit. Sistemul permite beneficiarilor să prezinte, într-o singură transmitere, toate informațiile necesare sistemelor de gestiune și control ale programelor operaționale, conform prevederilor din Regulamentul 1303/2013 - art. 122, alin. 3.

În acest context arhitectura MySMIS2014 reflectă toate etapele ciclului de viață al unui proiect.

Interfața aplicației MySMIS2014 pentru utilizatorii FrontOffice se găsește la adresa <u>https://2014.mysmis.ro/frontOffice/</u>.

Pentru această interfață aplicația are în prezent următoarele module funcționale:

- modulul Cereri Finanțare asigură introducerea de informații structurate și atașarea de documente justificative pentru elaborarea și depunerea unei cereri de finanțare. De asemenea, modulul asigură schimbul de informații între aplicant și Autoritățile de management/ Organismele Intermediare în etapa de evaluare și selecție a cererilor de finanațare;
- II. modulul Contractare asigură colectarea informaţiilor structurate şi ale documentelor justificative privind contractul de finanţare încheiat, transmiterea/solicitarea de acte adiţionale şi modificări ale contractului;
- III. modulul Achiziții asigură colectarea datelor structurate și a documentelor justificative privind dosarul/ dosarele achiziției/ achizițiilor, contractele de achiziție încheiate și actele adiționale/ modificările acestora;
- IV. modulul Comunicare asigură comunicarea între autorităţi şi beneficiarii finanţărilor, ulterior semnării contractului, prin transmiterea/solicitarea de documente justificative şi informaţii, astfel încât să fie posibilă actualizarea permanentă a datelor transmise şi disponibilitatea acestora pentru personalul intern în format electronic securizat;
- V. modulul Implementare permite beneficiarilor înregistrarea şi stocarea datelor privind implementarea proiectului: persoane, grupuri țintă, venituri, rapoarte de progres (inclusiv evoluția indicatorilor și a activităților proiectului), date la nivel de detaliu pentru întocmirea cererilor de plată/ rambursare (facturi, state de plată, documente de plată, fișe de pontaj etc.) și a cererilor de prefinanțare.

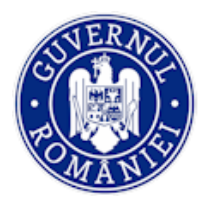

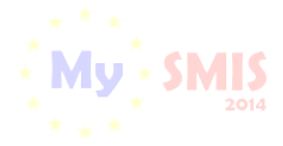

NOTĂ: Imaginile din capturile de ecran prezentate pot fi diferite de imaginile regăsite în mediul de producție (aceste capturi sunt extrase din mediul de testare) la diferitele stadii de dezvoltare a aplicației. Singurele diferențe dintre cele două medii sunt de afișare (design), funcționalitățile fiind aceleași.

După crearea contului și conectarea la aplicație în interfața Front Office, utilizatorii **au acces direct la manualele de utilizare a aplicației MySMIS2014, la asistență/helpdesk** și **la date statistice** prin acționarea butonului *Asistență/Manuale.* 

| 🔅 MySN | 1IS 2014 🛞 💽 🤪                                                                                                    |                                                                                                    | i Asistență/Manuale 🗸                                                                                                    | 👔 24 👤 Bodonea Adrian 🎽 🏦 🎽                                                                                                    |
|--------|----------------------------------------------------------------------------------------------------|----------------------------------------------------------------------------------------------------|----------------------------------------------------------------------------------------------------|----------------------------------------------------------------------------------------------------|
|        |                                                                                                    |                                                                                                    | Manuale MySMIS                                                                                                    | € TIMP SERVER: 18/05/2021 13:21:07                                                                                                    |
|        |                                                                                                    |                                                                                                    | Asistențä/Helpdesk                                                                                                    |                                                                                                    |
|        |                                                                                                    | Autentificare reușită.                                                                                                    | Date Statistice                                                                                                    |                                                                                                    |
|        | Alege persoana juridică Alege o persoană juridică pentru a vizualiza și modifica proiectele din sistem:Selectați- | <b>Înscrie persoana juridică</b><br>Înscrie o persoană juridică pentru a depune cereri de<br>finanțare pe platforma MySMIS2014!<br>Dacă nu ai asociată o persoană juridică, apasă pe<br>butonul de înscriere | Înrolare la o persoană j<br>proiecte în nu<br>Codul de înrolare al une<br>regăsește în pagina "Moo<br>trebuie transmis de că | ersoană juridică<br>uridică pentru a crea și edita<br>mele acesteia.<br>i persoane juridice, ce se<br>lificare persoană juridică",<br>tre reprezentantul legal. |
|        | ALEGE                                                                                                    | ÎNSCRIE                                                                                                    | ÎNRC                                                                                                    | LARE                                                                                                    |

La acționarea butonului **Manuale MySMIS**, aplicația deschide pagina de internet <u>https://www.fonduri-ue.ro/mysmis</u> în care pot fi vizualizate manualele de utilizare pe module și tutorialele video și poate fi accesată funcția de helpdesk.

| Manuale<br>- Instrucțiu<br>coerestor a<br>Miși sast<br>- Funcția "c | nea nr. 158/2020 priviod info<br>moursare, prefinanțare, plată<br>14<br>ăutare" a foșt introdusă în | marea Deneficiarilor prole<br>raport progres și ordin d<br>aplicația My SMI S2014 -                         | ectelor aflate in el<br>e platà, prin utiliz<br>Front Office | apa de implementar<br>area modululuí Com                                                       | e relativ la aprobarea<br>unicare din aplicatia                                  | COOPERARE      |  |
|---------------------------------------------------------------------|----------------------------------------------------------------------------------------------------|----------------------------------------------------------------------------------------------------|--------------------------------------------------------------|------------------------------------------------------------------------------------------------|----------------------------------------------------------------------------------|----------------|--|
| MODUL CERE<br>DE FINANȚAR                                           | RE MODUL<br>E, CONT CONTRACTAL                                                                      | MODUL<br>IMPLEMENTARE                                                                                       | MODUL<br>ACHIZIȚII                                           | MODUL<br>COMUNICARE                                                                            |                                                                                  |                |  |
| ≡ Ma                                                                | Music e utilitie 1 /                                                                                | 94 – 45%                                                                                                    | + E                                                          | <ul> <li>Destruction functions<br/>controlsant shall be iff</li> </ul>                         | 4 0 i                                                                            |                |  |
|                                                                     | 1                                                                                                   |                                                                                                    | Manu<br>M<br>F<br>Conectare a<br>Moduly                      | al de utili<br>ySMIS201<br>ont Office<br>plicatie și gesti-<br>utilizator<br>il Cereri de fina | zare<br>4<br>onare cont<br>ntare                                                 |                |  |
| Tutoriale Vid                                                       | eo                                                                                                  | • 1                                                                                                    |                                                              |                                                                                                |                                                                                  | •              |  |
| CERERE DE<br>FINANTARE                                              | CERERE DE CE<br>PREFINANȚARE RA                                                                     | RERE DE<br>MBURSARE/PLATĂ                                                                                   | RAPORT DE<br>PROGRES                                         |                                                                                                |                                                                                  |                |  |
| Pinnut tulor:<br>Asistergi Te<br>Operaponal                         | alui descrie pas-cu-pas proce<br>nnicii. Imaă principile de baz<br>Dezvotarea Resurselor Uma        | dura de depunere a cere<br>1 sunt valatile și pertru li<br>ne. Programul Operaționi<br>CORIAL Solicitarea d | ni de finanțare p<br>nile de finanțare<br>al Competitivitate | entru un proiect (ficth<br>destinate firmetor sa<br>Programut Operatio                         | <li>i) în Programul Operat<br/>lu ONG-unior, în Progr<br/>nal Regional etc.</li> | ponal<br>ramul |  |

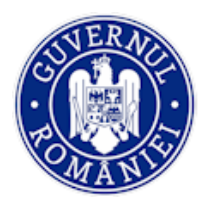

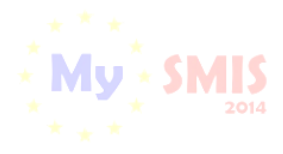

MySMIS2014 – FrontOffice

La acționarea butonului **HELPDESK** aplicația deschide pagina <u>https://www.fonduri-ue.ro/container/logare-utilizator</u> în care poate fi accesată, după conectare, funcția de **HELPDESK**, sub-funcția *Acces helpdesk*.

| Logare uti   | lizator                                                                                   | * | COMUNICARE - | PROGRAME - | HELPDESK - | Q | ASSORETA<br>UTILI |
|--------------|-------------------------------------------------------------------------------------------|---|--------------|------------|------------|---|-------------------|
| Utilizator * |                                                                                           |   |              |            |            |   |                   |
| Parola *     | Tine-mā minte Autentificare V-aţi uitat parola? Aţi uitat utilizatorul? Nu aveţi un cont? |   |              |            |            |   |                   |

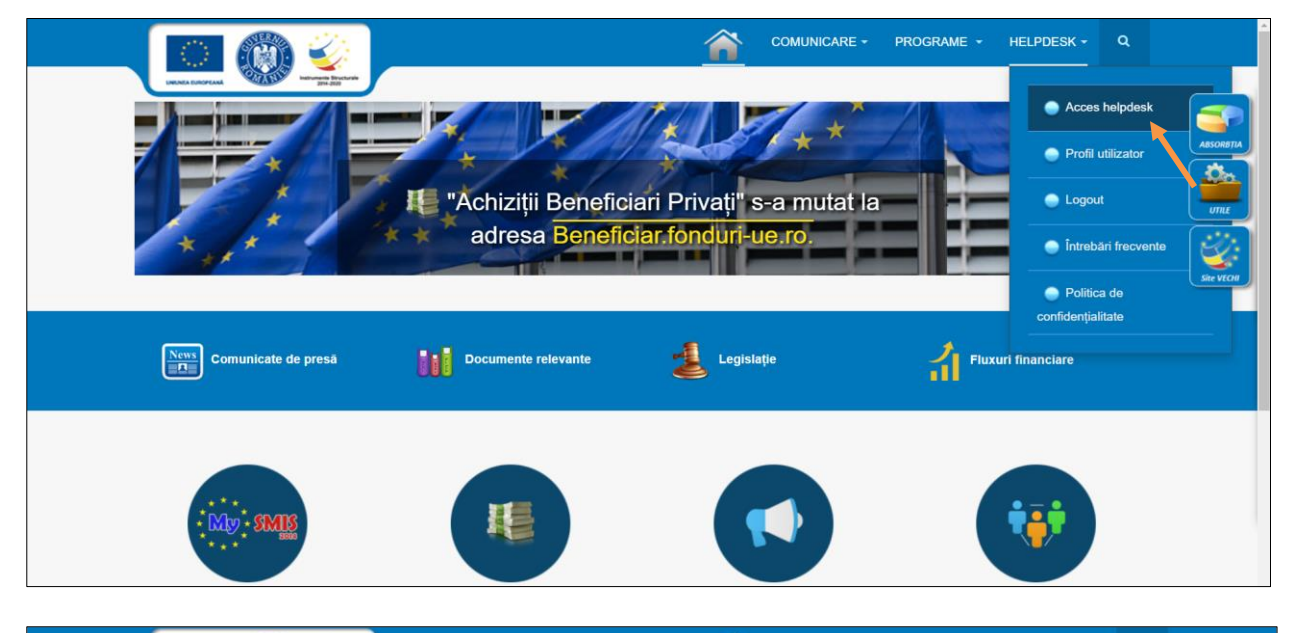

| Lista solicitari utilizator (he                                                  | elpdesk)                   |
|----------------------------------------------------------------------------------|----------------------------|
|                                                                                  |                            |
|                                                                                  |                            |
| Listare Salicitati decebice y Elitrare Courte                                    | Meniu utilizator           |
| Listare Solicitan descrise V Filiare Cautare Curata                              | Modificare utilizator      |
| Solicitari pentru (Χχοχοχ Χχοχοχος (χοροχ@χοροςος) ) 🖉                           | Logout utilizator          |
| Nr. solicitare Data adaugare - Stare Subject Departa<br>Nu s-au gasit solicitari | întrebări frecvente        |
|                                                                                  | Adaugā solicitare Helpdesk |
|                                                                                  | Listā solicitāri Helpdesk  |
|                                                                                  |                            |
|                                                                                  | Pagina 6                   |

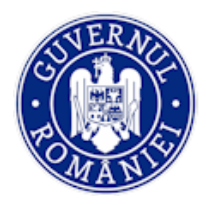

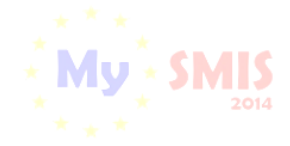

# Conectare la aplicație

#### A. Conectarea la aplicația MySMIS

1. În câmpul "Utilizator" se completează <u>numele de utilizator</u> sau <u>e-mail</u>, apoi se introduce parola și se acționează butonul "Login".

| ***                         | . Chaic                                                                      |
|-----------------------------|------------------------------------------------------------------------------|
|                             |                                                                              |
| * * *                       |                                                                              |
| Conectează-te în aplicație! |                                                                              |
| Nume de utilizator/E-mail:  |                                                                              |
| Nume de utilizator/E-mail:  | Creează-ți cont pentru a avea acces la<br>toate funcționalitățile oferite de |
| Parola                      | platforma MySMIS2014!                                                        |
| Parola                      | Dacă nu ai cont de utilizator, apasă pe<br>butonul de "Creează cont"!        |
|                             |                                                                              |
|                             |                                                                              |

- 2. Dacă utilizatorul a uitat parola, acționează linkul "Ai uitat parola?" și completează câmpurile solicitate.
- 3. Dacă utilizatorul completează greșit una dintre informațiile solicitate la conectare, aplicația va notifica acest lucru ca în imaginea de mai jos. De asemenea, la următoarea încercare de conectare la aplicație, utilizatorul va trebui să completeze și câmpul "Captcha".

| Creează cont!                                                                                                    |
|----------------------------------------------------------------------------------------------------|
| Creazză ți cont pontru a puez acrea la                                                                                                    |
| toate funcționalitățile oferite de<br>platforma <b>MySMIS2014</b> !<br>Dacă nu ai cont de utilizator, apasă pe<br>butonul de "Creează cont"! |
| Creează cont!                                                                                                    |
|                                                                                                    |

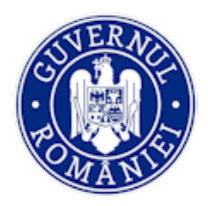

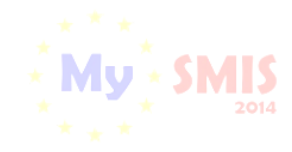

MySMIS2014 - FrontOffice

#### B. Recuperare parola

| **** MySMIS2014             | MySMIS2014                 | **** MySMIS2014       |
|-----------------------------|----------------------------|-----------------------|
| 🍈 🕐                         | 💿 💿 🥥                      | 💿 💽 🧼                 |
| Conectează-te în aplicație! | Recuperează parola         | Recuperează parola    |
| xxxxxxxxxx@gmail.com        | Nume de utilizator/E-mail: | ⊥ xxxxxxxxx@yahoo.com |
| A                           | Tip act de identitate      | Tip act de identitate |
| e <b>b</b> g tjq5 5         | -Selectați-                | BI/CI                 |
| Captcha                     | i3fsy7 7 5                 | 412369                |
| AUITENTIFICARE              | Captcha                    | Cod de siguranță      |
| Nu al cont de utilizator?   | RESETARE PAROLÀ            | h <b>r j</b> a x 95 5 |
| CREEAZĂ CONTI               |                            | Captcha               |

Recuperarea parolei contului se face prin accesarea link-ului "Ai uitat parola?".

- Aplicația afișează fereastra pentru recuperarea parolei în care se completează câmpul "Nume de utilizator/E-mail", se alege tipul actului de identitate din lista predefinită. După selectarea tipului actului aplicația solicită completarea datelor de verificare, respectiv serie și nr. act de identitate și completarea codului de siguranță (Captcha).
- 2. După acționarea butonului **RESETARE PAROLĂ** aplicația validează informațiile completate și transmite pe adresa de mail a utilizatorului un link.
- 3. Utilizatorul accesează link-ul primit și se modifică parola.

ATENȚIE! Codul de siguranță=captcha

NOTĂ: Datele utilizate la completarea câmpurilor pentru recuperarea parolei (serie și nr. Cl/alt act) vor fi cele declarate inițial la crearea contului de utilizator.

NOTĂ: toate detaliile privind gestionarea contului de utilizator le găsiți în prima secțiune a *Manualului de utilizare MySMIS2014 Front Office – gestionare cont și Modulul Cerere de finațare*.

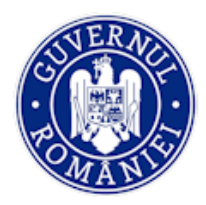

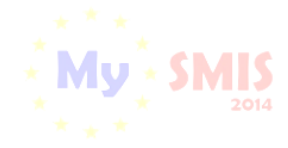

# Secțiunea 3 - Modulul Contractare

Modulul asigură colectarea informațiilor structurate și ale documentelor justificative privind contractul de finanțare încheiat, transmiterea/ solicitarea de acte adiționale și modificări ale contractului. Precondiție: utilizatorul are cont activ în MySMIS2014.

#### 3.0. Accesarea aplicației

- 1. Utilizatorul accesează adresa https://2014.mysmis.ro/frontOffice
- 2. Utilizatorul urmează pașii de la Secțiunea Conectare la aplicație.

#### 3.1. Descriere funcții în modulul Contractare

Accesul în modul se face acționând modulul **Contractare** din interfața aplicației, de unde se selecteaza proiectul dorit.

| OMySMIS 2014                  | 0 0                                                                     |                         |                  | i                           | Asistență/Manuale 🗡 | 1              | 💄 Bodonea Adrian 🎽 🗍 | 🏛 Firma transnationala 🎽   |
|-------------------------------|-------------------------------------------------------------------------|-------------------------|------------------|-----------------------------|---------------------|----------------|----------------------|----------------------------|
| 🖉 CERERI FINANTARE            | CONTRACTARE S ACHIZIT                                                   | II 📮 COMUNICARI         | E 😂 IMPLEMENTARE |                             |                     |                | E TIMP SER           | VER: 27/04/2021 09:45:09   |
| ≡- Cereri finantare Ac        | cceptat                                                                 |                         |                  |                             |                     |                |                      |                            |
| Cod Proiect Titlu             | u Proiect                                                               | Solicitant              | Data depunere    | Apel                        | Data selectarii per | ıtru finantare | Termen raspuns       | Status                     |
| Refa<br>104470 din z<br>(test | acerea ecosistemelor degradate<br>zona albiei raului Dambovita<br>tare) | Firma<br>transnationala | 26.04.2021       | Apel<br>exemplu<br>tutorial | 27.04.2021          |                |                      | În<br>constituire<br>dosar |
|                               |                                                                         |                         |                  |                             | PAGINA              | ▼ RAM          | IDURI PE PAGINA 5 🔻  | 1-1 DIN 1 < >              |

După selectarea proiectului, apare în partrea stângă a ecranului interfața cu funcțiile care permit acțiunile specifice ale etapei de contractare, și anume:

- a. Identificatori proiect
- b. Vizualizare cerere de finanțare
- c. Documente suplimentare
- d. Clarificări
- e. Solicită modificarea cererii de finanțare
- f. Solicită prelungire de termene
- g. Contestație decizie de revocare
- h. Contract de finanțare
- i. Acte adiționale/Notificări
- j. Solicită revocarea cereri de finanțare (înainte de semnarea contractului de finanțare)
- k. Rezilierea contractului după semnare

#### a. Funcția Identificatori proiect

În interfață sunt afișate 3 ecrane care permit vizualizarea informațiilor de identificare a proiectului (cod proiect, titlu proiect, status proiect, titlu apel), istoricul comunicărilor cu autoritatea responsabilă care a

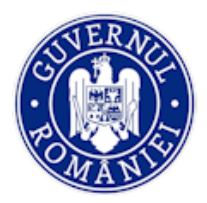

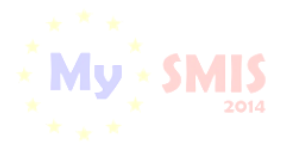

#### MySMIS2014 – FrontOffice

lansat apelul pentru proiectul selectat în zona *Listă documente de comunicare* și arhiva cu documentele oficiale semnate de ambele părți în urma finalizării unui flux de contractare, act adițional sau notificare.

| 1  | 🕽 MySMIS 2014 🛭 💿                         | 1 🤉                           |                               |                                          | i AsisteegkManuale * | ¥21 1                          | Bodonea Adrian 👻 💼 Firma transmisionala 👻 |
|----|-------------------------------------------|-------------------------------|-------------------------------|------------------------------------------|----------------------|--------------------------------|-------------------------------------------|
| ,  | CERERI FINANTARE                          | RACTARE 📦 ACHIZITI            | COMUNICARE 📦 IN               | PLEMENTARE                               |                      |                                | B TIMP SERVER: 18/05/2021 14:19:55        |
| MD | NU PRINCIPAL                              | Status project: DIS           | TRIBUIT LA OFIȚER             |                                          |                      |                                |                                           |
|    | Identificatori project                    | Titlu proiect: Refacere       | a ecosistemelor degradate dir | n zona albiei raului Dambovita (testare) |                      |                                |                                           |
| D  | Documente suplimentare                    | i Cod project: 104470         |                               |                                          |                      |                                |                                           |
| 0  | Clarificări                               |                               |                               |                                          |                      |                                |                                           |
| D  | Solicită modificarea cererii de finanțare | Apel: Apel exemplu tut        | orial                         |                                          |                      |                                |                                           |
| 8  | Solicită prelungire termene               | _                             |                               |                                          |                      |                                |                                           |
| C. | Contestație decizie de revocare           | @ Lista documente comunic     | are                           |                                          |                      |                                |                                           |
|    | Contract de finanțare                     | Тр                            | Data Solicitare 🗸             | Solicitare                               | Termen raspuns       | Data Raspuns                   | Raspuns                                   |
| 0  | Acte adiționale/Notificări                | Nota continuare implementare  | 18.05.2021                    | nota_continuare_implementare_1           | 23.05.2021           |                                |                                           |
| 0  | finanțare                                 | Solicitare Reziliere contract | 18.05.2021                    | solicitare_reziliere_contract            |                      | 18.05.2021                     | invitate_solutionare_amiabila             |
| ø  | Rezilierea contractului după<br>semnare   | Solicitare clarificari        | 18.05.2021                    | CerereClarificare_8_104470.pdf           | 23.05.2021           | 18.05.2021                     | CerereFinantare_cod_104470 (9)            |
|    |                                           | Notificare                    | 29.04.2021                    | notificare_1_104470.pdf                  |                      | 29.04.2021                     | CerereClarificare_7_104470.pdf            |
|    |                                           | Solicitare clarificari        | 29.04.2021                    | CerereClarificare_6_104470.pdf           | 04.05.2021           | 29.04.2021                     | CerereFinantare_cod_104470 (7)            |
|    |                                           |                               |                               |                                          | PAGINA               | 1 - RANDURI                    | PE PAGINA 5 ▼ 1 - 5 DIN 17 < >            |
|    |                                           | Contract semnat/Acte ad       | tionale                       |                                          |                      |                                |                                           |
|    |                                           | Nume                          |                               | Descriere                                |                      |                                | Versiune                                  |
|    |                                           | arhiva_semnata_responsabi     | 1_104470                      | arhiva_semnata_r                         | esponsabil_104470    |                                | 4                                         |
|    |                                           | arhiva_semnata_responsabi     | L_104470                      | arhiva_semnata_r                         | esponsabil_104470    |                                | 3                                         |
|    |                                           | arhiva_semnata_responsab      | 1_104470                      | arhiva_semnata_r                         | esponsabil_104470    |                                | 2                                         |
|    |                                           | arhiva_semnata_responsabi     | i_104470                      | arhiva_semnata_r                         | esponsabil_104470    |                                | 1                                         |
|    |                                           |                               |                               |                                          | PAGINA 1             | <ul> <li>RANDURI PE</li> </ul> | PAGNA 5 ≠ 1-4 DIN.4 < >                   |

#### b. Funcția Vizualizare cerere de finanțare

Este similară cu funcția Vizualizare din interfața de proiect de la modulul *Cerere de finanțare*. Dacă se accesează funcția, în fereastra apărută se vor regăsi toate informațiile ultimei versiuni a cererii de finanțare.

| 🔅 MySMIS 2014 🛞 🔟 🥥                                     |                                                                               | i Asistență/Manuale ~ 🕸 💷 | 💄 Bodonea Adrian 🎽 🧰 Firma transnationala 🎽 |
|---------------------------------------------------------|-------------------------------------------------------------------------------|---------------------------|---------------------------------------------|
|                                                         | 😂 ACHIZITII 🔲 COMUNICARE 😂 IMPLEMENTARE                                       |                           | E TIMP SERVER: 18/05/2021 15:16:36          |
| MENIU PRINCIPAL                                         | Status proiect: CU SOLUȚIONARE AMIABILĂ                                       |                           |                                             |
| Identificatori proiect  Vizualizare cerere de finanțare | Titlu proiect: Refacerea ecosistemelor degradate din zona albiei raului Dambo | vita (testare)            |                                             |
| Documente suplimentare                                  | Cod prolect: 104470                                                           |                           |                                             |
| 🖉 Ciarificări                                           | Apel: Apel exemplu tutorial                                                   |                           |                                             |
| Solicită modificarea cererii de<br>finanțare            |                                                                               |                           |                                             |

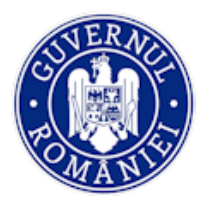

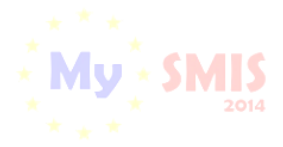

#### c. Funcția Documente suplimentare

Funcția devine activă **doar** în momentul în care se primește o **Solicitare de documente suplimentare** de la autoritatea responsabilă cu contractarea (AM/OI). Primirea unei solicitări de documente suplimentare este semnalizată printr-o notificare în interfața aplicației, iar statusul proiectului devine **CU CERERE DE DOCUMENTE SUPLIMENTARE**, vizibil în interfața funcției *Identificatori proiect*. Tot acolo apare, în zona *Listă documente comunicare*, și documentul transmis de AM/OI. Documentul este accesibil și din interfața funcției **Documente suplimentare**.

| 4   | CERERI FINANTARE                             | ITRACTARE S ACHIZITII             | COMUNICARE 😂 IN        | IPLEMENTARE                     |                |                   | B TIMP SERVER: 16/04/2020 16:52:46 |
|-----|----------------------------------------------|-----------------------------------|------------------------|---------------------------------|----------------|-------------------|------------------------------------|
| MEN | IU PRINCIPAL                                 | Status proiect: CU                | CERERE DE DOCUMENTE SU | PLIMENTARE                      |                |                   |                                    |
| 6   | Identificatori proiect                       |                                   |                        |                                 |                |                   |                                    |
| Œ   | Vizualizare cerere de finanțare              | Titlu prolect: TEST               | ARE 24.05.20174        |                                 |                |                   |                                    |
| D   | Documente suplimentare                       | i Cod project: 10340              | 4                      |                                 |                |                   |                                    |
| 0   | Clarificări                                  | Apel: Apel test Eug               | en 16052017            |                                 |                |                   |                                    |
| 2   | Solicită modificarea cerenii de<br>finanțare |                                   |                        |                                 |                |                   |                                    |
| 3   | Solicită prelungire termene                  | -                                 |                        |                                 |                |                   |                                    |
| 12  | Conlestație decizie de revocare              | Lista documente comu              | inicare                |                                 |                |                   |                                    |
| D   | Contract de finanțare                        | Тір                               | Data Solicitare 🗸      | Solicitare                      | Termen raspuns | Data Raspuns      | Raspuns                            |
| C   | Acte adiționale/Notificări                   | Solicitare clarificari            | 26.05.2017             | CerereClarificare 2 103404 s.p. |                | 26.05.2017        | CerereFinantare cod 103404 s2      |
| 0   | Solicită revocarea cererii de<br>finanțare   | Solicitare documente<br>supliment | 26.05.2017             | solicitare_documente_supliment  | 31.05.2017     | 26.05.2017        | raspuns_solicitare_documente_s     |
| ×   | Rezilierea contractului după<br>semnare      |                                   |                        |                                 | PAGINA         | 1 * RANDURI PE PA | GINA 5 ▼ 1-2 DIN 2 《               |

Documentele suplimentare solicitate se încarcă accesând funcția **Documente suplimentare** și acționarea butonului **ADAUGĂ/MODIFICĂ**. Apoi se generează răspunsul la solicitare prin apasarea butonului **GENEREAZĂ RĂSPUNS**. Aplicația generează un document .pdf care se descarcă automat pe calculatorul utilizatorului. După descărcare, documentul se semnează electronic și se încarcă de reprezentantul legal/împuternicit, prin acționarea butonului *Trimite la ofițer*.

| CERERI FINANTARE                                | CONTRACTARE SACHI                        | CONTRACTARE 😂 ACHIZITII 📮 COMUNICARE 😂 IMPLEMENTARE |                |                          |             |            |           |
|-------------------------------------------------|------------------------------------------|-----------------------------------------------------|----------------|--------------------------|-------------|------------|-----------|
| MENU PRINCIPAL                                  | i Titlu proiect: Proiect test contractar | e Eugen OI ADRSM 03042017                           |                |                          |             |            |           |
| Identificatori proiect                          | Documente solicitate:                    |                                                     |                |                          |             |            |           |
| 段 Vizualizare cerere de finantare               |                                          |                                                     |                |                          |             |            |           |
| Documente suplimentare                          | *Documentele de mai jos au fost sol      | icitate de câtre Oftjerul de Contractare.           |                |                          |             |            |           |
| Ø Ctarificari                                   | *Vezi documentele din zona Coresp        | ondență.                                            |                |                          |             |            |           |
| Di Solicita modificarea cererii de<br>finantare | Lista documente suplimentare soli        | Lista documenta supilmentare solicitate             |                |                          |             |            |           |
| Solicita prelungire termene                     |                                          |                                                     |                |                          |             |            |           |
| Contestatie deciziei de revocare                | Dată solicitare                          | Document solicitat                                  |                | Fișiere                  |             | Actiune    |           |
| Contract de linantare                           | 06.04.2017                               | Anexa info publicitate                              |                | 0                        |             |            | ка        |
| Acte aditionale/Notificari                      |                                          |                                                     |                |                          |             |            |           |
| Solicita revocarea cererii de<br>finantare      | Corespondenta                            |                                                     |                |                          |             |            |           |
| Rezilierea contractului dupa     semnare        | Data Solicitare                          | Solicitareport                                      | Data Ràspuns 🛧 | Råspuns <sub>(PCP)</sub> | Termen      | Actiune    | 11        |
|                                                 | 06.04.2017                               | solicitare_documente_suplimentare_1_103242.pdf      |                |                          | 11.04.20170 | 🕐 GENERARE | E RASPANG |

După transmiterea documentului la ofițerul de contractare, în interfața de la *Identificatori proiect* va apărea în zona *Listă documente de comunicare* atât documentul primit de la AM/OI, cât și documentul de răspuns, iar statusul proiectului se schimbă în **CU CLARIFICĂRI PRIMITE**.

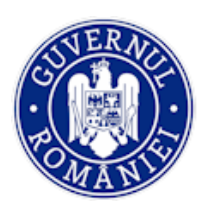

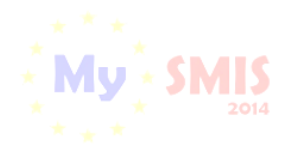

#### MySMIS2014 – FrontOffice

| CERERI FINANTARE                             | NTRACTARE S ACHIZITII                   | RACTARE 😂 ACHIZITII 📮 COMUNICARE 😂 IMPLEMENTARE |                                                |            |              |                                                        |
|----------------------------------------------|-----------------------------------------|-------------------------------------------------|------------------------------------------------|------------|--------------|--------------------------------------------------------|
| MENIU PRINCIPAL                              | i Titlu proiect: Proiect test contracta | e Eugen OI ADRSM 03042017                       |                                                |            |              |                                                        |
| Identificatori proiect                       | Status project: CU CLARIFIC             |                                                 |                                                |            |              |                                                        |
| Documente suplimentare                       | Titlu proiect: Proiect test con         | ractare Eugen OI ADRSM 03042                    | 1017                                           |            |              |                                                        |
| Ø Clarificari                                | Cod project: 103242                     |                                                 |                                                |            |              |                                                        |
| Solicita modificarea cererii de<br>finantare | Apel: Apel test contractare Eu          | gen 05042017                                    |                                                |            |              |                                                        |
| Solicita prelungire termene                  |                                         |                                                 |                                                |            |              |                                                        |
| 2 Contestatie deciziei de revocare           | Clista documente comunicare             |                                                 |                                                |            |              |                                                        |
| Contract de finantare                        |                                         |                                                 |                                                |            |              |                                                        |
| Acte aditionale/Notificari                   | Тір                                     | Data Solicitare                                 | Solicitare                                     | Termen     | Data Raspuns | Raspuns                                                |
| Solicita revocarea cererii de<br>finantare   | Solicitare documente suplimentare       | 06.04.2017                                      | solicitare_documente_suplimentare_1_103242.pdf | 11.04.2017 | 06.04.2017   | raspuns_solicitare_documente_suplimentare_1_103242.pdf |
| Rezilierea contractului dupa<br>semnare      |                                         |                                                 |                                                |            | PAGINA       | 1 * RANDURI PE PAGINA 5 * 1-1 DIN 1 < >                |

#### d. Funcția Clarificări

Funcția devine activă și se poate accesa **doar** în momentul în care se primește o **solicitare de clarificări** de la AM/OI. Beneficiarul este notificat, atât în interfața aplicației ("clopoțel"), cât și pe e-mail, de primirea unei solicitări de clarificare.

| 🔆 MySMIS 2014 🛞 🔟 🥥                                            |                                                                                             | i Asistență/Manuale ~ | 🕼 📕 Bodonea Adrian 👻 🏛 Firma transnationala 🗸 |  |  |  |
|----------------------------------------------------------------|---------------------------------------------------------------------------------------------|-----------------------|-----------------------------------------------|--|--|--|
| 🖉 CERERI FINANTARE 📓 CONTRACTARI                               | 😂 ACHIZITII 🕂 COMUNICARE 😂 IMPLEMENTARE                                                     |                       | TIMP SERVER: 27/04/2021 10:04:59              |  |  |  |
| MENIU PRINCIPAL                                                | Status proiect: CU CERERE DE CLARIFICĂRI                                                    |                       |                                               |  |  |  |
| Identificatori proiect      Im Vizualizare cerere de finanțare | Titlu prolect: Refacerea ecosistemelor degradate din zona albiei raului Dambovita (testare) |                       |                                               |  |  |  |
| Documente suplimentare                                         | <i>i</i> Cod prolect: 104470                                                                |                       |                                               |  |  |  |
| 🖉 Clarificări                                                  | Apel: Apel exemplu tutorial                                                                 |                       |                                               |  |  |  |
| Solicită modificarea cererii de<br>finanțare                   |                                                                                             |                       |                                               |  |  |  |
| Solicită prelungire termene                                    |                                                                                             |                       |                                               |  |  |  |
| Contestație decizie de revocare                                | sta documente comunicare                                                                    |                       |                                               |  |  |  |
| Contract de finanțare                                          | Data Solicitare 🗸 Solicitare                                                                | Termen raspuns        | Data Raspuns Raspuns                          |  |  |  |
| C Acte adiționale/Notificări                                   | are clarificari 27.04.2021 solicitare_clarificari_1_10447                                   | 02.05.2021            |                                               |  |  |  |
| Solicită revocarea cererii de<br>finanțare                     |                                                                                             | 210210                |                                               |  |  |  |

La acționarea "clopoțelului" aplicația afișează lista notificărilor automate transmise de autoritatea responsabilă AM/OI către utilizatorul de Front Office. Se selectează notificarea și aplicația afișează, numai la prima accesare, un buton prin se care se deschide direct pagina în care utilizatorul FO face modificările la care se referă respectiva notificare (clarificări, documente suplimentare, modificarea cererii de finanțare, prelungire termene, contract, acte adiționale/notificări etc.). Dacă se accesează din nou notificarea din clopoțel, butonul menționat mai sus devine inactiv, iar proiectul se va putea accesa din tabelul centralizator al modulului **Contractare**.

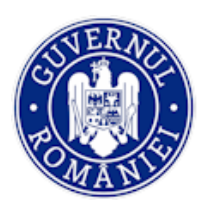

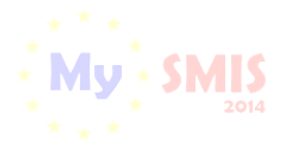

MySMIS2014 – FrontOffice

|    | - Cereri finantare Acceptat |                                                                                    | Notifica     | ări            |                                                            |                             |           |                |                               |
|----|-----------------------------|------------------------------------------------------------------------------------|--------------|----------------|------------------------------------------------------------|-----------------------------|-----------|----------------|-------------------------------|
| =  |                             |                                                                                    | Notificări a | ifișate: TOATE |                                                            |                             | tare      | Termen raspuns | Status                        |
| 10 | 04470                       | Refacerea ecosistemelor<br>degradate din zona albiei raului<br>Dambovita (testare) | Caută după   | cod smis       | Cautá                                                      |                             |           |                | Cu<br>soluționare<br>amiabilă |
|    |                             |                                                                                    |              | Cod smis       | Subiect                                                    | Data                        | RANDURI P | E PAGINA 5 🔻   | 1 - 1 DIN 1 < >               |
|    |                             |                                                                                    | NOUĂ         | 104470         | Solicitare clarificari                                     | Apr 28, 2021<br>4:12:50 PM  |           |                |                               |
|    |                             |                                                                                    | NOUĂ         | 104470         | Raspuns la cererea de modificare<br>a cererii de finanțare | Apr 28, 2021<br>3:48:40 PM  |           |                |                               |
|    |                             |                                                                                    | NOUĂ         | 104470         | Cerere de clarificări la proiect                           | Apr 28, 2021<br>10:25:34 AM |           |                |                               |
|    |                             |                                                                                    | NOUĂ         | 104470         | Raspuns la cererea de modificare<br>a cererii de finanțare | Apr 27, 2021<br>4:00:26 PM  |           |                |                               |

Documentul pdf *Cerere de clarificări* se poate accesa pentru vizualizare în zona *Listă de clarificări* sau în interfața de la *Identificatori proiect*, în zona *Listă documente de comunicare*.

A. Dacă cererea de clarificări solicită un răspuns **fără modificarea cererii de finanțare**, ci doar un **răspuns text**, se acceseaza funcția *Clarificări*; apoi, din zona *Lista clarificări*, se descărcă documentul *solicitare clarificări*. Textul de răspuns se introduce în câmpul text *Clarificare*. Se **Generează PDF** și se semnează electronic de reprezentantul legal/împuternicit.

| MENIU PRINCIPAL                              | Clarificari           |                                |              |                          |  |
|----------------------------------------------|-----------------------|--------------------------------|--------------|--------------------------|--|
| ldentificatori proiect                       |                       |                                |              |                          |  |
| 1 Vizualizare cerere de finanțare            | Clarificare           |                                |              |                          |  |
| Documente suplimentare                       | Raspuns clanicare 3   |                                |              |                          |  |
| 🖉 Clarificări                                | 968 caractere ramase  | /                              |              |                          |  |
| Solicită modificarea cererii de<br>finanțare | 🔶 RENUNȚĂ [ GENERARE  |                                |              |                          |  |
| Solicită prelungire termene                  |                       |                                |              |                          |  |
| Contestație decizie de revocare              | Ø Istoric clarificari |                                |              |                          |  |
| Contract de finanțare                        |                       |                                |              |                          |  |
| Acte adiționale/Notificări                   | Data solicitare 🗸     | Solicitare(PDF)                | Data räspuns | Räspuns <sub>(PDF)</sub> |  |
| Solicită revocarea cererii de                | 27.04.2021            | solicitare_clarificari_3_10447 |              |                          |  |

Pentru transmitere, utilizatorul cu rol de reprezentant legal/împuternicit acționează butonul **TRANSMITE PDF**, se încarcă documentul semnat electronic în fereastra apărută și **TRIMITE**.

| ME | NIU PRINCIPAL                              | Clarificari           | Selectează fișierul                                                                                                    |                                |
|----|--------------------------------------------|-----------------------|----------------------------------------------------------------------------------------------------|--------------------------------|
|    | Identificatori proiect                     | Clarificare           | Fişierul reprezintă: Raspuns clarificari 3_27.04.2021                                                                                                    |                                |
| E  | Vizualizare cerere de finanțare            | Raspuns clarificare 3 | ×                                                                                                    |                                |
|    | Documente suplimentare                     |                       | ĸ                                                                                                    |                                |
|    | Solicită modificarea cererii de            | 968 caractere ramase  | Decement rispuns clarificari Cor tana sura Tan mana dana da ana da ana d |                                |
| ۲  | Solicită prelungire termene                |                       | East Audulate the Response prior Tragmand Specific Rest Audulate State State S |                                |
|    |                                            | @ Istoric clarificari | Aufridian Advantationer *                                                                                                    |                                |
|    |                                            | Data solicitare 🛛 🗸   | raspuns_solicitare_clarificari_27-04-2021-14- DENLINTX ALECE DOCUMENT                                                                                                    | Råspuns <sub>(PDP)</sub>       |
| 0  | Solicită revocarea cererii de<br>finanțare | 27.04.2021            | 47-00.pdf                                                                                                    |                                |
| 1  |                                            | 27.04.2021            | Fişier adaugat I Apasă pe butonul de încărcare și apoi apasă butonul "Trimite"I                                                                                                    | CerereFinantare_cod_104470 (2) |
|    |                                            | 27.04.2021            | • RENUNȚĂ 😅 TRIMITE                                                                                                    | raspuns_solicitare_clarificari |

B. Dacă sunt solicitate **modificări la nivelul cererii de finanțare** (cu deblocare de secțiuni), se acționează butonul **RĂSPUNDE/MODIFICĂ CERERE DE FINANȚARE**.

| Versiune manual 0.3/Versiune aplicație 3.2.53 | Pagina <b>13</b> din <b>50</b> |
|-----------------------------------------------|--------------------------------|
| Manual de utilizare MySMIS2014_FO_Contractare |                                |

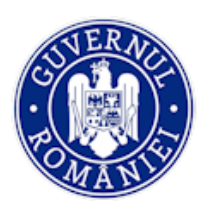

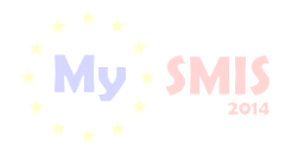

#### MySMIS2014 – FrontOffice

| $\langle \langle \rangle$ | ) MySMIS 2014 🛞 🔟                           | 2                     |                                | i Asistență/Manuale ~ | 🏦 ち 💵 Bodonea Adrian 🎽 🏛 Firma transnationala 🎽 |
|---------------------------|---------------------------------------------|-----------------------|--------------------------------|-----------------------|-------------------------------------------------|
| 6                         | CERERI FINANTARE CONTRA                     | ACTARE 😂 ACHIZITII    | COMUNICARE 😂 IMPLEMENTARE      |                       | E TIMP SERVER: 27/04/2021 11:44:50              |
| MEN                       | IU PRINCIPAL                                | Clarificari           |                                |                       |                                                 |
|                           | Identificatori proiect                      |                       |                                |                       |                                                 |
| E                         | Vizualizare cerere de finanțare             | Ø Istoric clarificari |                                |                       |                                                 |
| 0                         | Documente suplimentare                      | Data solicitare       | Solicitare(PDF)                | Data răspuns          | Råspuns <sub>(PDF)</sub>                        |
| 0                         | Clarificări                                 | 27.04.2021            | CerereClarificare_2_104470.pdf |                       | RASPUNDE / MODIFICA CERERE DE FINANTARE 🔊       |
| C;                        | Solicita modificarea cereni de<br>finanțare | 27.04.2021            | solicitare_clarificari_1_10447 | 27.04.2021            | raspuns_solicitare_clarificari                  |

Aplicația deschide automat proiectul în modulul **CERERI FINANȚARE** în care apar toate secțiunile cererii în meniul din stânga ecranului, iar secțiunile la care se solicită modificări sunt deschise și evidențiate distinct.

Se completează informațiile în câmpurile *Răspuns introducere și Răspuns concluzie* din secțiunea *Contractare* a Cererii de finanțare și se **SALVEAZĂ**.

| 🔆 MySMIS 2014 💿 💽                | ] 🥥                                                                               |                                                                      | i Asistență/Manuale ~ 🗯        | 🗴 🚨 💄 Bodonea Adrian 🌱               | 🏛 Firma transnationala 🗡     |
|----------------------------------|-----------------------------------------------------------------------------------|----------------------------------------------------------------------|--------------------------------|--------------------------------------|------------------------------|
| 🖉 CERERI DE FINANȚARE 🗎 CONT     | tractare 🤤 achiziții 😂 comunicari                                                 | e 🤤 IMPLEMENTARE                                                     |                                | 🔂 TIMP SEF                           | VER: 27/04/2021 10:34:09     |
| Contractare                      | E Completare (pa: 1/24): Contractar                                               | re                                                                   |                                |                                      | URMĂTOR >                    |
| Solicitant                       |                                                                                   |                                                                      |                                |                                      |                              |
| Atribute proiect                 | Titlu proiect:                                                                    | Refacerea ecosistemelor degradate din zona albiei raului D           | ambovita (testare)             |                                      |                              |
| Responsabil de proiect           | Cod proiect:                                                                      | 104470                                                               |                                |                                      |                              |
| Capacitate solicitant            | Componentă 1 - Apel : POIM/342/4/1/Creșterez<br>refacerea ecosistemelor degradate | a gradului de protecție și conservare a biodiversității și refacerea | a ecosistemelor degradate/1/Cr | eșterea gradului de protecție și cor | servare a biodiversității și |
| Localizare proiect               |                                                                                   |                                                                      |                                |                                      |                              |
| Objective project                |                                                                                   |                                                                      |                                |                                      |                              |
| Rezultate așteptate              | Status prolect<br>Contractare                                                     |                                                                      |                                |                                      |                              |
| Context                          | Detaliere cerere de clarificări                                                   |                                                                      |                                |                                      |                              |
| Justificare                      |                                                                                   |                                                                      |                                |                                      |                              |
| Grup țintă                       | Introducere<br>Testare                                                            |                                                                      |                                |                                      |                              |
| Sustenabilitate                  | Concluzie cerere de clarificări                                                   |                                                                      |                                |                                      |                              |
| Relevanță                        | 📥 DESCARCĂ CEREREA DE CLARIFICARE                                                 |                                                                      |                                |                                      |                              |
| Riscuri                          | Raspuns introducere                                                               |                                                                      |                                |                                      |                              |
| Principii orizontale             | Testare                                                                           |                                                                      |                                |                                      |                              |
| Indicatori prestabiliți          |                                                                                   |                                                                      |                                |                                      |                              |
|                                  |                                                                                   |                                                                      |                                |                                      |                              |
| Resurse materiale implicate      |                                                                                   |                                                                      |                                |                                      |                              |
| Activități previzionate          | Raspuns concluzie                                                                 |                                                                      |                                |                                      |                              |
| Buget - Activități și cheltuieli | Testare                                                                           |                                                                      |                                |                                      |                              |
| Vizualizare proiect              |                                                                                   |                                                                      |                                |                                      |                              |
| Graficul de rambursare           |                                                                                   |                                                                      |                                |                                      |                              |
| Finalizare                       |                                                                                   |                                                                      |                                |                                      |                              |
|                                  |                                                                                   |                                                                      |                                |                                      |                              |
|                                  |                                                                                   |                                                                      |                                |                                      |                              |
|                                  |                                                                                   |                                                                      |                                |                                      | SALVEAZĂ                     |

Apoi se completează informațiile în secțiunile care necesită modificări și se acționează butonul **SALVEAZĂ** în fiecare secțiune modificată.

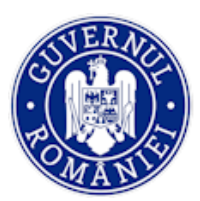

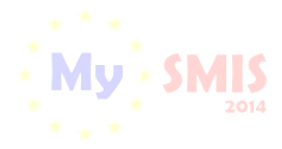

#### MySMIS2014 – FrontOffice

|   | Responsabil de proiect  |                                                                                                    |
|---|-------------------------|----------------------------------------------------------------------------------------------------|
|   | Capacitate solicitant   | Componentă 1 - Apel : POIM/342/4/1/Creșterea gradului de protecție și conservare a biodiversității și refacerea ecosistemelor degradate/1/Creșterea gradului de protecție și<br>conservare a biodiversității și refacerea ecosistemelor degradate |
|   | Localizare proiect      | Detaliere sectiune cerere de clarificari                                                                                                    |
|   | Obiective proiect       |                                                                                                    |
|   | Rezultate așteptate     |                                                                                                    |
|   | Context                 | Justificare<br>Testare                                                                                                    |
|   | Justificare             | Completare informatii conform solicitarii de clarificari.                                                                                                    |
|   | Grup țintă              |                                                                                                    |
|   | Sustenabilitate         |                                                                                                    |
|   | Relevanță               |                                                                                                    |
|   | Riscuri                 | 10434 caractere (imase                                                                                                    |
|   | Principii orizontale    |                                                                                                    |
| L | Indicatori prestabiliti |                                                                                                    |

După efectuarea tuturor modificărilor, reprezentantul legal/ împuternicit acționează butonul **FINALIZARE** din meniul din stânga ecranului, acest buton fiind vizibil numai în contul de utilizator al reprezentantului legal/împuternicit. Pentru utilizatorul înrolat acest buton nu este vizibil.

| Activități previzionate          |                                        |
|----------------------------------|----------------------------------------|
| Buget - Activități și cheltuleli |                                        |
| Buget - Plan anual de cheltuieli |                                        |
| Vizualizare proiect              | 🗟 satusazá                             |
| Graficul de rambursare           |                                        |
| Finalizare                       | Documente inclincate in urma evaluini: |
|                                  | Figier Descriere                       |

#### Aplicația afișează butonul de **BLOCARE EDITARE PROIECT**.

| Responsabil de proiect | Cool protect. 104470                                                                                                    |
|------------------------|----------------------------------------------------------------------------------------------------|
| Capacitate solicitant  | Componentă 1 - Apel : POIM/342/4/1/Creșterea gradului de protecție și conservare a biodiversității și refacerea ecosistemelor degradate/1/Creșterea gradului de protecție și<br>conservare a biodiversității și refacerea ecosistemelor degradate |
| Localizare proiect     |                                                                                                    |
| Obiective proiect      |                                                                                                    |
| Rezultate așteptate    |                                                                                                    |
| Context                |                                                                                                    |
| Justificare            | Blocare editare proiect                                                                                                    |
| Grup țintă             | Proiectul nu va mai putea fi editat decât după deblocare ești sigur că dorești să continui?                                                                                                    |
| Sustenabilitate        | BLOCARE EDITARE PROJECT                                                                                                    |

La acționarea butonului, apare fereastra *Blocare PDF*, în care se alege *Autoritatea responsabilă* din lista predefinită și se confirmă (**Da**).

| Rezultate așteptate | Blocare PDF                                                                                           | ×       |
|---------------------|----------------------------------------------------------------------------------------------------|---------|
| Context             | Selectați autoritatea către care va fi transmis ulterior proiectul                                    |         |
| Justificare         | Componenta 1                                                                                          |         |
| Grup țintă          | Autoritate responsabilă<br>Autoritatea de Management pentru Programul Operațional Infrastructură Mare | ntinui? |
| Sustenabilitate     |                                                                                                    |         |
| Relevanță           | Proiectul nu va mai putea fi editat decât după deblocare. Ești sigur că dorești să continui?          |         |
| Riscuri             |                                                                                                    | Nu Da   |

Se generează pdf-ul prin acționarea butonului **GENERARE PDF** și se semnează electronic de reprezentantul legal/ împuternicit.

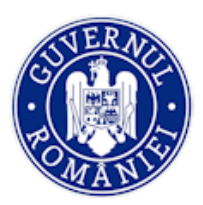

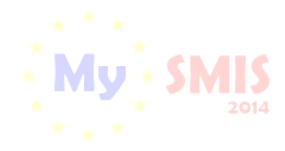

#### MySMIS2014 – FrontOffice

| Vizualizare proiect | E Completare (pas 2/2): Transmitere project                                                                                                    | IR. |
|---------------------|----------------------------------------------------------------------------------------------------|-----|
| Finalizare          | Titlu protect: Refacerea ecosistemelor degradate din zona albiei raului Dambovita (testare)                                                                                                    |     |
|                     | Cod protect: 104470<br>Componentă 1 - Apel : POIM/342/4/1/Creșterea gradului de protecție și conservare a biodiversității și refacerea ecosistemelor degradate/1/Creșterea gradului de protecție și conservare a biodiversității și refacerea ecosistemelor degradate/1/Creșterea gradului de protecție și conservare a biodiversității și refacerea ecosistemelor degradate/1/Creșterea gradului de protecție și conservare a biodiversității și refacerea ecosistemelor degradate/1/Creșterea gradului de protecție și conservare a biodiversității și refacerea ecosistemelor degradate/1/Creșterea gradului de protecție și conservare a biodiversității și refacerea ecosistemelor degradate/1/Creșterea gradului de protecție și conservare a biodiversității și refacerea ecosistemelor degradate/1/Creșterea gradului de protecție și conservare a biodiversității și refacerea ecosistemelor degradate/1/Creșterea gradului de protecție și conservare a biodiversității și refacerea ecosistemelor degradate/1/Creșterea gradului de protecție și conservare a biodiversității și refacerea ecosistemelor degradate/1/Creșterea gradului de protecție și conservare a biodiversității și refacerea ecosistemelor degradate/1/Creșterea gradului de protecție și conservare a biodiversității și refacerea ecosistemelor degradate/1/Creșterea gradului de protecție și conservare a biodiversității și refacerea ecosistemelor degradate/1/Creșterea gradului de protecție și conservare a biodiversității și refacerea ecosistemelor degradate/1/Creșterea gradului de protecție și conservare a biodiversității și refacerea ecosistemelor degradate/1/Creșterea gradului de protecție și conservare a biodiversității și refacerea ecosistemelor degradate/1/Creșterea gradului de protecție și conservare a biodiversității și refacerea ecosistemelor degradate/1/Creșterea gradului de protecție și conservare a biodiversității și refacerea ecosistemelor degradate/1/Creșterea gradului de protecție și conservare a biodiversității degradate/1/Creșterea gradului de protecție și conservare a biodiversităț |     |
|                     | Deblocare protect<br>Eşti sigur di doreşti sil deblochezi protectu?                                                                                                    |     |
|                     |                                                                                                    |     |
|                     | Generare PDF<br>Egiti sigur că dorești să generare PDF?<br>CLARERME POR                                                                                                    |     |
|                     | Transmiterea cererii de fina nare                                                                                                    | 3   |
|                     | Egti sigur că dorești să transmiți cereș în de finanțare?<br>TRACEMITERIE (POL                                                                                                    |     |

Apoi, de pe contul reprezentantului legal/ împuternicitului, se acționează butonul **TRANSMITERE PDF**. În fereastra care se deschide, se alege și se încarcă documentul semnat electronic, se introduce parola pentru confirmare și se transmite.

| Transmiterea cererii de finanțare                                                                         | ×      |   |
|----------------------------------------------------------------------------------------------------|--------|---|
| ALEGE DOCUMENT(.PDF)                                                                                      |        |   |
| Fișierul încărcat: Alege fișierul de încărcare, apasă pe butonul de încărcare și apol apasă pe butonul de | - 1    |   |
| salvare                                                                                                   |        |   |
|                                                                                                    |        |   |
|                                                                                                    |        |   |
| Renunță Transr                                                                                            | mitere | 0 |

În tabelul Cereri de finanțare statusul cererii se schimbă în "Cu clarificări primite".

| CERERI FINANT    | CERERI FINANTARE CONTRACTARE A CHIZITII E COMUNICARE INPLEMENTARE               |                         |               |                          |                                  |                |                              |  |  |
|------------------|---------------------------------------------------------------------------------|-------------------------|---------------|--------------------------|----------------------------------|----------------|------------------------------|--|--|
| ≡- Cereri finant | are Acceptat                                                                    |                         |               |                          |                                  |                |                              |  |  |
| Cod Proiect      | Titlu Proiect                                                                   | Solicitant              | Data depunere | Apel                     | Data selectarii pentru finantare | Termen raspuns | Status                       |  |  |
| 104470           | Refacerea ecosistemelor degradate din zona albiei raului<br>Dambovita (testare) | Firma<br>transnationala | 26.04.2021    | Apel exemplu<br>tutorial | 27.04.2021                       | (              | Cu<br>clarificări<br>primite |  |  |

În cazul în care proiectul se trimite către o autoritatea responsabilă aleasă greșit, utilizatorul trebuie să inițieze o **Notificare** prin care să solicite corectarea alegerii autorității responsabile corecte (vezi capitolul *i.1 Inițierea actului adițional/notificării de beneficiar*).

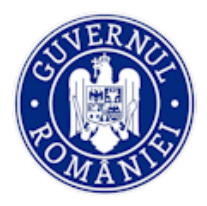

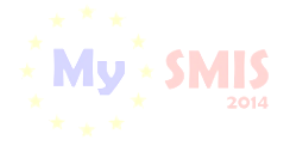

#### Modificarea parteneriatului

Asocierea/modificarea parteneriatului se poate realiza în stadiul de schiță sau în fazele de precontractare, contractare sau cu contractul semnat.

<u>Înainte de semnarea contractului de finanțare (pre-contractare, contractare)</u>, Beneficiarul poate solicita modificarea parteneriatului (adăugare/ eliminare/ înlocuire) prin acționarea funcției *Solicită modificarea cererii de finanțare*.

Beneficiarul primește din partea utilizatorului din Back Office o **Solicitare de clarificare care are menționată permisiunea modificării parteneriatului** pe documentul atașat ("Schimbare parteneriat: DA").

| Program Operațional Infrastructură Mare<br>Apel: POIM/345/1/1/Creșterea mobilității pe rețeaua rutiera TEN-T centrală |  |
|----------------------------------------------------------------------------------------------------|--|
| Organism Intermediar Transport                                                                                        |  |
| Proiect: cod SMIS 104442 - POIM 2 PASI Clau apel 345                                                                  |  |
| Solicitarea de clarificare 4                                                                                          |  |
| hfojdgkdgkdg                                                                                                    |  |
| Schimbare parteneriat: DA                                                                                             |  |
| Contractare                                                                                                    |  |
| jsyjdtyjstyjsty                                                                                                    |  |
| Secțiunea a fost deblocată.                                                                                           |  |
| Solicitant                                                                                                    |  |
|                                                                                                    |  |

Odată cu transmiterea cererii de clarificări, ofițerul de contractare din Back Office deblochează secțiunile cererii de finanțare în care este necesară introducerea datelor corespunzătoare partenerului care a fost exclus, adăugat sau înlocuit. Pentru adăugarea sau înlocuirea unui partener în proiect vezi Manualul de utilizare MySMIS2014\_FO\_Gestionare cont\_Cereri de finantare, sub-capitolul 1.6 Asocierea unei entități juridice într-un proiect la adresa https://www.fonduri-ue.ro/mysmis.

|                        | IŢIE          | !                                                                                   |                                                                                                    |
|------------------------|---------------|-------------------------------------------------------------------------------------|----------------------------------------------------------------------------------------------------|
| Schim<br>prin A        | bare<br>ct aa | a de parteneriat D<br>lițional.                                                     | UPĂ SEMNAREA contractului de finanțare se realizează                                                                                                    |
| Contractare            |               | E Completare (pas 1/24): Contractare                                                | urimátor <b>&gt;</b>                                                                                                    |
| Solicitant             |               |                                                                                     |                                                                                                    |
| Atribute proiect       |               | Titlu proiect:                                                                      | Refacerea ecosistemelor degradate din zona albiei raului Dambovita (testare)                                                                                   |
| Responsabil de proiect |               | Cod proiect:                                                                        | 104470                                                                                                    |
| Capacitate solicitant  |               | Componentă 1 - Apel : POIM/342/4/1/Creșterea ș<br>refacerea ecosistemelor degradate | radului de protecție și conservare a biodiversității și refacerea ecosistemelor degradate/1/Creșterea gradului de protecție și conservare a biodiversității și |
| Localizare proiect     |               |                                                                                     |                                                                                                    |
| Objective project      |               |                                                                                     |                                                                                                    |
| Rezultate așteptate    |               | Status proiect<br>Contractare                                                       |                                                                                                    |
| Context                |               | Detaliere cerere de clarificări                                                     |                                                                                                    |

Versiune manual 0.3/Versiune aplicație 3.2.53 Manual de utilizare MySMIS2014\_FO\_Contractare

Introducere

rere de clarificăr

Justific

Grup țintă

Relevantă

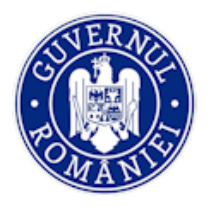

MINISTERUL FONDURILOR EUROPENE DIRECTIA COORDONARE SMIS SI IT

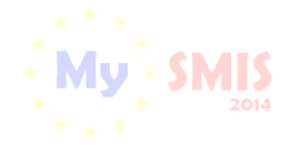

MySMIS2014 – FrontOffice

## ATENȚIE !

Numai în cazul proiectelor contractate există posibilitatea de re-asociere a unui partener căruia i-au fost retrase drepturile de asociere în proiect (voit sau din eroare umană). Re-asocierea poate fi făcută numai de reprezentantul legal/împuternicitul entității juridice care este lider în proiect din funcția "*Drepturi acces proiecte*" aflată în meniul entității juridice.

| 🔅 MySMI        | IS 2014 \Rightarrow 💽 🥥                                                            |                                       | i Asistenjä/Manuale 👻 🏩 💄                                                                                                    | L Bodonea Adrian 🎽 🧰 Firma transnationala 🎽 |  |
|----------------|------------------------------------------------------------------------------------|---------------------------------------|----------------------------------------------------------------------------------------------------|---------------------------------------------|--|
| 🖉 CERERI DE    | FINANȚARE CONTRACTARE                                                              | 😂 achiziții 🛛 😂 c                     | OMUNICARE 😂 IMPLEMENTARE                                                                                                    | S Asociere în proiect                       |  |
|                |                                                                                    |                                       |                                                                                                    | Modificare persoană juridică                |  |
| ,≣- Dosare cer | =- Dosare cereri de finanțare Drepturi acces utilizatori                           |                                       |                                                                                                    |                                             |  |
|                |                                                                                    |                                       |                                                                                                    | Drepturi acces proiecte                     |  |
|                |                                                                                    |                                       |                                                                                                    | Modificare reprezentant/împuternicit        |  |
| Cod proiect    | Titlu                                                                              | Status Rol în<br>proiect              | Cod apel                                                                                                    | Data încluderii<br>apelului                 |  |
| 104470         | Refacerea ecosistemelor degradate<br>din zona albiei raului Dambovita<br>(testare) | Selectat<br>pentru Lider<br>finanțare | Cod apel: POIM/342/4/1/Creşterea gradului de protecție și conservare<br>a biodiversității și refacerea ecosistemelor degradate/1/Creșterea<br>gradului de protecție și conservare a biodiversității și refacerea<br>ecosistemelor degradate | 29 Dec 2023 15:45:43                        |  |

La acționarea funcției, în lista afișată, în dreptul partenerului căruia i-au fost retrase drepturile, apare butonul "*Re-asociere în proiect*".

| 103473 - CF instruire Seria 4          | Manea Eugen-Robert | BUCUR OBOR S.A.                                                 | Street, 1, extra, Municipiul București, 072154,<br>România | REVOCARE DREPTURI PE PROJECT           |
|----------------------------------------|--------------------|-----------------------------------------------------------------|------------------------------------------------------------|----------------------------------------|
| 103533 - Proiect test Eugen 17072017   | Manea Eugen-Robert | BUCUR OBOR S.A.                                                 | Street, 1, extra, Municipiul București, 072154,<br>România |                                        |
| 103618 - Proiect test Eugen 19092017-1 | Manea Eugen-Robert | BUCUR OBOR S.A.                                                 | Street, 1, extra, Municipiul Bucuregti, 072154,<br>România |                                        |
| 103633 - Proiect test Eugen 12102017   | Manea Eugen-Robert | Manea Eugen Robert                                              | fdasff, Comandäu, România                                  | CRE ASOCIERE PARTENER IN PROJECT       |
| 103633 - Proiect test Eugen 12102017   | Manea Eugen-Robert | BUCUR OBOR S.A.                                                 | Street, 1, extra, Municipiul București, 072154,<br>România | RETRAGERE OREPTURI PARTENER PE PROJECT |
| 103726 - Proiect test 1 AMPOT 30012018 | Manea Eugen-Robert | BUCUR OBOR S.A.                                                 | Street, 1, extra, Municipiul București, 072154,<br>România |                                        |
| 103728 - Proiect test 3 AMPOT 30012018 | Manea Eugen-Robert | BUCUR OBOR S.A.                                                 | Street, 1, extra, Municipiul București, 072154,<br>România |                                        |
|                                        |                    |                                                                 | Komania                                                    |                                        |
| 103533 - Project test Eugen 17072017   | Manea Eugen-Robert | Re-asociere partener in project                                 | × re, Municipiul București, 072154,                        |                                        |
| 103618 - Proiect test Eugen 19092017-1 | Manea Eugen-Robert | Ligu orgun va vorrege oa redeboliezi partenerut Manea Eugen-Hoo | extra, Municipial București, 072154,                       |                                        |

După re-asociere, partenerul va putea realiza aceleași acțiuni ca înainte de retragerea drepturilor.

**Butoanele de retragere drepturi/reasociere** în proiect sunt **active** doar atunci când este deschisă o **clarificare cu bifă pentru schimbare de parteneriat**.

Mesajul "Drepturile partenerului au fost retrase după semnarea contractului de finanțare" apare după acționarea butonului **Retragere drepturi parteneri pe proiect** și după transmiterea răspunsului la cererea de clarificări.

| 103533 - Protect test Eugen 17072017   | Mariea Lugen-Robert | BOLOK OBOK S.A.                                                    | România                                                    |                                        |
|----------------------------------------|---------------------|--------------------------------------------------------------------|------------------------------------------------------------|----------------------------------------|
| 103618 - Proiect test Eugen 19092017-1 | Manea Eugen-Robert  | BUCUR OBOR S.A.                                                    | Street, 1, extra, Municipiul București, 072154,<br>România |                                        |
| 103633 - Proiect test Eugen 12102017   | Manea Eugen-Robert  | Manea Eugen-Robert                                                 | fdasff, Comandău, România                                  | RETRAGERE DREPTURI PARTENER PE PROIECT |
| 103633 - Proiect test Eugen 12102017   | Manea Eugen-Robert  | BUCUR OBOR S.A.                                                    | Street, 1, extra, Municipiul București, 072154,<br>România | RETRAGERE DREPTURI PARTENER PE PROIECT |
| 103726 - Proiect test 1 AMPOT 30012018 | Manea Eugen-Robert  | BUCUR OBOR S.A.                                                    | Street, 1, extra, Municipiul București, 072154,            |                                        |
| 103473 - CF instruite Seria 4          | Manea Eugen-Robert  | BUCUR OBOR S A.                                                    | Street, 1, estra, Municipiul București, 072154,<br>România | REVOCATE DREPTURI PE PROFECT           |
| 103533 - Proiest test Eugen 17072017   | Manea Eugen-Robert  | Retragere drepturi partener pe proiect                             | × , Municipal București, 072154,                           |                                        |
| 103615 - Protect test Eugen 19092017-1 | Manes Eugen-Robert  | can agur ca dorage sa remagi dreptunie partenerului Manea Eugen-Ho | NU DA Nunicipul București, 072184.                         |                                        |
| 103633 - Proiect test Eugen 12102017   | Manea Eugen-Robert  | Manea Eugen-Robert                                                 | fdasff, Comandãu, România                                  | RETRAGENE OREPTURI PARTENER PE PROFECT |

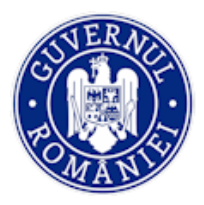

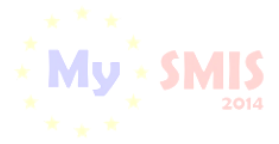

## NOTĂ

În interfața funcției *Drepturi acces proiecte* aplicația afișează pentru fiecare proiect următoarele butoane:

- *Revocare drepturi pe proiect* afișat numai pentru proiectele care nu sunt încă contractate;
- *Retragere drepturi parteneri pe proiect* afişat numai pentru proiectele contractate;
- **Re-asociere partener în proiect** afișat numai pentru proiectele contractate la care a fost acționat în mod eronat butonul *Retragere drepturi parteneri pe proiect*.

Butoanele *Retragere drepturi parteneri pe proiect și Re-asociere în proiect* nu apar atunci când partenerul a fost retras și beneficiarul nu are o cerere de clarificări cu bifă pentru schimbare de parteneriat în lucru, pentru proiectele contractate.

## ► GRAFICUL DE RAMBURSARE

Completarea secțiunii **GRAFIC DE RAMBURSARE** a cererii de finanțatre se face în faza de contractare sau după semnarea contractului. AM/OI transmite o cerere de clarificări cu deschiderea secțiunii *Grafic de rambursare*, prin care solicită planificarea rambursărilor. În funcția *Clarificări*, utilizatorul FO acționează butonul **RĂSPUNDE/MODIFICĂ CERERE DE FINANȚARE** și, în fereastra *Completare (pas 1/....): Contractare*, acționează secțiunea **GRAFIC DE RAMBURSARE**.

| Contractare                      | I≣ Completare (pas 1/24): Contractare                                      |                                                                                                    | URMĂTOR > |
|----------------------------------|----------------------------------------------------------------------------|----------------------------------------------------------------------------------------------------|-----------|
| Solicitant                       |                                                                            |                                                                                                    |           |
| Atribute project                 | Titlu proiect:                                                             | Refacerea ecosistemelor degradate din zona albiei raului Dambovita (testare)                                                                                         |           |
| Responsabil de proiect           | Cod proiect:                                                               | 16470                                                                                                    |           |
| Capacitate solicitant            | Componentă 1 - Apel : POIM/342/4/1/Creșterea gradului de protecție și cons | ervare a biodiversității și refacerea ecosistemelor degradate/1/Creșterea gradului de protecție și conservare a biodiversității și refacerea ecosistemelor degradate |           |
| Localizare proiect               |                                                                            |                                                                                                    |           |
| Objective project                | Status project                                                             |                                                                                                    |           |
| Rezultate așteptate              | Contractare                                                                |                                                                                                    |           |
| Context                          | Detaliere cerere de clarificări                                            |                                                                                                    |           |
| Justificare                      | Introducere                                                                |                                                                                                    |           |
| Grup țintă                       | Testare                                                                    |                                                                                                    |           |
| Sustenabilitate                  | Concluzie cerere de clarificări                                            |                                                                                                    |           |
| Relevanță                        |                                                                            |                                                                                                    |           |
| Riscuri                          | Raspuns introducere                                                        |                                                                                                    |           |
| Principii orizontale             | Testare                                                                    |                                                                                                    |           |
| Indicatori prestabiliți          |                                                                            |                                                                                                    |           |
| Plan de achiziții                |                                                                            |                                                                                                    |           |
| Resurse umane implicate          |                                                                            |                                                                                                    |           |
| Resurse materiale implicate      |                                                                            |                                                                                                    |           |
| Activități previzionate          | Raspuns concluzie                                                          |                                                                                                    |           |
| Buget - Activități și cheltuieli | Tostare                                                                    |                                                                                                    |           |
| Vizualizare proiect              |                                                                            |                                                                                                    |           |
| Graficul de rambursare           |                                                                            |                                                                                                    |           |
| Finalizare                       |                                                                            |                                                                                                    |           |

Aplicația deschide fereastra *Completare (pas 23/....): Graficul de rambursare*. Se completează și se salvează informațiile în cele 3 câmpuri de date calendaristice obligatorii: *Data începerii proiectului, Data încheierii proiectului* și *Data efectivă a încheierii proiectului din punct de vedere fizic*. Completarea tabelului *Graficului de rambursare* se face prin acționarea butonului **ADAUGĂ**.

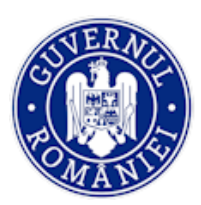

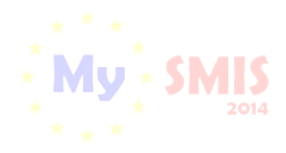

MySMIS2014 – FrontOffice

| Contractare                      | E Completare (pas 23/24): Graficul de rambursare                      |                                                                                    |                                                                           |                                | < ANTERIOR URA           | ATOR >  |
|----------------------------------|-----------------------------------------------------------------------|------------------------------------------------------------------------------------|---------------------------------------------------------------------------|--------------------------------|--------------------------|---------|
| Solicitant                       |                                                                       |                                                                                    |                                                                           |                                |                          |         |
| Atribute project                 | Titlu proiect:                                                        | Refacerea ecosistemelor degradate din zona albiei raului Dambovita (testare)       | )                                                                         |                                |                          |         |
| Responsabil de proiect           | Cod proiect:                                                          | 104470                                                                             |                                                                           |                                |                          |         |
| Capacitate solicitant            | Componentă 1 - Apel : POIM/342/4/1/Creșterea gradului de protecție și | conservare a biodiversității și refacerea ecosistemelor degradate/1/Creșterea grad | lului de protecție și conservare a biodiversității și refacerea ecosisten | elor degradate                 |                          |         |
| Localizare proiect               | Detaliere sectiune cerere de clarificari                              |                                                                                    |                                                                           |                                |                          |         |
| Objective project                |                                                                       |                                                                                    |                                                                           |                                |                          |         |
| Rezultate asteptate              |                                                                       |                                                                                    |                                                                           |                                |                          |         |
| Context                          |                                                                       | Informati                                                                          | ii proiect                                                                |                                |                          |         |
| hatter                           |                                                                       | Data începerii proiectului                                                         | 04/01/2021                                                                |                                |                          |         |
| Justificare                      |                                                                       | Data Inchelerii proiectului                                                        | 31/01/2023                                                                |                                |                          |         |
| Grup țintă                       |                                                                       | Data efectivă a încheierii proiectului din punct de vedere fizic                   | 31/12/2022                                                                |                                |                          |         |
| Sustenabilitate                  |                                                                       |                                                                                    |                                                                           |                                |                          |         |
| Relevanță                        |                                                                       | ✓SALVEAZA                                                                          |                                                                           |                                |                          |         |
| Riscuri                          |                                                                       |                                                                                    |                                                                           |                                |                          | 1       |
| Principii orizontale             |                                                                       | Graficul de depunere a cererilor de prefinanța                                     | are/plată/rambursare a cheltuielilor                                      |                                |                          | +ADAUGĂ |
| Indianted excelute the           |                                                                       | 14 44 82                                                                           |                                                                           | Data estimată de transmitere a | Valoare eligibilă estima |         |
| indicatori prestabiliți          | Numar cerere 0                                                        | Tip cerere                                                                         |                                                                           | cererii către AM ¢             | aferentă cererii (le     | i)      |
| Plan de achiziții                | No records found.                                                     | [m [m]                                                                             |                                                                           |                                |                          |         |
| Resurse umane implicate          |                                                                       |                                                                                    |                                                                           |                                |                          |         |
| Resurse materiale implicate      |                                                                       |                                                                                    |                                                                           |                                |                          |         |
| Activități previzionate          |                                                                       |                                                                                    |                                                                           |                                |                          |         |
| Buget - Activități și cheltuieli |                                                                       |                                                                                    |                                                                           |                                |                          |         |
| Vizualizare proiect              |                                                                       |                                                                                    |                                                                           |                                |                          |         |
| Graficul de rambursare           |                                                                       |                                                                                    |                                                                           |                                |                          |         |
| Finalizare                       |                                                                       |                                                                                    |                                                                           |                                |                          |         |

Prin acționarea butonului aplicația deschide fereastra de lucru Adăugare înregistrare în graficul de rambursare. Se introduc informațiile (*Nr. cerere, Tip cerere* – alegere din lista predefinită, *Dată estimată de transmitere a cererii către AM* și Valoarea estimată aferentă cererii), după care se salvează.

| une composed        | Adäugare Inregistrare In graficul de rambursare           |
|---------------------|-----------------------------------------------------------|
| Rezultate așteptate | Numär centre 1                                            |
| Context             | Tip cerere de prefinantare 🗸                              |
| Justificare         | Data estimată de transmitere a cererii către AM 2501/2021 |
| Service with the    | Valoare eligibilă estimată aferentă cerenii (lei) 100.000 |
| Bulavaniš           |                                                           |
| Prete Vanja         | ICOMPILA SALVEACA                                         |

Datele introduse și salvate sunt listate în tabelul Graficul de depunere a cererilor de prefinanțare/plată/rambursare a cheltuielilor.

| Atribute project                 | Titlu proiect:            |                                         | Refacerea ecosistemelor degradate din zona albiei raului Dambovit        | a (testare)                                         |                                                      |                                                      |
|----------------------------------|---------------------------|-----------------------------------------|--------------------------------------------------------------------------|-----------------------------------------------------|------------------------------------------------------|------------------------------------------------------|
| Responsabil de proiect           | Cod project:              |                                         | 104470                                                                   |                                                     |                                                      |                                                      |
| Capacitate solicitant            | Componentă 1 - Apel : PC  | DIM/342/4/1/Creșterea gradului de prote | cție și conservare a biodiversității și refacerea ecosistemelor degradat | e/1/Creșterea gradului de protecție și conservare a | biodiversității și refacerea ecosistemelor d         | legradate                                            |
| Localizare proiect               | Detaliere sectiune cerere | de clarificari                          |                                                                          |                                                     |                                                      |                                                      |
| Objective project                |                           |                                         |                                                                          |                                                     |                                                      |                                                      |
| Rezultate așteptate              |                           |                                         |                                                                          |                                                     |                                                      |                                                      |
| Context                          |                           |                                         | Information                                                              | tii proiect                                         |                                                      |                                                      |
|                                  |                           |                                         | Data începerii proiectului                                               | 04/01/2021                                          |                                                      |                                                      |
| Justificare                      |                           |                                         | Data încheierii proiectului                                              | 31/01/2023                                          |                                                      |                                                      |
| Grup țintă                       |                           |                                         |                                                                          |                                                     |                                                      |                                                      |
| Sustenabilitate                  |                           |                                         | Data efectiva a incheieni proiectului din punct de vedere fizic          | 31/12/2022                                          |                                                      |                                                      |
|                                  |                           |                                         | ✓SALVEAZĂ                                                                |                                                     |                                                      |                                                      |
| Relevanță                        |                           |                                         |                                                                          |                                                     |                                                      |                                                      |
| Riscuri                          | Salvarea datelor s-a      | efectuat cu succes.                     |                                                                          |                                                     |                                                      | *                                                    |
| Principii orizontale             |                           |                                         |                                                                          |                                                     |                                                      |                                                      |
| Indicatori prestabiliți          |                           |                                         | Graficul de depunere a cererilor de prefinanț                            | are/plată/rambursare a cheltuielilor                |                                                      | +ADAUGĂ                                              |
| -                                |                           |                                         | 14 ef <b>1</b> 55                                                        | B1                                                  |                                                      |                                                      |
| Plan de achiziții                | Numar cerere ¢            |                                         | Tip cerere                                                               |                                                     | Data estimată de transmitere a<br>cererii câtre AM • | Valoare eligibilă estime ă<br>aferentă cererii (lei) |
| Resurse umane implicate          | 1                         | cerere de prefinantare                  |                                                                          |                                                     | 22/02/2021                                           | 100.000,00 × ×                                       |
| Resurse materiale implicate      | 2                         | cerere de rambursare cererii de pl      | lata                                                                     |                                                     | 01/04/2021                                           | 80.000,00                                            |
| Activități previzionate          | 3                         | cerere de plata                         |                                                                          |                                                     | 10/05/2021                                           | 50.000,00                                            |
|                                  | 4                         | cerere de rambursare cererii de pl      | lata                                                                     |                                                     | 31/05/2021                                           | 50.000,00 🖉 🕷                                        |
| Buget - Activități și cheltuieli | 5                         | cerere de rambursare clasica inter      | mediara                                                                  |                                                     | 15/06/2021                                           | 750.000,00 💉 💌                                       |
| Vizualizare proiect              |                           |                                         | 14 44                                                                    | 1                                                   |                                                      |                                                      |
| Graficul de rambursare           |                           |                                         |                                                                          |                                                     |                                                      |                                                      |
| Finalizare                       |                           |                                         |                                                                          |                                                     |                                                      |                                                      |

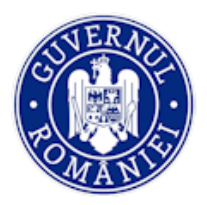

MINISTERUL FONDURILOR EUROPENE DIRECTIA COORDONARE SMIS SI IT

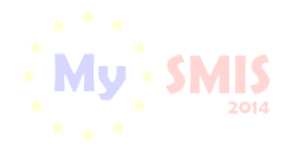

MySMIS2014 – FrontOffice

| Acționarea simbolului de editare L        | 🖆 din tabel permite modificarea informațiilor pe rândul creat, |
|-------------------------------------------|----------------------------------------------------------------|
| iar butonul <b>x</b> permite ștergerea în | registrării.                                                   |

| Rezultate așteptate              |                 |                                                                                    |                |                                                      |                                                      |      |    |
|----------------------------------|-----------------|------------------------------------------------------------------------------------|----------------|------------------------------------------------------|------------------------------------------------------|------|----|
| Context                          |                 | Informat                                                                           | ii proiect     |                                                      |                                                      |      |    |
| Justificare                      |                 | Data începerii proiectului                                                         | 04/01/2021     |                                                      |                                                      |      |    |
| Grup țintă                       |                 | Data închelerii proiectului                                                        | 31/01/2023     |                                                      |                                                      |      |    |
| Sustenabilitate                  |                 | Data efectivă a încheierii proiectului din punct de vedere fizic                   | 31/12/2022     |                                                      |                                                      |      |    |
| Relevanță                        |                 | ✓SALVEAZĂ                                                                          |                |                                                      |                                                      |      |    |
| Riscuri                          |                 |                                                                                    |                |                                                      |                                                      |      |    |
| Principii orizontale             |                 | Graficul de depunere a cererilor de prefinanța                                     | ire/plată/ramb | oursare a cheltuielilor                              | +4                                                   | DAUG | iĂ |
| Indicatori prestabiliți          |                 | 14 <4 <b>1</b> 35                                                                  | 1-1            |                                                      |                                                      |      |    |
| Plan de achiziții                | Numar cerere \$ | Tip cerere                                                                         |                | Data estimată de transmitere a<br>cererii către AM • | Valoare eligibilă estimată<br>aferentă cererii (lei) |      |    |
|                                  | 1               | cerere de prefinantare                                                             |                | 22/02/2021                                           | 100.000,00                                           | 1    | ×  |
| Resurse umane implicate          | 2               | cerere de rambursare cererii de plata                                              | 0              | 01/04/2021                                           |                                                      | ××   | ×  |
| Resurse materiale implicate      | 3               | cerere de prefinantare                                                             |                | 10/05/2021                                           | 50.000,00                                            | 1    | ×  |
| Activități previzionate          | 4               | cerere de nata                                                                     |                | 31/05/2021                                           | 50.000,00                                            | 1    | ×  |
| Buget - Activități și cheltuieli |                 | cerere de rambursare cererii de plata<br>cerere de rambursare clasica intermediara |                |                                                      |                                                      |      |    |
| Vizualizare proiect              |                 | cerere de rambursare clasica finala                                                |                |                                                      |                                                      |      |    |
| Graficul de rambursare           |                 | 14 4 19                                                                            | ⊨ 10 ¥         |                                                      |                                                      |      |    |
| Finalizare                       |                 |                                                                                    |                |                                                      |                                                      |      |    |

După efectuarea modificărilor solicitate, pentru transmiterea proiectului (cererii de finanțare) se accesează funcția *Finalizare,* de la nivelul cererii de finanțare, și se blochează proiectul prin acționarea butonului **BLOCARE EDITARE PROIECT**. În continuare se procedează conform descrierii de la paginile 15-16 de mai sus.

După transmitere, se închide ferestra în care s-au completat răspunsul la clarificări și secțiunile cererii de finanțare pentru care au fost solicitate clarificări. Documentul de răspuns va apărea în pagina *Identificatori proiect,* în zona *Listă documente comunicare.* Statusul proiectului se schimbă în **CU CLARIFICĂRI PRIMITE**.

| 🔅 MySMIS 2014 🛞 📧                                                 | 1 🥥                          |                    |                                     | i              | Asistență/Manuale 🖌 🗊 🖪 | L Bodones Adrian * 🏛 Firms transmationals * |
|-------------------------------------------------------------------|------------------------------|--------------------|-------------------------------------|----------------|-------------------------|---------------------------------------------|
| 🖉 CERERI FINANTARE  🗎 CONT                                        | TRACTARE 😂 ACHIZITII 📮       | COMUNICARE 😂 IMPLE | MENTARE                             |                |                         | 6 TIMP SERVER: 28/04/2021 14:54:19          |
| MENU PRINCIPAL                                                    | Status proiect: CU CLAF      | RIFICĂRI PRIMITE   | a albiei raului Dambovita (testare) |                |                         |                                             |
| Documente suplimentare     Clarificări                            | i Cod proiect: 104470        |                    |                                     |                |                         |                                             |
| Solicită modificarea cererii de<br>finanțare                      | Apel: Apel exemplu tutori    | al                 |                                     |                |                         |                                             |
| Solicită prelungire termene       Contestație decizie de revocare | Lista documente comunicar    | 10                 |                                     |                |                         |                                             |
| Contract de finanțare                                             | Tip                          | Data Solicitare    | Solicitare                          | Termen raspuns | Data Raspuns            | Raspuns                                     |
| Acte adiționale/Notificări                                        | Solicitare clarificari       | 28.04.2021         | CerereClarificare_3_104470.pdf      | 03.05.2021     | 28.04.2021              | CerereFinantare_cod_104470 (4)              |
| finanțare                                                         | Solicitare modificare cerere | 27.04.2021         | solicitare_modificare_cerere_1      |                | 27.04.2021              | CerereClarificare_2_104470 (2)              |
| Rezilierea contractului după<br>semnare                           | Solicitare clarificari       | 27.04.2021         | solicitare_clarificari_3_10447      | 02.05.2021     | 27.04.2021              | raspuns_solicitare_clarificari              |
|                                                                   | Solicitare clarificari       | 27.04.2021         | CerereClarificare_2_104470.pdf      | 02.05.2021     | 27.04.2021              | CerereFinantare_cod_104470 (2)              |
|                                                                   | Solicitare clarificari       | 27.04.2021         | solicitare_clarificari_1_10447      | 02.05.2021     | 27.04.2021              | raspuns_solicitare_clarificari              |
|                                                                   |                              |                    |                                     |                | PAGINA 1 - RAT          | NDURI PE PAGINA 5 👻 1 - 5 DIN 5 < >         |

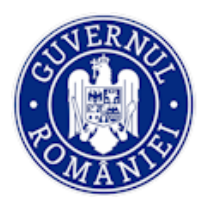

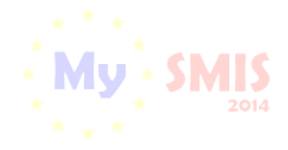

## e. Funcția Solicită modificarea cererii de finanțare

Este disponibilă în interfața aplicației pentru eventualitatea în care, **înainte de contractare**, beneficiarul dorește să solicite el modificarea cererii de finanțare. În interfață se completează câmpurile text *Justificare* (justificarea solicitării de modificare cerere de finanțare), *Secțiuni* (unde se vor specifica secțiunile care se doresc a fi modificate sau la care se dorește atașarea de documente) și *Concluzie* (unde se va introduce concluzia solicitării de modificare a cererii de finanțare).

| 🕐 MySMIS 2014 🛞                                                                                                    |                                                                    | i Asistență/Manuale ~ | 1 | 💄 Bodonea Adrian 🌱 | 🏛 Firma transmationala 🗡    |
|----------------------------------------------------------------------------------------------------|--------------------------------------------------------------------|-----------------------|---|--------------------|-----------------------------|
| 🖉 CERERI FINANTARE 🖺 C                                                                                                  | ONTRACTARE 😂 ACHIZITII 🖽 COMUNICARE 😂 IMPLEMENTARE                 |                       |   | Eo TIMP            | SERVER: 28/04/2021 15:11:31 |
| MENIU PRINCIPAL                                                                                                    | Carere de modificare a cereri de finantare                         |                       |   |                    |                             |
|                                                                                                    | Justificare<br>Completati justificarea dumneavoastra               |                       |   |                    |                             |
| Solicită modificarea cererii de<br>finanțare                                                                            | 990 catactere ramave                                               |                       |   |                    | 4                           |
| <ul> <li>Solicità prelungire termene</li> <li>Contestație decizie de revocare</li> <li>Contract de finanțare</li> </ul> | Secturi<br>Numit secturile                                         |                       |   |                    |                             |
| Acte adiționale/Notificări     Solicită revocarea cerenii de<br>finanțare                                               |                                                                    |                       |   |                    | ĥ                           |
| Rezilierea contractului după<br>semnare                                                                                 | Concluzie Completati concluzia dumneavoastra                       |                       |   |                    |                             |
|                                                                                                    | 999 caractere ramase<br>• RENUNȚĂ 🕑 GENERAPRE POR 🛱 TRAVESMITE POR |                       |   |                    | Å                           |

La final, se generează documentul pdf, se semnează electronic și se transmite, așa cum a fost explicat anterior la celelalte funcții. Statusul proiectului se schimba în **CU CERERE DE MODIFICARE**.

| MEN | IU PRINCIPAL                                                | Status                             | proiect: CU CERERE DE MC     | DIFICARE                                   |                |              |                                |
|-----|-------------------------------------------------------------|------------------------------------|------------------------------|--------------------------------------------|----------------|--------------|--------------------------------|
|     | Identificatori proiect                                      |                                    |                              |                                            |                |              |                                |
|     | Vizualizare cerere de finanțare                             | Titlu pr                           | oiect: Refacerea ecosistemel | or degradate din zona albiei raului Dambov | rita (testare) |              |                                |
| D   | Documente suplimentare                                      | i Cod pr                           | oiect: 104470                |                                            |                |              |                                |
| Ø   | Clarificări                                                 | Apel: A                            | pel exemplu tutorial         |                                            |                |              |                                |
| C,  | Solicită modificarea cererii de finanțare                   | _                                  |                              |                                            |                |              |                                |
| ×   | Solicită prelungire termene                                 | _                                  |                              |                                            |                |              |                                |
| []  | Contestație decizie de revocare                             | C Lista docur                      | nente comunicare             |                                            |                |              |                                |
|     | Contract de finanțare                                       | Тір                                | Data Solicitare 🗸            | Solicitare                                 | Termen raspuns | Data Raspuns | Raspuns                        |
| 6   | Acte adiționale/Notificări<br>Solicită revocarea cererii de | Solicitare<br>modificare<br>cerere | 27.04.2021                   | solicitare_modificare_cerere_1             |                |              |                                |
| U   | finanțare                                                   | Solicitare<br>clarificari          | 27.04.2021                   | solicitare_clarificari_3_10447             | 02.05.2021     | 27.04.2021   | raspuns_solicitare_clarificari |
| ×   | Rezilierea contractului după<br>semnare                     | Solicitare<br>clarificari          | 27.04.2021                   | CerereClarificare_2_104470.pdf             | 02.05.2021     | 27.04.2021   | CerereFinantare_cod_104470 (2) |
|     |                                                             | Solicitare                         |                              |                                            |                |              |                                |

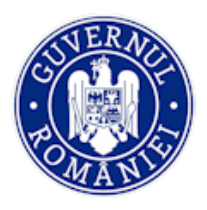

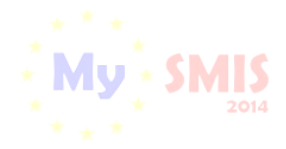

#### MySMIS2014 – FrontOffice

A. În urma primirii de la AM/OI a unui răspuns **pozitiv** la solicitarea de modificare a cererii de finanțare, acest răspuns se poate vizualiza în funcția *Identificatori proiect*, zona *Listă documente comunicare*. Denumirea funcției *Solicită modificarea cererii de finanțare* se schimbă în *Realizează modificarea cererii de finanțare*. Statusul proiectului este **ÎN CURS DE MODIFICARE**, iar în caseta proiectului apare un mesaj care evidențiază necesitatea modificării Cererii de finanțare.

| 🕐 MySMIS 2014 🛞                                                                          | o 🤹                          |                               |                                              | i Asistență/Manuale ~ | ₩ <b>2</b>  | 💄 Bodonea Adrian 👻 | 🏛 Firma transnationala 💙    |
|------------------------------------------------------------------------------------------|------------------------------|-------------------------------|----------------------------------------------|-----------------------|-------------|--------------------|-----------------------------|
| 🖉 CERERI FINANTARE                                                                       | CONTRACTARE 😂 ACHIZITII      | COMUNICARE                    | IMPLEMENTARE                                 |                       |             | E TIMP             | SERVER: 27/04/2021 16:01:11 |
| MENIU PRINCIPAL                                                                          | Status proiect: ÎN C         | URS DE MODIFICARE             |                                              |                       |             |                    |                             |
| Vizualizare cerere de finanțare                                                          | Titlu proiect: Reface        | erea ecosistemelor degradate  | din zona albiei raului Dambovita (testare)   |                       |             |                    |                             |
| Documente suplimentare                                                                   | i Cod proiect: 10447         | D                             |                                              |                       |             |                    |                             |
| Clanficăn                                                                                | Apel: Apel exemplu           | tutorial                      |                                              |                       |             |                    |                             |
| de finanțare                                                                             | A fost aprobată mo           | dificarea cererii de finanțar | e. Încheiați acest flux înainte de a realiza | alte acțiuni.         |             |                    |                             |
| <ul> <li>Solicità prelungire termene</li> <li>Contestație decizie de revocare</li> </ul> |                              |                               |                                              |                       |             |                    |                             |
| Contract de finanțare                                                                    | Clista documente comu        | nicare                        |                                              |                       |             |                    |                             |
| C Acte adiționale/Notificări                                                             | Tip                          | Data Solicitare 🗸             | Solicitare                                   | Termen raspuns        | Data Raspun | s Raspuns          |                             |
| Solicită revocarea cererii de<br>finanțare                                               | Solicitare modificare cerere | 27.04.2021                    | solicitare_modificare_cerere_1               |                       | 27.04.2021  | CerereCli          | anficare_2_104470 (2)       |
| Rezilierea contractului după                                                             | Solicitare clarificari       | 27.04.2021                    | solicitare_clarificari_3_10447               | 02.05.2021            | 27.04.2021  | raspuns_           | solicitare_clarificari      |
| semnare                                                                                  | Solicitare clarificari       | 27.04.2021                    | CerereClarificare_2_104470.pdf               | 02.05.2021            | 27.04.2021  | CerereFir          | nantare_cod_104470 (2)      |
|                                                                                          | Solicitare clarificari       | 27.04.2021                    | solicitare_clarificari_1_10447               | 02.05.2021            | 27.04.2021  | raspuns_           | solicitare_clarificari      |
|                                                                                          |                              |                               |                                              | PAGINA                | 1 * RAN     | DURI PE PAGINA 5 * | 1 - 4 DIN 4 < >             |
|                                                                                          |                              |                               |                                              |                       |             |                    |                             |

Se accesează funcția *Realizează modificarea cererii de finanțare,* unde se efectuează modificările permise apăsând butonul **MODIFICĂ CERERE DE FINANȚARE**, urmând exact aceeași pași ca la primirea unei solicitări de clarificări cu deschiderea unor secțiuni ale cererii de finanțare.

| MENIU PRINCIPAL                                | Cerere de modificare a cererii de mantare |
|------------------------------------------------|-------------------------------------------|
| ldentificatori proiect                         |                                           |
|                                                | MODIFICA CERERE DE FINANTARE              |
| Documente suplimentare                         |                                           |
| 🖉 Clarificări                                  | Justificare                               |
| Realizează modificarea cererii<br>de finanțare | Completati justificarea dumneavoastra     |
| Solicită prelungire termene                    | 999 caractere ramase                      |
| Contestație decizie de revocare                | Secturi                                   |
| Contract de finanțare                          | Numiti sectiunile                         |
| C Acte adiționale/Notificări                   | 4                                         |
| Solicită revocarea cererii de                  | 909 caractere ramase                      |
| - nnanțare                                     | Concluzie                                 |
| Rezilierea contractului după semnare           | Completati concluzia dumneavoastra        |
|                                                |                                           |
|                                                | 999 caractere ramase                      |
|                                                | 🔹 RENUNȚĂ 🛛 GENERARE POF                  |

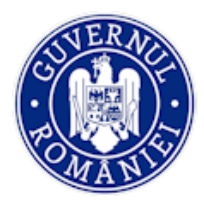

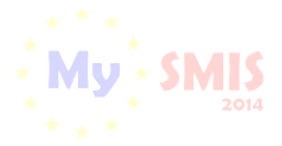

#### MySMIS2014 – FrontOffice

Se completează câmpurile obligatorii *Răspuns introducere* și *Răspuns concluzie*, apoi se salvează.

| Objective project                | Status proiect                                    |                        |
|----------------------------------|---------------------------------------------------|------------------------|
| Rezultate așteptate              | Contractare                                       |                        |
| Context                          | Detailere cerere de clarificări                   |                        |
| Justificare                      | Introducere                                       |                        |
| Grup țintă                       | Testare                                           |                        |
| Sustenabilitate                  | Concluzie cerere de clarificări<br>Testave        |                        |
| Relevanță                        | A DESCARCÀ CEREREA DE L'ARIECARE                  |                        |
| Riscuri                          | Reenue introduces                                 |                        |
| Principii orizontale             | Testare - Introducere                             |                        |
| Indicatori prestabiliți          |                                                   |                        |
| Plan de achiziții                |                                                   |                        |
| Resurse umane implicate          |                                                   |                        |
| Resurse materiale implicate      |                                                   |                        |
| Activități previzionate          | Researce and use                                  |                        |
| Buget - Activități și cheltuieli | Testare - concluzie                               |                        |
| Vizualizare proiect              |                                                   |                        |
| Graficul de rambursare           |                                                   |                        |
| Finalizare                       |                                                   |                        |
|                                  |                                                   |                        |
|                                  |                                                   | 📓 SALVEAZA             |
|                                  |                                                   |                        |
|                                  | Documente încărcate în urma evaluării:            |                        |
|                                  | Figler                                            | Descriere              |
|                                  | CPF versionare 2 clau S.pdf din 27/04/21 09:33:01 | claudia.iacob 🔥 DESCAR |

Transmiterea se face urmând pașii descriși mai sus (vezi paginile 15-16).

În urma transmiterii răspunsului către AM/OI, cu cererea de finanțare modificată, statusul proiectului se schimbă în **CERERE DE FINANȚARE MODIFICATĂ**.

| 🕐 MySMIS 2014 💿 💿                                                                                 | ۵                                                                                                    |                         |                                | <b>i</b> Asist | ențăManuale 🖌 🏦 💶 | 👤 Bodonea Adrian Y 💼 Firma transmationala Y |  |
|---------------------------------------------------------------------------------------------------|----------------------------------------------------------------------------------------------------|-------------------------|--------------------------------|----------------|-------------------|---------------------------------------------|--|
| 🖉 CERERI FINANTARE  🗎 CONTR                                                                       | ACTARE 😂 ACHIZITII 📮                                                                                  | COMUNICARE 😂 IMPLEMEN   | TARE                           |                |                   | B TIMP SERVER: 28/04/2021 16:03:15          |  |
| MENU PRINCIPAL  Identificatori proiect  P Vizualizare cerere de finanțare  Cocumente suplimentare | Status prolect: CERERE           Titlu prolect: Refacerea e           i           Cod prolect: 104470 | DE FINANȚARE MODIFICATĂ | iel raului Dambovita (lestare) |                |                   |                                             |  |
| Clarificări Solicită modificarea cererii de  finanțare                                            | Apel: Apel exemplu tutoria                                                                            | 91                      |                                |                |                   |                                             |  |
| Solicită prelungire termene Contestație decizie de revocare                                       | @ Lista documente comunicare                                                                          | Ð                       |                                |                |                   |                                             |  |
| Contract de finanțare                                                                             | Тір                                                                                                   | Data Solicitare 🛛 🗸     | Solicitare                     | Termen raspuns | Data Raspuns      | Raspuns                                     |  |
| C Acte adiționale/Notificări                                                                      | Solicitare modificare cerere                                                                          | 28.04.2021              | solicitare_modificare_cerere_2 |                | 28.04.2021        | CerereClarificare_4_104470.pdf              |  |
| Solicită revocarea cerenii de<br>finanțare                                                        | Solicitare clarificari                                                                                | 28.04.2021              | CerereClarificare_3_104470.pdf | 03.05.2021     | 28.04.2021        | CerereFinantare_cod_104470 (4)              |  |
| Rezilierea contractului după<br>semnare                                                           | Solicitare modificare cerere                                                                          | 27.04.2021              | solicitare_modificare_cerere_1 |                | 27.04.2021        | CerereClarificare_2_104470 (2)              |  |
|                                                                                                   | Solicitare clarificari                                                                                | 27.04.2021              | solicitare_clarificari_3_10447 | 02.05.2021     | 27.04.2021        | raspuns_solicitare_clarificari              |  |
|                                                                                                   | Solicitare clarificari                                                                                | 27.04.2021              | CerereClarificare_2_104470.pdf | 02.05.2021     | 27.04.2021        | CerereFinantare_cod_104470 (2)              |  |

B. Dacă se primește de la AM/OI un **răspuns negativ** la solicitarea de modificare a cererii de finanțare, aceasta nu va putea fi modificată. Răspunsul trimis de AM/OI se poate descărca din funcția *Identificatori proiect*, zona *Listă documente comunicare*. În acest caz statusul proiectului se schimbă în **ÎN CONSTITUIRE DOSAR**.

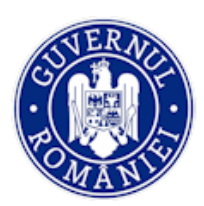

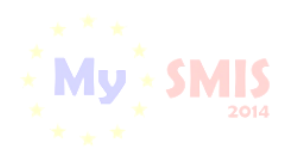

#### MySMIS2014 – FrontOffice

| DIPAL                                   | i Titlu proiect: Proiect test contrac | tare Eugen OI ADRSM 11042017       |                                |            |              |                                     |
|-----------------------------------------|---------------------------------------|------------------------------------|--------------------------------|------------|--------------|-------------------------------------|
| catori prolect                          | Status proiec IN CONSTI               | TUIRE DOSAR                        |                                |            |              |                                     |
| ente suplimentare                       | Titlu project: Project test or        | intractare Eugen OI ADRSM 11042017 |                                |            |              |                                     |
| ari                                     | Cod project: 103295                   |                                    |                                |            |              |                                     |
| a modificarea cererii de<br>re          | Apel: Apel test contractare t         | Eugen 05042017                     |                                |            |              |                                     |
| a prelungire termene                    |                                       |                                    |                                |            |              |                                     |
| tatie deciziei de revocare              | Clista documente comunicare           |                                    |                                |            |              |                                     |
| ct de finantare<br>ditionale/Notificari | Тір                                   | Data Solicitare 🛛 🗸                | Solicitare                     | Termen     | Data Raspuns | Respuns                             |
| a revocarea cererii de                  | Solicitare modificare cerere          | 12.04.2017                         | solicitare_modificare_cerere_2 |            | 12.04.2017   | raspuns_solicitare_modificare       |
| re                                      | Solicitare modificare cerere          | 12.04.2017                         | solicitare_modificare_cerere_1 |            | 12.04.2017   | CerereClanticare_2_103295-sem       |
| rea contractului dupa<br>re             | Solicitare prelungire termen          | 12.04.2017                         | solicitare_prelungire_termen_2 |            | 12.04.2017   | raspuns_solicitare_prelungire_,     |
|                                         | Solicitare clanficari                 | 12.04.2017                         | solicitare_clarificarl_4_10329 | 17.04.2017 | 12.04.2017   | raspuns_solicitare_clarificari      |
|                                         | Solicitare prelungire termen          | 12.04.2017                         | solicitare_prelungire_termen_1 |            | 12.04.2017   | raspuns_solicitare_prelungire       |
|                                         |                                       |                                    |                                |            | PAGINA 1     | * RANDURI PE PAGINA 5 * 1 - 5 DIN 9 |
|                                         |                                       |                                    |                                |            |              |                                     |

## f. Funcția Solicită prelungire termene

Funcția este activă numai dacă beneficiarului i-a fost transmisă din Back Office o cerere de clarificări sau documentația Contractului de finanțare/Actului adițional pentru semnare. Dacă beneficiarul consideră că nu se poate răspunde la aceste solicitări în termenul prevăzut utilizează funcția pentru decalarea justificată a termenului.

| ÷                                                                                                    | 🕽 MySMIS 2014 🛭 💿                            | ] 🤪                          |                             |                                            | i Asistență/Manuale ~ | 🏛 🚺 💄 в        | odonea Adrian 👻 🏛 Firma transnationala 🍾 |  |
|----------------------------------------------------------------------------------------------------|----------------------------------------------|------------------------------|-----------------------------|--------------------------------------------|-----------------------|----------------|------------------------------------------|--|
|                                                                                                    | CERERI FINANTARE                             | RACTARE 😂 ACHIZITII          | COMUNICARE                  | IMPLEMENTARE                               |                       |                | B TIMP SERVER: 28/04/2021 16:26:36       |  |
| MENU PRINCIPAL  Identificatori proiect  Vizualizare cerere de finanțare  Titlu proiect: Refacerea ecosistemelor degradate din zona albiei raului Dambovita (testare) |                                              |                              |                             |                                            |                       |                |                                          |  |
|                                                                                                    | Vizualizare cerere de finanțare              | Titlu proiect: Reface        | rea ecosistemelor degradate | din zona albiei raului Dambovita (testare) |                       |                |                                          |  |
| C                                                                                                    | Documente suplimentare                       | i Cod proiect: 104470        |                             |                                            |                       |                |                                          |  |
| 0                                                                                                    | Clarificări                                  | Apel: Apel exemplu to        | utorial                     |                                            |                       |                |                                          |  |
| B                                                                                                    | Solicită modificarea cererii de<br>finanțare |                              |                             |                                            |                       |                |                                          |  |
|                                                                                                    | Solicită prelungire termene                  |                              |                             |                                            |                       |                |                                          |  |
| C                                                                                                    | Contestație decizie de revocare              | Lista documente comun        | icare                       |                                            |                       |                |                                          |  |
|                                                                                                    | Contract de finanțare                        | Тір                          | Data Solicitare 🗸           | Solicitare                                 | Termen raspuns        | Data Raspuns   | Raspuns                                  |  |
| C                                                                                                    | Acte adiționale/Notificări                   | Solicitare clarificari       | 28.04.2021                  | solicitare_clarificari_5_10447             | 03.05.2021            |                |                                          |  |
| 0                                                                                                    | Solicită revocarea cererii de<br>finanțare   | Solicitare modificare cerere | 28.04.2021                  | solicitare_modificare_cerere_2             |                       | 28.04.2021     | CerereClarificare_4_104470.pdf           |  |
| ×                                                                                                    | Rezilierea contractului după<br>semnare      | Solicitare clarificari       | 28.04.2021                  | CerereClarificare_3_104470.pdf             | 03.05.2021            | 28.04.2021     | CerereFinantare_cod_104470 (4)           |  |
|                                                                                                    |                                              | Solicitare modificare cerere | 27.04.2021                  | solicitare_modificare_cerere_1             |                       | 27.04.2021     | CerereClarificare_2_104470 (2)           |  |
|                                                                                                    |                                              | Solicitare clarificari       | 27.04.2021                  | solicitare_clarificari_3_10447             | 02.05.2021            | 27.04.2021     | raspuns_solicitare_clarificari           |  |
|                                                                                                    |                                              |                              |                             |                                            | PAGINA                | 1 × RANDURI PE | £ PAGINA 5 ▼ 1 - 5 DIN 7 < >             |  |

În funcție de tipul solicitării (cerere de clarificări sau documentația Contractului de finanțare/Actului adițional) aplicația selectează automat opțiunea corespunzătoare. Utilizatorul completează câmpul *Justificare* cu argumentele pentru solicitarea prelungirii termenului. Numărul de zile cu care se solicită prelungirea se setează în câmpul *Număr de zile calendaristice*.

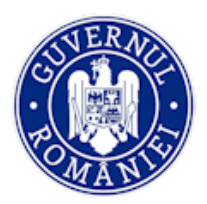

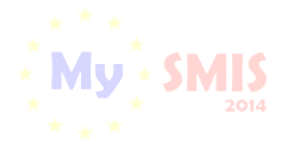

#### MySMIS2014 – FrontOffice

| - |                                              |                                                                                                    |
|---|----------------------------------------------|----------------------------------------------------------------------------------------------------|
|   | MENIU PRINCIPAL                              | 🐼 Solicitare de prelungire termene                                                                                              |
|   | Identificatori proiect                       |                                                                                                    |
|   | 預到 Vizualizare cerere de finanțare           | Termen de r     T     Aspan e la clarific     Ar (inclusiv transmitere documente suplimentare):     Termen de semnare contract: |
|   | Documente suplimentare                       | Justificare:                                                                                                    |
|   | 🖉 Clarificări                                | testare - justificarea prelungirii termenului                                                                                   |
|   | Solicită modificarea cererii de<br>finanțare | 954 caractere ramase                                                                                                    |
|   | Solicită prelungire termene                  | Număr de zile calendaristice: 3                                                                                                 |
|   | Contestație decizie de revocare              |                                                                                                    |
|   |                                              |                                                                                                    |

După completarea tuturor datelor în interfață, se generează documentul .pdf al solicitării de prelungire de termene, se semnează electronic de reprezentantul legal/împuternicitul, care îl încarcă în aplicație și îl transmite ofițerului de contractare din Back Office. Statusul proiectului se schimbă în **CU CERERE DE PRELUNGIRE A TERMENULUI DE CLARIFICĂRI**.

| CERERI FINANTARE                                         |                                                                                    |                              |                                      |                |              |         |  |  |  |  |
|----------------------------------------------------------|------------------------------------------------------------------------------------|------------------------------|--------------------------------------|----------------|--------------|---------|--|--|--|--|
| MENIU PRINCIPAL                                          | TENU PRINCIPAL Status project: CU CERERE DE PRELUNGIRE A TERMENULUI DE CLARIFICĂRI |                              |                                      |                |              |         |  |  |  |  |
| ldentificatori proiect                                   |                                                                                    |                              |                                      |                |              |         |  |  |  |  |
| E Vizualizare cerere de finanțare                        | Titlu proiect: Reface                                                              | erea ecosistemelor degradate | din zona albiei raului Dambovita (te | estare)        |              |         |  |  |  |  |
| Documente suplimentare                                   | i Cod proiect: 104470                                                              | )                            |                                      |                |              |         |  |  |  |  |
| 🖉 Clarificări                                            | Apel: Apel exemplu                                                                 | utorial                      |                                      |                |              |         |  |  |  |  |
| Solicită modificarea cererii de<br>finanțare             |                                                                                    |                              |                                      |                |              |         |  |  |  |  |
| Solicită prelungire termene                              | _                                                                                  |                              |                                      |                |              |         |  |  |  |  |
| Contestație decizie de revocare                          | Lista documente comur                                                              | nicare                       |                                      |                |              |         |  |  |  |  |
| Contract de finanțare                                    | Тір                                                                                | Data Solicitare 🗸            | Solicitare                           | Termen raspuns | Data Raspuns | Raspuns |  |  |  |  |
| Acte adiționale/Notificări Solicită revocarea cararii da | Solicitare prelungire termen                                                       | 28.04.2021                   | solicitare_prelungire_termen_        | 1              |              |         |  |  |  |  |

Răspunsul poate fi de **admitere** sau **respingere** a prelungirii termenului de răspuns la clarificări. Răspunsul de la AM/OI la solicitarea de prelungire termene se poate descărca din pagina funcției *Solicitare prelungire termene,* zona *Istoric solicitări,* sau din pagina funcției *Identificatori proiect,* zona *Listă documente comunicare*.

Statusul proiectului, în urma primirii răspunsului la solicitarea de prelungire termen, revine în CU CERERE DE CLARIFICĂRI.

| 8  | Solicită prelungire termene             |                      |                                |              |                               |                   |
|----|-----------------------------------------|----------------------|--------------------------------|--------------|-------------------------------|-------------------|
| D- | Contestație decizie de revocare         | 999 caractere ramase |                                |              |                               | h.                |
| D  | Contract de finanțare                   | Număr de zile        | 0                              |              |                               |                   |
| D  | Acte adiționale/Notificări              | calendarístice:      |                                |              |                               |                   |
| 0  | Solicită revocarea cererii de finanțare | 🕈 RENUNȚĂ 🔁 GI       | ENERARE PDF                    |              |                               |                   |
| X  | Rezillerea contractului după<br>semnare |                      |                                |              |                               |                   |
|    |                                         | @ Istoric solicitari |                                |              |                               |                   |
|    |                                         | Data Solicitare 🔸    | Solicitare (PDF)               | Data Decizie | Decizie (PDF)                 | Status            |
|    |                                         | 28.04.2021           | solicitare_prelungire_termen_1 | 29.04.2021   | raspuns_solicitare_prelungire | document acceptat |

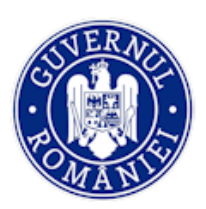

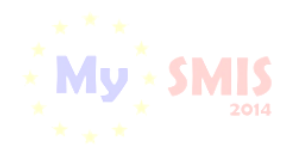

#### MySMIS2014 – FrontOffice

| <   | 🕽 MySMIS 2014 🛛 🕲 🚺                                                       | 2 🥥                                |                           |                                | i Asistență/Manuale ~ | 🏦 💶 💄 Bodonea A | Adrian 🎽 🧰 Firma transnationala 🎽 |
|-----|---------------------------------------------------------------------------|------------------------------------|---------------------------|--------------------------------|-----------------------|-----------------|-----------------------------------|
| ,   | CERERI FINANTARE                                                          | TRACTARE 😂                         | ACHIZITII 📮 COMUN         | CARE 😂 IMPLEMENTARE            |                       |                 | TIMP SERVER: 29/04/2021 10:07:58  |
| MEN | IU PRINCIPAL<br>Identificatori proiect<br>Vizualizare cerere de finantare | Statu                              | s proiect: CU CERERE DE C | LARIFICÀR                      | nbovita (testare)     |                 |                                   |
| D   | Documente suplimentare                                                    | i Cod p                            | proiect: 104470           |                                |                       |                 |                                   |
| Ø   | Clarificări                                                               | Apel:                              | Apel exemplu tutorial     |                                |                       |                 |                                   |
| D,  | Solicită modificarea cererii de<br>finanțare                              |                                    |                           |                                |                       |                 |                                   |
| ۲   | Solicită prelungire termene                                               | _                                  |                           |                                |                       |                 |                                   |
| []  | Contestație decizie de revocare                                           | Lista docu                         | umente comunicare         |                                |                       |                 |                                   |
|     | Contract de finanțare                                                     | Tip                                | Data Solicitare 🛛 🗸       | Solicitare                     | Termen raspuns        | Data Raspuns    | Raspuns                           |
| 0   | Acte adiționale/Notificări<br>Solicită revocarea cererii de               | Solicitare<br>prelungire<br>termen | 28.04.2021                | solicitare_prelungire_termen_1 |                       | 29.04.2021      | raspuns_solicitare_prelungire     |
|     | finanțare                                                                 | Solicitare<br>clarificari          | 28.04.2021                | solicitare_clarificari_5_10447 | 05.05.2021            |                 |                                   |

## g. Funcția Contestație decizie de revocare

Se poate utiliza în cazul în care cererea de finanțare a fost revocată de AM/OI din diverse motive (depășirea termenului de răspuns la Cererea de clarificări, lipsa de documente suplimentare solicitate etc.). Statusul proiectului este **REVOCATĂ**.

| 14  | 🕽 MySMIS 2014 🛛 🎕                            | ) 🖸 🥥          |                               |                                      | i Asistență/Manuale ~ | 👚 💶 👤 Bodonea A | Adrian 🎽 🧰 Firma transnationala 🎽 |
|-----|----------------------------------------------|----------------|-------------------------------|--------------------------------------|-----------------------|-----------------|-----------------------------------|
| 6   | CERERI FINANTARE                             | CONTRACTARE    | ACHIZITII 📮 COMUNIC           | ARE 😂 IMPLEMENTARE                   |                       |                 | TIMP SERVER: 29/04/2021 10:24:25  |
| MEN | NIU PRINCIPAL                                | Stati          | is project: REV/OCATĂ         |                                      |                       |                 |                                   |
|     | Identificatori proiect                       | State          | IS PICIEU. REVOCATA           |                                      |                       |                 |                                   |
| ĒĒ  | Vizualizare cerere de finanțare              | Titlu          | proiect: Refacerea ecosisteme | lor degradate din zona albiei raului | Dambovita (testare)   |                 |                                   |
| D   | Documente suplimentare                       | i Cod          | prolect: 104470               |                                      |                       |                 |                                   |
| Ø   | Clarificări                                  | Apel           | : Apel exemplu tutorial       |                                      |                       |                 |                                   |
| C,  | Solicită modificarea cererii de<br>finanțare |                |                               |                                      |                       |                 |                                   |
| X   | Solicită prelungire termene                  |                |                               |                                      |                       |                 |                                   |
| []  | Contestație decizie de revoca                | re 🖉 Lista doc | umente comunicare             |                                      |                       |                 |                                   |
| awa | Contract de finanțare                        | Пр             | Data Solicitare               | Solicitare 🗸                         | Termen raspuns        | Data Raspuns    | Raspuns                           |
| D   | Acte adiționale/Notificări                   | Instiintare    | 20.04.2024                    |                                      |                       |                 |                                   |
| 0   | Solicită revocarea cererii de                | cerere         | 29.04.2021                    | Instilutare_revocare_cerere_1        |                       |                 |                                   |
|     | nnançare                                     | Solicitare     | 28.04.2021                    | solicitare_prelungire_termen_1       |                       | 29.04.2021      | raspuns_solicitare_prelungire     |

*Înștiințarea de revocare a cererii de finanțare* trimisă de AM/OI se poate descărca din funcția *Identificatori proiect, zona Listă documente comunicare.* 

În funcția **Contestație decizie de revocare** se completează câmpurile text, se atașează documentele în format .pdf și semnate electronic care susțin contestația, prin apăsarea butonului *Adaugă documente justificative*, și se generează contestația apăsând butonul *Generează*, se semnează electronic documentul generat și se transmite la AM/OI.

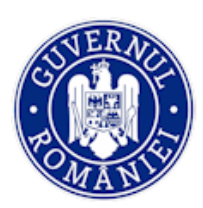

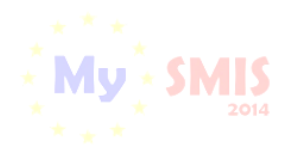

#### MySMIS2014 – FrontOffice

| CERERI FINANTARE                                                      | RACTARE 😂 ACHIZITII 📮 CC                 |                                |                   |                  |                                      |  |  |  |  |  |  |
|-----------------------------------------------------------------------|------------------------------------------|--------------------------------|-------------------|------------------|--------------------------------------|--|--|--|--|--|--|
| MENIU PRINCIPAL                                                       | i Tittu proleot: Protect test Eugen 0902 | 2017                           |                   |                  |                                      |  |  |  |  |  |  |
| Identificatori proiect                                                | Contestatia deciziei de revocare         |                                |                   |                  |                                      |  |  |  |  |  |  |
| HE Voualzare cerere de finantare Decemente antimiser a Stuala de lapt |                                          |                                |                   |                  |                                      |  |  |  |  |  |  |
| Clanticari                                                            | Descrieti situatia de fapt               |                                |                   |                  |                                      |  |  |  |  |  |  |
| Solicita modificarea cereril de<br>teantare                           |                                          |                                |                   |                  | ,                                    |  |  |  |  |  |  |
| Solicita prelungire termene                                           | 999 caractere ramase                     |                                |                   |                  |                                      |  |  |  |  |  |  |
| Contestatie deciziei de revocare                                      | Baza legala :                            |                                |                   |                  |                                      |  |  |  |  |  |  |
| Contract de finantare                                                 |                                          |                                |                   |                  |                                      |  |  |  |  |  |  |
| Solicita revocarea cererii de                                         | 999 caractere ramase                     |                                | •                 |                  | ×                                    |  |  |  |  |  |  |
| Pezilierea contractului dupa<br>semnare                               | BENUNŢĂ                                  | TRANSFORMER POF 🛱 TRANSFOR     | ITE POP           |                  |                                      |  |  |  |  |  |  |
|                                                                       | @ Istoric contestatii                    |                                |                   |                  |                                      |  |  |  |  |  |  |
|                                                                       | Data contestatie                         | Contestatiepory                | Status            | Data raspuns     | Respuns contestatie <sub>(PDP)</sub> |  |  |  |  |  |  |
|                                                                       | 29.05.2017 13:59                         | contestare_decizie_de_revocare | document acceptat | 29.05.2017 14:37 | raspuns_solicitare_contestate        |  |  |  |  |  |  |

Statusul proiectului, după trimiterea documentului de contestație, se schimbă în **CU CERERE DE CONTESTARE REVOCARE**.

| 0          | MySMIS 2014 💿 🧿                                                 |                                |                               |                                       | i Asistență/Manuale ~ | <b>(12)</b>  | todonea Adrian 🌱 | 🛍 Firma transnationala 🗡    |  |  |
|------------|-----------------------------------------------------------------|--------------------------------|-------------------------------|---------------------------------------|-----------------------|--------------|------------------|-----------------------------|--|--|
| Ø          | CERERI FINANTARE                                                | ACTARE 😂 ACHIZITII 📮           | COMUNICARE 😂 IMPI             | LEMENTARE                             |                       |              | 🔁 TIMP           | SERVER: 29/04/2021 11:39:19 |  |  |
| MENI       | MENU PRINCIPAL Status project: CU CERERE DE CONTESTARE REVOCARE |                                |                               |                                       |                       |              |                  |                             |  |  |
|            | Identificatori proiect                                          | Titlu projecti Defecerce e     | conistempler degradate die 3  | ana albiai saului Dambauita (testara) |                       |              |                  |                             |  |  |
| ĒĒ         | Vizualizare cerere de finanțare                                 | Intu proiect: Relacerea e      | cosistemelor degradate din zi | ona albiel raului Dambovita (testare) |                       |              |                  |                             |  |  |
| D          | Documente suplimentare                                          | i Cod proiect: 104470          |                               |                                       |                       |              |                  |                             |  |  |
| Ø          | Clarificări                                                     | Anel: Anel exemplu tutoria     |                               |                                       |                       |              |                  |                             |  |  |
| 0          | Solicită modificarea cererii de<br>finanțare                    |                                |                               |                                       |                       |              |                  |                             |  |  |
| ×          | Solicită prelungire termene                                     |                                |                               |                                       |                       |              |                  |                             |  |  |
| <u>[</u> ] | Contestație decizie de revocare                                 | Lista documente comunicare     | )                             |                                       |                       |              |                  |                             |  |  |
| inter a    | Contract de finanțare                                           | Tip                            | Data Solicitare 🗸             | Solicitare                            | Termen raspuns        | Data Raspuns | Rasp             | uns                         |  |  |
|            | Acte adiționale/Notificări                                      | Contestare decizie de revocare | 29.04.2021                    | contestare_decizie_de_revocare        |                       |              |                  |                             |  |  |

Dacă răspunsul la contestație este **pozitiv**, contestația a fost **admisă**, se primește un document de la AM/OI care se poate descărca din zona de *Listă documente comunicare*, funcția *Identificatori proiect*. Statusul proiectului se schimba în **ÎN CONSTITUIRE DOSAR**.

| ME | NU PRINCIPAL                                 | Statu                                                                                       | s proiect: ÎN CONSTITUIRI | E DOSAR                      |                |              |                                |  |  |
|----|----------------------------------------------|---------------------------------------------------------------------------------------------|---------------------------|------------------------------|----------------|--------------|--------------------------------|--|--|
|    | Identificatori proiect                       |                                                                                             |                           |                              |                |              |                                |  |  |
| Ē  | Vizualizare cerere de finanțare              | Titlu proiect: Refacerea ecosistemelor degradate din zona albiei raului Dambovita (testare) |                           |                              |                |              |                                |  |  |
| D  | Documente suplimentare                       | i Cod                                                                                       | prolect: 104470           |                              |                |              |                                |  |  |
| Ø  | Clarificări                                  | Apel:                                                                                       | Apel exemplu tutorial     |                              |                |              |                                |  |  |
| C, | Solicită modificarea cererii de<br>finanțare | Aper Aper Exemple transm                                                                    |                           |                              |                |              |                                |  |  |
| ×  | Solicită prelungire termene                  |                                                                                             |                           |                              |                |              |                                |  |  |
| C- | Contestație decizie de revocare              | C Lista doci                                                                                | umente comunicare         |                              |                |              |                                |  |  |
|    | Contract de finanțare                        | Пр                                                                                          | Data Solicitare 🗸         | Solicitare                   | Termen raspuns | Data Raspuns | Raspuns                        |  |  |
| D  | Acte adiționale/Notificări                   | Contestare                                                                                  |                           |                              |                |              |                                |  |  |
| 0  | Solicită revocarea cererii de                | decizie de<br>revocare                                                                      | 29.04.2021                | contestare_decizie_de_revoca | ire            | 29.04.2021   | raspuns_solicitare_contestatie |  |  |

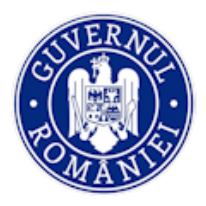

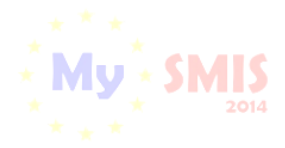

Dacă răspunsul la contestație este **negativ**, contestația a fost **respinsă**, se primește un document de la AM/OI care se poate descărca din zona de *Listă documente comunicare*, funcția *Identificatori proiect*. Statusul proiectului rămane **REVOCATĂ**.

## h. Funcția Contract de finanțare

Se utilizează când se primește o notificare de la AM/OI prin care beneficiarul este anunțat că i sa trimis dosarul de contractare al proiectului spre semnare. Statusul proiectului este **TRIMIS LA SEMNARE CĂTRE BENEFICIAR**.

Vizualizarea dosarului se face apăsând butonul *Vizualizare arhivă contract,* fapt ce va duce la descărcarea arhivei, cu toate documentele care trebuie semnate de beneficiar. Arhiva are denumirea *arhiva\_documente\_*[cod proiect].*zip*.

| 🔅 MySMIS 2014 🗶 🖸                            | 19                                   |                                        | i Asistență/Manuale ~ | 15 L Bodonea A | drian 🎽 🧰 Firma transnationala 🎽 |
|----------------------------------------------|--------------------------------------|----------------------------------------|-----------------------|----------------|----------------------------------|
| 🖉 CERERI FINANTARE 🛛 🗎 CON                   | TRACTARE 😂 ACHIZITII 📮 COMUNIC       | ARE 😂 IMPLEMENTARE                     |                       | Ē              | TIMP SERVER: 29/04/2021 12:51:24 |
| MENIU PRINCIPAL                              | Status proiect: TRIMIS LA SEMNAR     | E CĂTRE BENEFICIAR                     |                       |                |                                  |
| ldentificatori proiect                       |                                      |                                        |                       |                |                                  |
| Vizualizare cerere de finanțare              | Titlu proiect: Refacerea ecosistemel | or degradate din zona albiei raului Da | ambovita (testare)    |                |                                  |
| Documente suplimentare                       | <i>i</i> Cod prolect: 104470         |                                        |                       |                |                                  |
| 🖉 Clarificări                                | Apel: Apel exemplu tutorial          |                                        |                       |                |                                  |
| Solicită modificarea cererii de<br>finanțare | •                                    |                                        |                       |                |                                  |
| Solicită prelungire termene                  | -                                    |                                        |                       |                |                                  |
| Contestație decizie de revocare              | Lista documente comunicare           |                                        |                       |                |                                  |
| Contract de finanțare                        | Tip Data Solicitare 🗸                | Solicitare                             | Termen raspuns        | Data Raspuns   | Raspuns                          |
| Acte adiționale/Notificări                   | Solicitare                           | collettore medificare ecrore 2         |                       | 20.04.2024     | Corora Clarificana E 101170 adf  |
| Solicită revocarea cererii de                | cerere 29.04.2021                    | solicitare_modificare_cerere_3         |                       | 29.04.2021     | CerereClarificare_5_104470.pdf   |

La acționarea funcției **Contract de finanțare** și a butonului **ÎNCARCĂ DOCUMENTE** (1) aplicația afișează Documentele din arhiva inițială transmise de AM/OI care se pot descărca pe rând acționând butonul corespunzător fiecărui document (2). După semnarea electronică de către reprezentantul legal/împuternicit, ele se încarcă **fără a fi modificate**, prin acționarea butonului **ÎNCARCĂ** (3).

| MENIU PRINCIPAL                              | C Contract                                                                      |                                                                                  |
|----------------------------------------------|---------------------------------------------------------------------------------|----------------------------------------------------------------------------------|
| Identificatori proiect                       | -                                                                               |                                                                                  |
| Eng     Vizualizare cerere de finanțare      | 🕹 VIZUALIZEAZA ARHIVA CONTRACT 😆 INCARCA DOCUMENTE                              | TRIMITE RASPUNS CI RETURNARE DOSAR NESEMINAT                                     |
| Documente suplimentare                       | Documente arhiva initiala                                                       | Documente incarcate arhiva                                                       |
| 🖉 Clarificări                                | Nume fisier: contract_conditii generale_104470.pdf                              | Nume fisier: contract_conditii generale_21576.pdf                                |
| Solicită modificarea cererii de<br>finanțare | Descriere fisier: Contract finantare - Conditii generale<br>Tip fisier: Contrac | Descriere fisier: Contract finantare - Conditii generale<br>Tip fisier: Contract |
| Solicită prelungire termene                  | 😆 DESCARCA 🙎                                                                    | 🕁 DESCARCA 🎂 INCARCA                                                             |
| Contestație decizie de revocare              | Nume fisier: CerereFinantare_104470                                             | Nume fisier: CerereFinantare_21577.pdf                                           |
|                                              | Descriere fisier: Ceres Finantare_104470                                        | Descriere fisier: CerereFinantare_10_470                                         |
| Contract de finanțare                        | Tip fisier: Cerere finantare pdf                                                | Tip fisier: Cerere finantare pdf                                                 |
| Acte adiționale/Notificări                   | 👌 DESCARCA                                                                      | 🕁 DESCARCA 🏼 💩 INCARCA                                                           |
| Solicită revocarea cererii de<br>finanțare   |                                                                                 |                                                                                  |

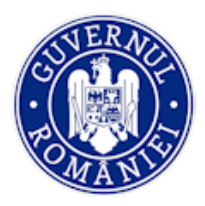

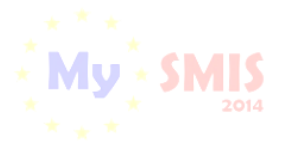

#### MySMIS2014 – FrontOffice

Pentru transmiterea documentelor semnate la autoritatea responsabilă se acționează butonul **TRIMITE RĂSPUNS** (4). Statusul proiectului se schimbă în **PRIMIT SEMNAT DE LA BENEFICIAR**.

| 3                    | 🕽 MySMIS 2014 🛭 🕲 🛽                        | 0 🥥        |                             |                                 | i Asistență/Manuale $`$       | 🇊 🤱 Bodonea Adri | an 🎽 🏛 Firma transnationala 🎽    |
|----------------------|--------------------------------------------|------------|-----------------------------|---------------------------------|-------------------------------|------------------|----------------------------------|
| ,                    | CERERI FINANTARE                           | ITRACTARE  | ACHIZITII 📮 COMU            | INICARE 😂 IMPLEMENT             | ARE                           | Ē                | TIMP SERVER: 29/04/2021 13:39:47 |
| MEI                  | IU PRINCIPAL                               | State      | is proiect: PRIMIT SEMNA    | T DE LA BENEFICIAR              |                               |                  |                                  |
|                      | Identificatori proiect                     |            |                             |                                 |                               |                  |                                  |
| <u>11</u>            | Vizualizare cerere de finanțare            | Titlu      | proiect: Refacerea ecosiste | emelor degradate din zona albie | ei raului Dambovita (testare) |                  |                                  |
| C                    | Documente suplimentare                     | i Cod      | proiect: 104470             |                                 |                               |                  |                                  |
| Ø                    | Clarificări                                | Apel       | : Apel exemplu tutorial     |                                 |                               |                  |                                  |
| 0                    | Solicită modificarea cererii de finanțare  | -          |                             |                                 |                               |                  |                                  |
| $\mathbf{\tilde{x}}$ | Solicită prelungire termene                |            |                             |                                 |                               |                  |                                  |
| <u>_</u>             | Contestație decizie de revocare            | Lista doc  | umente comunicare           |                                 |                               |                  |                                  |
| -                    | Contract de finanțare                      | Пр         | Data Solicitare 🗸           | Solicitare                      | Termen raspuns                | Data Raspuns     | Raspuns                          |
| D                    | Acte adiționale/Notificări                 | Solicitare | 20.04.2024                  | policitara modificara com       | vo 2                          | 29.04.2021       | CorereClarifleere E 104470 -#    |
| $\otimes$            | Solicită revocarea cererii de<br>finanțare | cerere     | 29.04.2021                  | solicitare_modificare_cere      | re_o                          | 29.04.2021       | GerereGiarnicare_5_104470.pdf    |

După semnarea documentelor dosarului de contractare al proiectului și de către reprezentantul legal/ împuternicitul AM/OI, statusul proiectului se schimbă în **CONTRACT SEMNAT**.

| 1         | 🕽 MySMIS 2014 🛛 🔘                          | 2 🕹                   |                               |                                            | i Asistență/Manuale ~ | 🏦 🚺 👤 Bodonea A | .drian 🎽 🧰 Firma transnationala 🎽 |
|-----------|--------------------------------------------|-----------------------|-------------------------------|--------------------------------------------|-----------------------|-----------------|-----------------------------------|
| 4         | CERERI FINANTARE                           | TRACTARE              | ACHIZITII 📮 COMUNI            | CARE 😂 IMPLEMENTARE                        |                       | ŧ               | TIMP SERVER: 29/04/2021 14:14:37  |
| MEN       | IU PRINCIPAL                               | Statu                 | s proiect: CONTRACT SEMN      | AT                                         |                       |                 |                                   |
|           | Identificatori proiect                     |                       |                               |                                            |                       |                 |                                   |
| ĒĒ        | Vizualizare cerere de finanțare            | Titlu                 | proiect: Refacerea ecosisteme | elor degradate din zona albiei raului Damb | ovita (testare)       |                 |                                   |
| C         | Documente suplimentare                     | i Cod                 | proiect: 104470               |                                            |                       |                 |                                   |
| Ø         | Clarificări                                | Apel:                 | Apel exemplu tutorial         |                                            |                       |                 |                                   |
| D         | Solicită modificarea cererii de finanțare  | -                     |                               |                                            |                       |                 |                                   |
| *         | Solicită prelungire termene                | _                     |                               |                                            |                       |                 |                                   |
| <u> </u>  | Contestație decizie de revocare            | C Lista docu          | imente comunicare             |                                            |                       |                 |                                   |
|           | Contract de finanțare                      | Тір                   | Data Solicitare 🗸             | Solicitare                                 | Termen raspuns        | Data Raspuns    | Raspuns                           |
| C         | Acte adiționale/Notificări                 | Solicitare modificare | 29.04.2021                    | solicitare_modificare_cerere_3             |                       | 29.04.2021      | CerereClarificare_5_104470.pdf    |
| $\otimes$ | Solicita revocarea cererii de<br>finanțare | cerere<br>Contestare  | 29.04.2021                    | contestare decizie de revocare             |                       | 29.04.2021      | raspuns solicitare contestatie    |
| ×         | Rezilierea contractului după               | revocare              | 20.04.2021                    | contestare_decizie_de_revocale             |                       | 20.04.2021      | raspons_sonoiare_concestable      |
|           | semnare                                    | revocare              | 29.04.2021                    | instiintare_revocare_cerere_1              |                       |                 |                                   |

Arhiva cu toate documentele dosarului de contractare al proiectului, semnate de ambele părți, se poate descărca din funcția *Contract de finanțare*, apăsând butonul **VIZUALIZARE ARHIVĂ FINALĂ** sau din funcția *Identificatori proiect*, tab-ul *Contract semnat/Acte aditionale*.

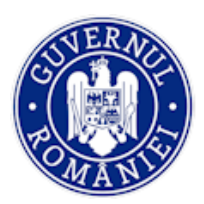

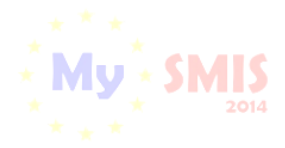

#### MySMIS2014 – FrontOffice

| MENIU PRINCIPAL                           | Cantract                                                                                                    |                                |
|-------------------------------------------|----------------------------------------------------------------------------------------------------|--------------------------------|
| Identificatori proiect                    |                                                                                                    |                                |
| 面 Vizualizare cerere de finanțare         | VIZUALIZEAZAARHIVA CONTRACT                                                                                               |                                |
| Documente suplimentare                    | 🔸 vizi lal izează arhivă final ă                                                                                          |                                |
| 🖉 Clarificări                             |                                                                                                    |                                |
| Solicită modificarea cererii de finanțare |                                                                                                    |                                |
| Solicită prelungire termene               |                                                                                                    |                                |
| Contestație decizie de revozare           |                                                                                                    |                                |
| Contract de finanțare                     |                                                                                                    |                                |
|                                           |                                                                                                    |                                |
|                                           | Solicitare<br>clarificari         28.04.2021         solicitare_clarificari_5_10447         05.05.2021         29.04.2021 | raspuns_solicitare_clarificari |

| clarificari                       | 50101010_0101101_0_10111 00.00.2021 |             | 20.04.2021        | raspans | _oonontare_onarin |     |   |
|-----------------------------------|-------------------------------------|-------------|-------------------|---------|-------------------|-----|---|
|                                   | PAGI                                | A 1 ▼       | RANDURI PE PAGINA | 5 🔻     | 1 - 5 DIN 11      | <   | > |
|                                   |                                     |             |                   |         |                   |     |   |
| Contract semnat/Acte aditionale   |                                     |             |                   |         |                   |     |   |
| Nume                              | Descriere                           |             |                   |         | Versiune          |     |   |
| arhiva_semnata_responsabil_104470 | arhiva_semnata_respons              | abil_104470 |                   |         | 1                 |     |   |
|                                   | PAGINA                              | 1 👻         | RANDURI PE PAGINA | 5 💌     | 1 - 1 DIN 1       | < > |   |

În cazul în care beneficiarul **nu este de acord** cu unele aspecte contractuale sau există informații legate de beneficiar care s-au modificat între timp și nu corespund informațiilor existente în documentele primite (schimbare reprezentant legal, schimbare sediu etc.), se poate returna dosarul contractului nesemnat către AM/OI. Acest lucru se întâmplă prin acționarea butonului **RETURNARE DOSAR NESEMNAT**.

| MENIU PRINCIPAL                         | Contract                                                 |                                                          |
|-----------------------------------------|----------------------------------------------------------|----------------------------------------------------------|
| ldentificatori proiect                  |                                                          |                                                          |
| P Vizualizare cerere de finanțare       |                                                          | Indifferences                                            |
| Documente suplimentare                  | Documente arhiva initiala                                | Documente incarcate arhiva                               |
| 🖉 Clarificări                           | Nume fisier: contract_conditil generale_104470.pdf       | Nume fisier: contract_conditii generale_21576.pdf        |
| Solicită modificarea cererii de         | Descriere fisier: Contract finantare - Conditii generale | Descriere fisier: Contract finantare - Conditil generale |
| L¥ finanțare                            | Tip fisier: Contract                                     | Tip fisler: Contract                                     |
| Solicită prelungire termene             | descarca                                                 | 🕹 DESCARCA 💩 INCARCA                                     |
| Contestație decizie de revocare         | Nume fisier: CerereFinantare_104470                      | Nume fisier: CerereFinantare_21577.pdf                   |
|                                         | Descriere fisier: CerereFinantare_104470                 | Descriere fisier: CerereFinantare_104470                 |
| Contract de finanțare                   | Tip fisier: Cerere finantare pdf                         | Tip fisier: Cerere finantare pdf                         |
| C Acte adiționale/Notificări            | 🕹 DESCARCA                                               | 👌 DESCARCA                                               |
| Solicită revocarea cererii de finantare |                                                          |                                                          |

La acționarea acestui buton se deschide o pagină nouă, în care se vor completa câmpurile text cu justificarea returnării dosarului nesemnat și cu secțiunile din cererea de finanțare care trebuie deschise pentru a fi modificate.

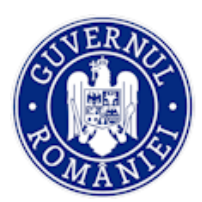

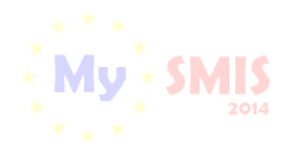

#### MySMIS2014 - FrontOffice

| Ø CE | RERI FINANTARE                               | ACTARE 😝 ACHIZITII 📮 COMUNICARE 😝 IMPLEMENTARE                    | 5 TIMP SERVER: 12/04/2017 10:22 |
|------|----------------------------------------------|-------------------------------------------------------------------|---------------------------------|
| MEN  | IU PRINCIPAL                                 | i Titlu project: Project test contractare Eugen O/ ADRSM 11042017 |                                 |
| G    | Identificatori proiect                       | C Cerere de modificare a cererii de finantare                     |                                 |
| 88   | Vizualizare cerere de finantare              |                                                                   |                                 |
| 0    | Documente suplimentare                       | Justicare                                                         |                                 |
| D    | Glarificari                                  | Compreta justincarea dumineavoastra                               |                                 |
| D    | Solicita modificarea cererii de<br>finantare |                                                                   |                                 |
| ⊗    | Solicita prelungire termene                  |                                                                   |                                 |
| D    | Contestatie deciziei de revocare             | 999 caractere ramase                                              |                                 |
| Ð    | Contract de finantare                        | Secture                                                           |                                 |
| D    | Acte aditionale/Notificari                   | Numit secturile                                                   |                                 |
| 0    | Solicita revocarea cererii de<br>finantare   |                                                                   |                                 |
| ø    | Rezilierea contractului dupa<br>semnare      |                                                                   |                                 |
|      |                                              | 999 caractere ramase                                              |                                 |
|      |                                              | Conclude                                                          |                                 |
|      |                                              | Completali concluza dumneavoastra                                 |                                 |

După completarea informațiilor se generează documentul .pdf, se semnează electronic de reprezentantul legal/împuternicitul beneficiarului, se încarcă în aplicație și se transmite la ofițerul de contractare al autorității responsabile (AM/OI).

| ← → C III [ 🕑   test.aplicatii2014.sn      | nis.fonduri-ue.ro/frontOffice/contractare/# | /index/cerere/584/modificareCerere       |              |                               |                   |
|--------------------------------------------|---------------------------------------------|------------------------------------------|--------------|-------------------------------|-------------------|
| + 🛛 🖪 Bitdefender Control C 📮 MySMIS FO    | Test 📓 MySMIS BO Test 🦏 Venificare          | TVA, platfor 📓 SMIS2014 📓 Smis 2014 mini | mal          |                               |                   |
| Contract de finantare                      | Sectiuni                                    |                                          |              |                               |                   |
| C Acte aditionale/Notificari               | Numiti sectiunile                           |                                          |              |                               |                   |
| Solicita revocarea cererii de<br>finantare |                                             |                                          |              |                               |                   |
| Rezilierea contractului dupa<br>semnare.   |                                             |                                          |              |                               |                   |
|                                            | 999 caractere ramase                        |                                          |              |                               | <u> </u>          |
|                                            | Concluzie                                   |                                          |              |                               |                   |
|                                            | Completati concluzia dumneavoastra          |                                          |              |                               |                   |
|                                            |                                             |                                          |              |                               |                   |
|                                            |                                             |                                          |              |                               |                   |
|                                            | × 1                                         | N                                        |              |                               |                   |
|                                            | 999 caractere ramase                        |                                          |              |                               | <i>6</i>          |
|                                            | + RENUNȚĂ 🔁 GENERARE PO                     |                                          |              |                               |                   |
|                                            |                                             |                                          |              |                               |                   |
|                                            |                                             |                                          |              |                               |                   |
|                                            | @ Istoric solicitari                        |                                          |              |                               |                   |
|                                            | Data Solicitare 🔸                           | Solicitare (ppr)                         | Data Decizie | Decizie (por)                 | Status            |
|                                            | 12.04.2017                                  | solicitare_modificare_cerere_2           | 12.04.2017   | raspuns_solicitare_modificare | document respins  |
|                                            | 12.04.2017                                  | solicitare_modificare_cerere_1           | 12.04.2017   | CerereClanficare_2_103295-sem | document acceptat |

#### Statusul proiectului se schimbă în RETURNAT DOSAR NESEMNAT DE BENEFICIAR.

| CERERI FINANTARE                            | RERI FINANTARE 📓 CONTRACTARE 📦 ACHIZITII 🔲 COMUNICARE 🤤 IMPLEMENTARE |                                              |                                |        |              |         |  |
|---------------------------------------------|----------------------------------------------------------------------|----------------------------------------------|--------------------------------|--------|--------------|---------|--|
| MENIU PRINCIPAL                             | Titlu protect: Protect test contracture Eugen OI ADRSM 11042017      |                                              |                                |        |              |         |  |
| Identificatori proiect                      | Status project RETURNAT DO                                           | SAR NESEMNAT DE RENEEKCIAR                   |                                |        |              |         |  |
| 周 Vizualizare cerere de finantare           |                                                                      |                                              |                                |        |              |         |  |
| Documente suplimentare                      | Titlu proiect: Proiect lest contra                                   | ctare Eugen OI ADRSM 11042017                |                                |        |              |         |  |
| Ø Glanifican                                | Cod project: 103295                                                  | Cod protect: 103285                          |                                |        |              |         |  |
| Solicita modificarea cereni de<br>finantare | Apel: Apel test contractare Euge                                     | # Apet: Apet lest contractave Eugen 05042017 |                                |        |              |         |  |
| Solicita prelungire termene                 |                                                                      |                                              |                                |        |              |         |  |
| 2 Contestatie deciziel de revocare          | & Lista documente comunicare                                         |                                              |                                |        |              |         |  |
| Contract de finantare                       |                                                                      |                                              |                                |        |              |         |  |
| Acte aditionale/Notificari                  | Tip                                                                  | Data Solicitare                              | Solicitare                     | Termen | Data Raspuns | Raspuns |  |
| Solicita revocarea cererii de               | Solicitare schimbare reprezent                                       | 12.04.2017                                   | solicitare_schimbare_reprezent |        |              |         |  |

Returnarea dosarului nesemnat de beneficiar este considerată de AM/OI ca o solicitare de modificare a Cererii de finanțare.

| Versiune manual 0.3/Versiune aplicație 3.2.53 | Pagina <b>32</b> din <b>50</b> |
|-----------------------------------------------|--------------------------------|
| Manual de utilizare MySMIS2014 FO Contractare |                                |

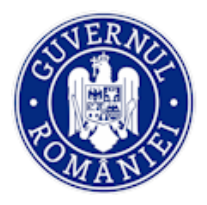

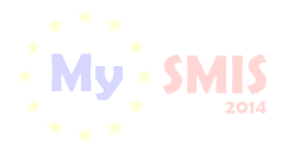

**Răspunsul pozitiv** din partea AM/OI la solicitarea de modificare a cererii de finanțare se poate vizualiza ori în funcția *Identificatori proiect*, zona *Listă documente comunicare*, ori în funcția *Solicită modificarea cererii de finanțare*, zona *Listă solicitări*. Statusul proiectului este **în CURS DE MODIFICARE**.

Se accesează din nou funcția *Solicită modificarea cererii de finanțare/ Realizează modificarea cererii de finanțare,* unde se efectuează modificările permise apăsând butonul **Modificare cerere de finanțare**, urmând exact aceeași pași ca la primirea unei solicitări de clarificări cu deschiderea unor secțiuni ale cererii de finanțare.

În urma acestor modificări, se reia fluxul de constituire a dosarului de contractare, iar beneficiarul va primi de la AM/OI o nouă arhivă cu documente spre semnare.

Dacă se primește de la AM/OI un **răspuns negativ** la solicitarea de modificare a cererii de finanțare, aceasta nu va putea fi modificată. Răspunsul trimis de AM/OI se poate descărca din funcția *Identificatori proiect*, zona *Listă documente comunicare*.

În cazul primirii unui răspuns negativ la solicitarea de modificare a cererii de finanţare de la AM/OI, statusul proiectului revine la **TRIMIS LA SEMNARE CĂTRE BENEFICIAR** și se pot încărca și transmite documentele dosarului de contractare semnate electronic. După trimiterea documentelor dosarului de contractare, statusul se schimbă în **PRIMIT SEMNAT DE LA BENEFICIAR**.

| CERERI FINANTARE                             | RACTARE 😂 ACHIZITII 🛄 CON                  | MUNICARE 😂 IMPLEMENTARE       |                                |        |              | B TIMP SERVER: 12/04/2017 10.44 |  |
|----------------------------------------------|--------------------------------------------|-------------------------------|--------------------------------|--------|--------------|---------------------------------|--|
| MENIU PRINCIPAL                              | i Titlu proiect: Proiect test contractare  | Eugen OI ADRSM 11042017       |                                |        |              |                                 |  |
| ldentificatori prolect                       | Status project PRIMIT SEMNA                | T DE LA BENEFICIAR            |                                |        |              |                                 |  |
| RE Vizualizare cerere de finantare           |                                            |                               |                                |        |              |                                 |  |
| Documente suplimentare                       | Titlu proiect: Proiect test contra         | ctare Eugen OI ADRSM 11042017 |                                |        |              |                                 |  |
| Ø Clarificari                                | Cod project: 103295                        |                               |                                |        |              |                                 |  |
| Solicita modificarea cererii de<br>finantare | Apel: Apel test contractare Eugen 06042017 |                               |                                |        |              |                                 |  |
| Solicita prelungire termene                  |                                            |                               |                                |        |              |                                 |  |
| Contestatie deciziei de revocare             | Lista documente comunicare                 |                               |                                |        |              |                                 |  |
| Contract de finantare                        |                                            |                               |                                |        |              |                                 |  |
| Acte aditionale/Notificari                   | Tip                                        | Data Solicitare 🗸             | Solicitare                     | Termen | Data Raspuns | Raspuna                         |  |
| Solicita revocarea cererii de                | Solicitare schimbare reprezent             | 12.04.2017                    | solicitare_schimbare_reprezent |        | 12.04.2017   | raspuns_solicitare_modificare   |  |
| in fai fear g                                | Instiintare revocare cerere                | 12.04.2017                    | instintare_revocare_cerere_1   |        |              |                                 |  |
| Bezilierea contractului dupa<br>semnare      | Solicitare modificare cerere               | 12.04.2017                    | solicitare_modificare_cerere_2 |        | 12.04.2017   | raspuns_solicitare_modificare   |  |
|                                              | Solicitare modificare cerere               | 12.04.2017                    | solicitare_modificare_cerere_1 |        | 12.04.2017   | CerereClarificare_2_103295-sem  |  |
|                                              | Solicitare prelungire termen               | 12.04.2017                    | solicitare_prelungire_termen_2 |        | 12.04.2017   | raspuns_solicitare_prelungire   |  |

După semnarea documentelor dosarului de contractare al proiectului, inclusiv de către reprezentantul legal/împuternicitul AM/OI, statusul proiectului se schimbă în **CONTRACT SEMNAT**, iar arhiva cu toate documentele dosarului de contractare al proiectului, semnate de ambele părți, se poate descărca din funcția *Contract de finanțare*, apăsând butonul *Vizualizare arhivă finală*.

## i. Funcția Acte adiționale/Notificări

Prin această funcție se solicită inițierea unui *Act adițional* pe baza unei justificări, cu precizarea secțiunilor din cererea de finanțare care necesită modificări sau inițierea unei *Notificări* către AM/OI.

Posibilitatea de inițiere a unui act adițional o are atât beneficiarul, cât și autoritatea responsabilă.

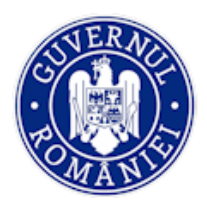

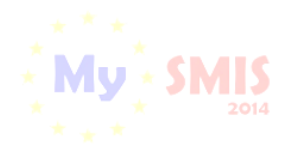

#### i.1 Inițierea actului adițional/notificării de beneficiar

Pentru solicitarea modificării contractului printr-un act adițional beneficiarul accesează secțiunea **Acte adiționale/Notificări** și marchează tipul solicitării - **Act adițional** sau **Notificare.** Completează câmpurile text *Justificare, Secțiuni și Concluzie* cu informațiile necesare, generează documentul .pdf, reprezentantul legal/împuternicitul îl semnează electronic și îl transmite către autoritatea responsabilă aleasă.

| MENIU PRINCIPAL                              | Acte aditionale/Notificari                 |
|----------------------------------------------|--------------------------------------------|
| Identificatori proiect                       |                                            |
| 面 Vizualizare cerere de finanțare            |                                            |
| Documente suplimentare                       | Act additional                             |
| 🖉 Clarificări                                | Justificare                                |
| Solicită modificarea cererii de<br>finanțare | Testare                                    |
| Solicită prelungire termene                  | 992 caractere ramase                       |
| Contestație decizie de revocare              | Section                                    |
| Contract de finanțare                        | Testare                                    |
| Acte adiționale/Notificări                   | 992 caractere ramase                       |
| Solicită revocarea cererii de<br>finanțare   | Concluzie                                  |
| Rezilierea contractului după                 | Testare                                    |
| semnare semnare                              | 992 caractere ramase                       |
|                                              | RENUNȚĂ DE GENERARE PDF      TRANSMITE PDF |

| MENIU PRINCIPAL                              | Acte aditionale/Notificari                                        |
|----------------------------------------------|-------------------------------------------------------------------|
| Identificatori proiect                       |                                                                   |
| 面 Vizualizare cerere de finanțare            | Notificaro                                                        |
| Documente suplimentare                       | Act additional                                                    |
| 🖉 Clarificări                                | Justificare                                                       |
| Solicită modificarea cererii de<br>finanțare | Justificare test                                                  |
| Solicită prelungire termene                  | 983 caractere ramase                                              |
| Contestație decizie de revocare              | Sectioni                                                          |
| Contract de finanțare                        | h8v *                                                             |
| C Acte adiționale/Notificări                 | Concluzie                                                         |
| Solicită revocarea cererii de<br>finanțare   | \$BJDVIOM                                                         |
| Rezilierea contractului după semnare         | 991 caractere ramase<br>← RENUNȚĂ DE CENERARE POF ≓ TRANSMITE POF |

| Rezultate așteptate | Blocare PDF                                                                                           | ×       |
|---------------------|----------------------------------------------------------------------------------------------------|---------|
| Context             | Selectați autoritatea către care va fi transmis ulterior proiectul                                    |         |
| Justificare         | Componenta 1                                                                                          |         |
| Grup țintă          | Autoritate responsabilă<br>Autoritatea de Management pentru Programul Operațional Infrastructură Mare | ntinui? |
| Sustenabilitate     |                                                                                                    | /       |
| Relevanță           | Proiectul nu va mai putea fi editat decât după deblocare. Ești sigur că dorești să continui?          |         |
| Riscut              |                                                                                                    | Nu Da   |

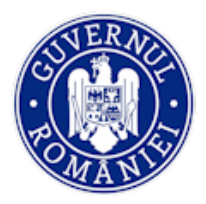

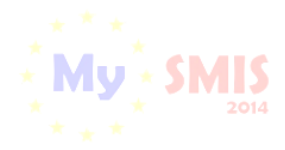

După transmiterea solicitării (**GENERARE PDF** și **TRANSMITE PDF**), statusul proiectului se schimbă în **CERERE ACT ADIȚIONAL** sau **CU NOTIFICARE**, în funcție de alegerea făcută.

| 🔅 MySMIS 2014 🛞                                                                            | 0 2                                                                                      | i Asistență/Manuale ~                      | 🏦 15 👤 Bodonea A | drian 🎽 🏛 Firma transnationala 🎽  |
|--------------------------------------------------------------------------------------------|------------------------------------------------------------------------------------------|--------------------------------------------|------------------|-----------------------------------|
| 🖉 CERERI FINANTARE  🗎 C                                                                    | CONTRACTARE 😂 ACHIZITII 📮 COMUNICARE 😂                                                   | IMPLEMENTARE                               |                  | TIMP SERVER: 29/04/2021 14:57:14  |
| MENIU PRINCIPAL           Identificatori proiect           Vizualizare cerere de finanțare | Status proiect: CERERE ACT ADIȚIONAL<br>Titlu proiect: Refacerea ecosistemelor degradate | din zona albiel raului Dambovita (testare) |                  |                                   |
| Ciarificări     Solicită modificarea cererii de finantare                                  | Cod protect: 104470      Apel: Apel exemplu tutorial                                     |                                            |                  |                                   |
| Solicită prelungire termene                                                                | Lista documente comunicare                                                               |                                            |                  |                                   |
| Contract de finanțare                                                                      | Tip Data Solicitare 🗸 Solicitare                                                         | Termen raspuns                             | Data Raspuns     | Raspuns                           |
| C Acte adiționale/Notificări                                                               | Solicitare 29.04.2021 solicitare_a                                                       | ct_aditional_1_104                         |                  |                                   |
| Solicită revocarea cererii de<br>finanțare                                                 | Solicitare modificare 29.04.2021 solicitare_n                                            | iodificare_cerere_3                        | 29.04.2021       | CerereClarificare_5_104470.pdf    |
|                                                                                            | IRACTARE 📦 ACHIZITII 📮 COMUNICARE 📦 IMPLEME                                              | NTARE                                      |                  | C TIMP SERVER 29/04/2021 16:06:04 |
| MENIU PRINCIPAL                                                                            | Status proiect: CU NOTIFICARE                                                            |                                            |                  |                                   |
| Identificatori proiect                                                                     | Titlu proiect: Refacerea ecosistemelor degradate din zona a                              | Ibiei raului Dambovita (testare)           |                  |                                   |
| Documente suplimentare                                                                     | <i>i</i> Cod project: 104470                                                             |                                            |                  |                                   |
| 🖉 Clarificări                                                                              | Apel: Apel exemplu tutorial                                                              |                                            |                  |                                   |
| Solicită modificarea cererii de<br>finanțare                                               |                                                                                          |                                            |                  |                                   |
| Solicită prelungire termone                                                                | -                                                                                        |                                            |                  |                                   |
| Contestație decizie de revocare                                                            | <i>Q</i> Lista documente comunicare                                                      |                                            |                  |                                   |
| Contract de finanțare                                                                      | Tip Data Solicitare 🗸 So                                                                 | blicitare Termen raspuns                   | Data Raspuns     | Raspuns                           |
| Solicită revocarea cererii de                                                              | Notificare 29.04.2021 no                                                                 | btificare_1_104470.pdf                     |                  |                                   |

În urma primirii unui **răspuns favorabil** la solicitarea de *Act adițional* sau de *Notificare* din partea AM/OI, se poate modifica cererea de finanțare în secțiunile în care se permite acest lucru (flux asemănător cu fluxul descris la funcția *Solicită de modificare cerere de finanțare* (în cazul unei Notificări) sau cu fluxul *Clarificări* (în cazul unui Act adițional), când s-a primit avizarea modificării cererii de finanțare cu deschiderea secțiunilor din cerere.

| CERERI FINANTARE                             | TRACTARE 😂 ACHIZITII  | COMUNICARE 😂 IM               | PLEMENTARE   |                          | C TIMP SERVER: 29/04/2021 15:09:05 |
|----------------------------------------------|-----------------------|-------------------------------|--------------|--------------------------|------------------------------------|
| MENIU PRINCIPAL                              | Clarificari           |                               |              |                          |                                    |
| ldentificatori proiect                       |                       |                               |              |                          |                                    |
| 自 Vizualizare cerere de finanțare            | Ø Istoric clarificari |                               |              |                          | /                                  |
| Documente suplimentare                       | Data solicitare 🗸     | Solicitare(PDF)               | Data räspuns | Räspuns <sub>(PDF)</sub> |                                    |
| 🖉 Clarificări                                | 29.04.2021            | CerereClarificare 6 104470.pc | if           | RASPUNDE / MODIFICA      |                                    |
| Solicită modificarea cererii de<br>finanțare |                       |                               |              |                          |                                    |

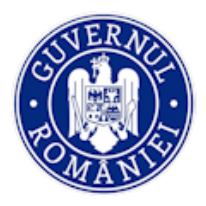

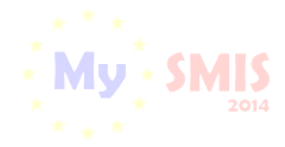

#### MySMIS2014 – FrontOffice

în statusul proiectului apare mențiunea CU CLARIFICĂRI PRIMITE (în cazul unui act adițional) sau ÎN CURS DE MODIFICARE (în cazul unei notificări).

| 🛟 MySMIS 2014 🛛 🖤                                                                                                    | 0 2                                                                                                    |                                                                           | i Asistență/Manuale ~                                 | 🏦 16 👤 Bodo  | onea Adrian 🎽 🧰 Firma transnationala 🎽                                                                                                    |
|----------------------------------------------------------------------------------------------------|----------------------------------------------------------------------------------------------------|---------------------------------------------------------------------------|-------------------------------------------------------|--------------|----------------------------------------------------------------------------------------------------|
| 🖉 CERERI FINANTARE                                                                                                    | CONTRACTARE 😂 ACHIZITII 📮                                                                                                    | COMUNICARE 😂 IMPLEMEN                                                     | TARE                                                  |              | TIMP SERVER: 29/04/2021 15:25:50                                                                                                    |
| MENIU PRINCIPAL                                                                                                    | Status proiect: CU CLAF                                                                                                    | RIFICĂRI PRIMITE                                                          |                                                       |              |                                                                                                    |
| Identificatori proiect                                                                                                    |                                                                                                    |                                                                           |                                                       |              |                                                                                                    |
| 〔1〕 Vizualizare cerere de finanțare                                                                                                    | Titlu proiect: Refacerea                                                                                                    | ecosistemelor degradate din zona alt                                      | iei raului Dambovita (testare)                        |              |                                                                                                    |
| Documente suplimentare                                                                                                    | <i>i</i> <b>Cod proiect:</b> 104470                                                                                                    |                                                                           |                                                       |              |                                                                                                    |
| 🖉 Clarificări                                                                                                    | Apel: Apel exemplu tutori                                                                                                    | al                                                                        |                                                       |              |                                                                                                    |
| Solicită modificarea cererii de finanțare                                                                                                    |                                                                                                    |                                                                           |                                                       |              |                                                                                                    |
| Solicită prelungire termene                                                                                                    | _                                                                                                    |                                                                           |                                                       |              |                                                                                                    |
| Contestație decizie de revocare                                                                                                    | Lista documente comunicar                                                                                                    | re                                                                        |                                                       |              |                                                                                                    |
| Contract de finanțare                                                                                                    | Tip Data Solicitare                                                                                                    | ↓ Solicitare                                                              | Termen raspuns                                        | Data Raspuns | Raspuns                                                                                                    |
| Acte adiționale/Notificări                                                                                                    | Solicitare<br>clarificari 29.04.2021                                                                                                    | CerereClarificare_6_104                                                   | 1470.pdf 04.05.2021                                   | 29.04.2021   | CerereFinantare_cod_104470                                                                                                    |
| Solicită revocarea cererii de                                                                                                    |                                                                                                    |                                                                           |                                                       |              | (* 7···                                                                                                    |
|                                                                                                    |                                                                                                    |                                                                           |                                                       |              |                                                                                                    |
| 🔅 MySMIS 2014 🛞 🛽                                                                                                    | 1 2                                                                                                    |                                                                           | <b>i</b> AsistentàManua                               | ule ~ 🏦 18 👤 | Bodonea Adrian Y 🛍 Firma transnationala Y                                                                                                    |
| MySMIS 2014     CERERI FINANTARE                                                                                                    | TRACTARE 😂 ACHIZITII 📮 COMUN                                                                                                    | NICARE 😂 IMPLEMENTARE                                                     | i Asisteepä/Maesus                                    | ıle 🔶 🎾 18 👤 | Bodones Adrian × 🏛 Firma transmitionala ×                                                                                                    |
| MySMIS 2014 🕲 🛙                                                                                                    | ITRACTARE 😂 ACHIZITII 且 COMUR                                                                                                    | NICARE 🤪 IMPLEMENTARE                                                     | i AsisteepiMana                                       | de ~ 🏦 💶 👤   | Bodonea Adriaa V 🛍 Firma transmitionala V                                                                                                    |
| MySMIS 2014 <table-cell> 🗈 🗈</table-cell>                                                                                                    | ITRACTARE 📦 ACHIZITII 📮 COMUN                                                                                                    | NICARE IMPLEMENTARE                                                       | i Asisterfördana                                      | de ~ 🏦 18 👤  | Bodonea Adrian Y 🔟 Firma transcationala Y                                                                                                    |
| MySMIS 2014     S     Cereri Finantare     Con MENU PRINCIPAL     Gentificatori proiect     Vizualizare cerere de finanțare                                                                                                    | TITRACTARE   ACHIZITII  COMUR  Status proiect: IN CURS DE MOI  Titlu proiect: Refacerea ecosister                                                                                                    | NICARE  MIPLEMENTARE DIFICARE melor degradate din zone albiei raului Da   | t AsisteeptMana<br>nbovila (testare)                  | de 🗸 🏦 🚺 🗜   | Bodonea Adraa V 🕅 Firma transationala V                                                                                                    |
| MySMIS 2014   CERERI FINANTARE  CERERI FINANTARE CERERI FINANTARE CERERI FINANTARE CERERI FINANTARE CERERI FINANTARE CERERI FINANTARE CERERI FINANTARE                                                                                                    |                                                                                                    | NICARE IMPLEMENTARE                                                       | ניאנאפאַלאלאפעט Asisteerַלאלאפעט<br>nbovita (lestare) | de 🗸 🏦 🚹 🛓   | Bodonea Adrian Y 🔟 Firma transcationala Y                                                                                                    |
| MySMIS 2014                                                                                                    | TITRACTARE  ACHIZITII  COMUN  Status prolect: IN CURS DE MOI  Titlu prolect: Refacerea ecosister  Cod prolect: 104470  Apel: Apel exemplu tutorial                                                                                                    | NICARE  IMPLEMENTARE  DIFICARE  Telor degradate din zona albiei raului Da | ί AusterphMann                                        | de > 🏦 🔟 🗜   | Bodones Adrian Y 🕅 Firms transmionals Y                                                                                                    |
| MySMIS 2014   CERERI FINANTARE CERERI FINANTARE CERERI FI |                                                                                                    | NICARE IMPLEMENTARE                                                       | ί Asiterβλίακα<br>nbovita (testare)                   | de 🗸 🏦 🖬 🗜   | Bodonea Adrian Y III Firma transcationala Y                                                                                                    |
| MySMIS 2014 <table-cell> <table-cell></table-cell></table-cell>                                                                                                    | TRACTARE ACHIZITII COMUNICATION COMUNICATION COMUNICA | NICARE IMPLEMENTARE                                                       | ά Asistesβλ/Manz<br>nbovila (lestare)                 | de > 🏦 🔟 🗜   | Bodones Adrian Y III Firms transmitonals Y                                                                                                    |
| MySMIS 2014   CERERI FINANTARE  CERERI FINANTARE CERERI FINANTARE CERENI PRINCIPAL CERENI PRINCIPAL CERENI P |                                                                                                    | NICARE IMPLEMENTARE                                                       | t AsistesphMaese                                      | de 🗸 🏦 🔟 🗜   | Rodones Adria * III Firms transmionals *                                                                                                    |
| MySMIS 2014     Solaria     CERERI FINANTARE     CERERI FINANTARE     Cereri Finantare     Identificatori proiect     Vizualizare cerere de finanțare     Concumente suplimentare     Concumente suplimentare     Contestație decizie de revocare     Contestație decizie de revocare     Contestație decizie de revocare     Contestație decizie de revocare     Contestație decizie de revocare     Contestație decizie de revocare     Contestație decizie de revocare     Contestație decizie de revocare     Contestație decizie de revocare     Contestație decizie de revocare                                                                                                    | Cod project: 10 4470  Titlu project: 104470  Apel: Apel exemplu tutorial  A fost aprobată modificarea cere  Lista documente comunicare  Tip Data                                                                                                    | NICARE IMPLEMENTARE                                                       | t Asiterg2Marco                                       | te 🗸 🏦 🚺 💄   | Bodonea Adrian > Im Firma transcationala > Im Firma transcationala > Im Firma transcationa > Im Firma transcationa > Im Firma transcationa > Im Firma transcationa > Im Firma transcationa > Im Firma transcationa > Im Firma transcationa > Im Firma transcationa > Im Firma transcationa > Im Firma transcationa > Im Firma transcationa > Im Firma transcationa > |

După efectuarea modificărilor, se parcurg pașii descriși anterior pentru transmiterea cererii de finanțare amendată prin act adițional/notificare (vezi și capitolul **e. Funcția** *Solicită modificarea cererii de finanțare*).

| Contractare            | E Completare (pas 24/24): Transmitere project                                     |                                                                                                    |  |  |  |  |
|------------------------|-----------------------------------------------------------------------------------|----------------------------------------------------------------------------------------------------|--|--|--|--|
| Solicitant             |                                                                                   |                                                                                                    |  |  |  |  |
| Atribute proiect       | Titlu proiect:                                                                    | Refacerea ecosistemelor degradate din zona albiei raului Dambovita (testare)                                                                                    |  |  |  |  |
| Responsabil de proiect | Cod proiect:                                                                      | 104470                                                                                                    |  |  |  |  |
| Capacitate solicitant  | Componentă 1 - Apel : POIM/342/4/1/Creșterea<br>refacerea ecosistemelor degradate | gradului de protecție și conservare a biodiversității și refacerea ecosistemelor degradate/1/Creșterea gradului de protecție și conservare a biodiversității și |  |  |  |  |
| Localizare proiect     |                                                                                   |                                                                                                    |  |  |  |  |
| Objective project      |                                                                                   |                                                                                                    |  |  |  |  |
| Rezultate așteptate    |                                                                                   |                                                                                                    |  |  |  |  |
| Context                |                                                                                   |                                                                                                    |  |  |  |  |
| Justificare            |                                                                                   | Blocare editare proiect                                                                                                    |  |  |  |  |
| Grup țintă             |                                                                                   | Proiectul nu va mai putea fi editat decât după deblocare ești sigur că dorești să continui?                                                                     |  |  |  |  |
| Sustenabilitate        |                                                                                   | BLOCARE EDITARE PROJECT                                                                                                    |  |  |  |  |

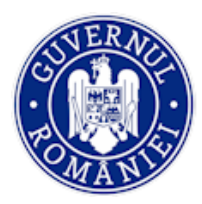

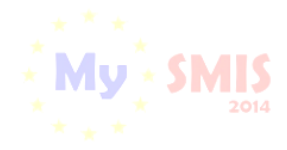

MySMIS2014 – FrontOffice

| Deblocare proiect                                                       |
|-------------------------------------------------------------------------|
| Eştî sigur câ doreştî sâ deblochezî projectul?                          |
| DEBLOCARE PROJECT                                                       |
| Generare PDF<br>Eşti sigur că dorești să geru cez PDF?<br>GENERARE: PDF |
| Transmiterea cererii de fi nantare                                      |
| Eşti sigur că dorești să transmiți ce erea de finanțare?                |

În cazul unei **NOTIFICĂRI** acceptate, după transmiterea cererii de finanţare modificate, fluxul urmat în aplicație este asemănator celui urmat la *Contractul de finanţare* sau la *Actul adiţional*, în sensul că, se pot primi solicitări de clarificări sau solicitări de documente suplimentare, urmând ca, după transmiterea răspunsului la aceste solicitări, să se primească de la AM/OI arhiva cu **Dosarul notificării.** Statusul proiectului se modifică în **TRIMIS LA SEMNARE SPRE BENEFICIAR**.

Arhiva dosarului notificării se preia în Front Office prin acționarea butonului **ÎNCARCĂ DOCUMENTE** (1) se descarcă (2), se semnează electronic fiecare document de reprezentantul legal/împuternicit, se încarcă în aplicație (3) și se transmite (4).

| MENIU PRINCIPAL                           | Contract                                                                         |                                                                                  |
|-------------------------------------------|----------------------------------------------------------------------------------|----------------------------------------------------------------------------------|
| Identificatori proiect                    |                                                                                  | , ,                                                                              |
| EE Vizualizare cerere de finanțare        | 🕹 VIZUALIZEAZA ARHIVA CONTRACT 🕹 INCARCA DOCUMENTE                               | TRIMITE RASPUNS                                                                  |
| Documente suplimentare                    | Documente arhiva initiala                                                        | Documente incarcate arhiva                                                       |
| 🖉 Clarificări                             | Nume fisier: contract_conditii generale_104470.pdf                               | Nume fisier: contract_conditii generale_21576.pdf                                |
| Solicită modificarea cererii de finanțare | Descriere fisier: Contract finantare - Conditii generale<br>Tip fisier: Contract | Descriere fisier: Contract finantare scionditil generale<br>Tip fisier: Contract |
| Solicită prelungire termene               | 🕹 DESCARCA 🙎                                                                     | 🕹 DESCARCA 👌 INCARCA                                                             |
| Contestație decizie de revocare           | Nume fisier: CerereFinantare_104470                                              | Nume fisier: CerereFinantare_21577.pdf                                           |
| Contract de finanțare                     | Descriere fisier: Cere e Finantare_104470<br>Tip fisier: Cerere i nantare pdf    | Descriere fisier: CerereFinantare_104470<br>Tip fisier: Cerere finantare pdf     |
| Acte adiționale/Notificări                | 🕹 DESCARCA                                                                       |                                                                                  |
| Solicită revocarea cererii de             |                                                                                  |                                                                                  |

Statusul proiectului se modifică în **PRIMIT SEMNAT DE LA BENEFICIAR**.

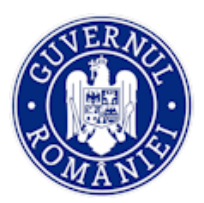

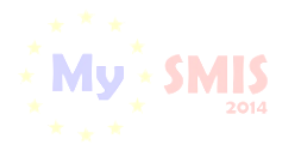

MySMIS2014 – FrontOffice

| MEN | IU PRINCIPAL                              | Status proiect:    | PRIMIT SEMNAT DI    | E LA BENEFICIAR                       |                     |              |                                |  |  |
|-----|-------------------------------------------|--------------------|---------------------|---------------------------------------|---------------------|--------------|--------------------------------|--|--|
|     | Identificatori proiect                    |                    |                     |                                       |                     |              |                                |  |  |
| EE  | Vizualizare cerere de finanțare           | Titlu proiect: Re  | efacerea ecosisteme | elor degradate din zona albiei raului | Dambovita (testare) |              |                                |  |  |
| D   | Documente suplimentare                    | i Cod proiect: 10  | 4470                |                                       |                     |              |                                |  |  |
| Ø   | Clarificări                               | Apel: Apel exem    | nplu tutorial       |                                       |                     |              |                                |  |  |
| C,  | Solicită modificarea cererii de finanțare |                    | ipre tettorien      |                                       |                     |              |                                |  |  |
| ×   | Solicită prelungire termene               |                    |                     |                                       |                     |              |                                |  |  |
| []  | Contestație decizie de revocare           | Lista documente co | omunicare           |                                       |                     |              |                                |  |  |
|     | Contract de finanțare                     | Tip Data So        | olicitare 🗸         | Solicitare                            | Termen raspuns      | Data Raspuns | Raspuns                        |  |  |
|     | Acte adiționale/Notificări                | Notificare 29.04.2 | 021                 | notificare_1_104470.pdf               |                     | 29.04.2021   | CerereClarificare_7_104470.pdf |  |  |

După semnarea documentelor arhivei și de reprezentantul legal al AM/OI și generarea arhivei finale, statusul proiectului se schimbă în **CONTRACT SEMNAT CU MODIFICĂRI**, iar noua versiune a cererii de finanțare este luată în considerare de sistem în modulul IMPLEMENTARE, **doar după ce a fost înregistrată în sistem de AM/OI**.

| 🔅 MySMIS 2014 🛞                                         | 0 2                                                  | <b>i</b> Asistenpä/Manuale ~ I         | 🖹 🎫 👤 Bodonea Adrian 🎽 🏛 Firma transnationala 🎽 |
|---------------------------------------------------------|------------------------------------------------------|----------------------------------------|-------------------------------------------------|
| 🖉 CERERI FINANTARE 🛛 🛙 CO                               |                                                      | LEMENTARE                              | E TIMP SERVER: 04/05/2021 15:46:59              |
| MENIU PRINCIPAL                                         | Status proiect: CONTRACT SEMNAT CU MODIFICA          | 1                                      |                                                 |
| Identificatori proiect  Vizualizare cerere de finanțare | Titlu proiect: Refacerea ecosistemelor degradate din | tona albiei raului Dambovita (testare) |                                                 |
| Documente suplimentare                                  | Cod project: 104470                                  |                                        |                                                 |
| 🖉 Clarificări                                           | Apel: Apel exemplu tutorial                          |                                        |                                                 |
| Solicită modificarea cererii de<br>finanțare            |                                                      |                                        |                                                 |
| Solicită prelungire termene                             | -                                                    |                                        |                                                 |
| Contestație decizie de revocare                         | Ø Lista documente comunicare                         |                                        |                                                 |
| Contract de finanțare                                   | Tip Data Solicitare 🦊 Solicitare                     | Termen raspuns                         | Data Raspuns Raspuns                            |
| C Acte adiționale/Notificări                            | Notificare 29.04.2021 notificare_1_10-               | 470.pdf                                | 29.04.2021 CerereClarificare_7_104470.pdf       |

În cazul unui ACT ADIȚIONAL, după transmiterea cererii de finanțare modificate conform solicitărilor, proiectul intra pe fluxul de aprobare la AM/OI și presupune avizarea modificărilor de către toate persoanele cu atribuții în acest sens, flux care se încheie cu transmiterea către beneficiar a unei arhive cu documentele aferente actului adițional. Documentele trebuie semnate de ambele părți. Statusul proiectului se schimbă în CU ACT ADIȚIONAL. Actul adițional va intra în vigoare (și va fi luat în considerare de sistem în etapa de IMPLEMENTARE) după semnarea documentelor arhivei de ultima parte (reprezentantul legal al AM/OI), iar noua versiune a cererii de finanțare a fost înregistrată în sistem. Este un flux echivalent cu cel de la contractare.

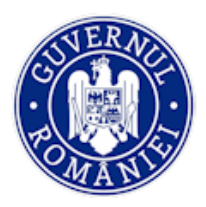

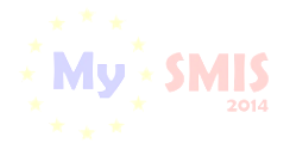

#### i.2 Inițierea actului adițional de AM/OI.

În acest caz beneficiarul primește din partea AM/OI o cerere de clarificare cu deschidere de secțiuni din cererea de finanțare, statusul proiectului se schimbă în **CU CERERE DE CLARIFICĂRI**. Este un flux asemănător celui descris la primirea unei solicitări de *Clarificări* cu deschidere de secțiuni. Răspunsul se face în același mod ca la solicitarea de *Clarificări*.

| MEI | NIU PRINCIPAL                                | Status                    | s proiect: CU CERERE DE CI   | LARIFICĂRI                           |                        |              |         |  |
|-----|----------------------------------------------|---------------------------|------------------------------|--------------------------------------|------------------------|--------------|---------|--|
|     | Identificatori proiect                       |                           |                              |                                      |                        |              |         |  |
| PP  | Vizualizare cerere de finanțare              | Titlu p                   | roiect: Refacerea ecosisteme | elor degradate din zona albiei rauli | ui Dambovita (testare) |              |         |  |
| D   | Documente suplimentare                       | i Cod p                   | roiect: 104470               |                                      |                        |              |         |  |
| Ø   | Clarificări                                  | Apel: /                   | Apel exemplu tutorial        |                                      |                        |              |         |  |
| D.  | Solicită modificarea cererii de<br>finanțare |                           |                              |                                      |                        |              |         |  |
| 8   | Solicită prelungire termene                  |                           |                              |                                      |                        |              |         |  |
| D   | Contestație decizie de revocare              | 🖉 Lista docu              | mente comunicare             |                                      |                        |              |         |  |
|     | Contract de finanțare                        | Tip                       | Data Solicitare 🔸            | Solicitare                           | Termen raspuns         | Data Raspuns | Raspuns |  |
|     | Acte adiționale/Notificări                   | Solicitare<br>clarificari | 18.05.2021                   | CerereClarificare_8_104470.          | pdf 23.05.2021         |              |         |  |

După completarea răspunsului și modificarea secțiunilor din cererea de finanțare se blochează proiectul, se generează documentul .pdf, se semnează electronic de reprezentantul legal/împuternicit și se transmite la AM/OI.

| Contractare                      | E Completare (pas 1/24): Contractare         | e urmåtor                                                                                                    | >  |
|----------------------------------|----------------------------------------------|----------------------------------------------------------------------------------------------------|----|
| Solicitant                       |                                              |                                                                                                    |    |
| Atribute proiect                 | Titlu proiect:                               | Refacerea ecosistemelor degradate din zona albiei raului Dambovita (testare)                                                                                 |    |
| Responsabil de proiect           | Cod proiect:                                 | 104470                                                                                                    |    |
| Capacitate solicitant            | Componentă 1 - Apel : POIM/342/4/1/Creșterea | gradului de protecție și conservare a biodiversității și refacerea ecosistemelor degradate/1/Creșterea gradului de protecție și conservare a biodiversității | și |
| Localizare proiect               | relacerea ecosistemelor degradate            |                                                                                                    |    |
| Objective project                |                                              |                                                                                                    |    |
| Rezultate așteptate              | Status proiect                               |                                                                                                    |    |
| Context                          | Detaliere cerere de clarificări              |                                                                                                    |    |
| Justificare                      |                                              |                                                                                                    | -  |
| Grup țintă                       | Introducere                                  |                                                                                                    |    |
| Sustenabilitate                  | Testare                                      |                                                                                                    |    |
| Relevanță                        | Concluzie cerere de clarificări              |                                                                                                    |    |
| Riscuri                          | 📥 DESCARCĂ CEREREA DE CLARIFICARE            |                                                                                                    |    |
| Principii orizontale             | Raspuns introducere                          |                                                                                                    |    |
| Indicatori prestabiliți          |                                              |                                                                                                    |    |
| Plan de achiziții                |                                              |                                                                                                    |    |
| Resurse umane implicate          |                                              |                                                                                                    |    |
| Resurse materiale implicate      |                                              |                                                                                                    |    |
| Activități previzionate          |                                              |                                                                                                    |    |
| Buget - Activități și cheltuieli |                                              |                                                                                                    |    |
| Vizualizare proiect              | Raspuns concluzie                            |                                                                                                    |    |
| Graficul de rambursare           |                                              |                                                                                                    |    |
| Finalizare                       |                                              |                                                                                                    |    |

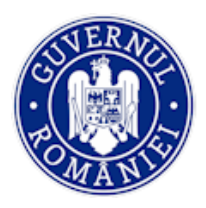

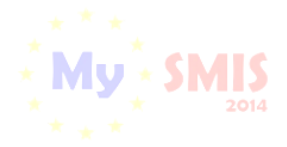

#### MySMIS2014 – FrontOffice

| Rezultate așteptate<br>Context   |                                                                                              |
|----------------------------------|----------------------------------------------------------------------------------------------|
| Justificare                      | Blocare editare proiect                                                                      |
| Grup țintă                       | Proiectul nu va mai putea fi editat decăt după deblocare. E ur sigur că dorești să continui? |
| Sustenabilitate                  | BLOCARE EDITARE PROJECT                                                                      |
| Relevanță                        |                                                                                              |
| Riscuri                          |                                                                                              |
| Principii orizontale             |                                                                                              |
| Indicatori prestabiliți          |                                                                                              |
| Plan de achiziții                |                                                                                              |
| Resurse umane implicate          |                                                                                              |
| Resurse materiale implicate      |                                                                                              |
| Activități previzionate          |                                                                                              |
| Buget - Activități și cheltuieli |                                                                                              |
| Vizualizare proiect              |                                                                                              |
| Graficul de rambursare           |                                                                                              |

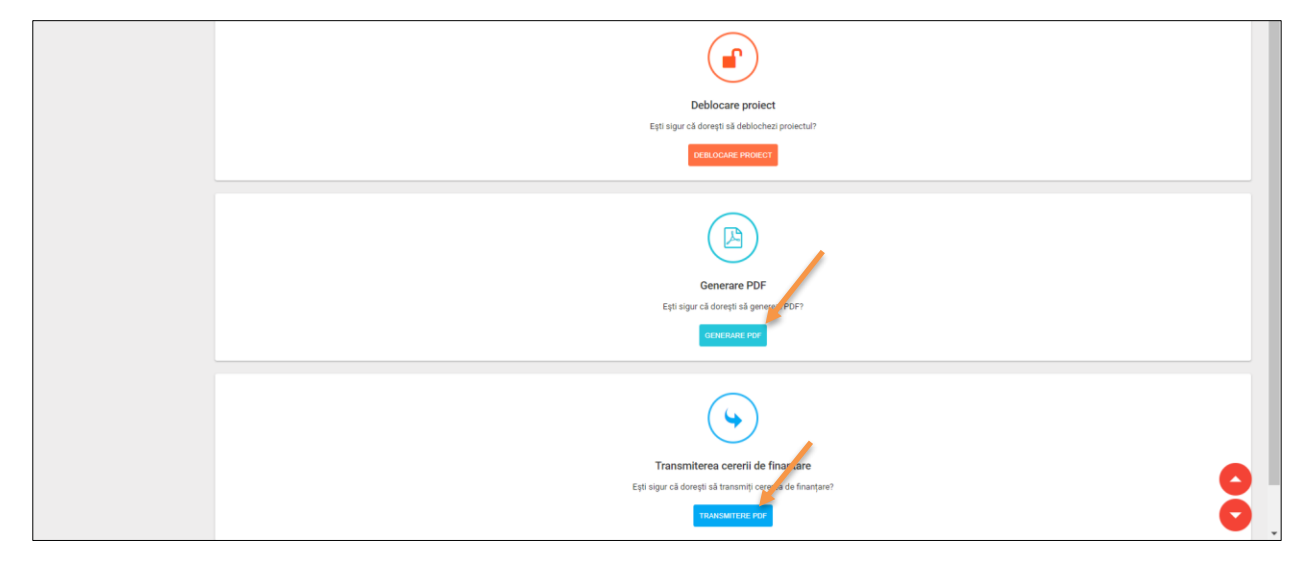

| Responsabil de proiect | Cod project:                | Blocare PDF                                                                                                    | × |                                                               |
|------------------------|-----------------------------|----------------------------------------------------------------------------------------------------|---|---------------------------------------------------------------|
| Capacitate solicitant  | Componentă<br>refacerea eco | Selectați autoritatea câtre care va fi transmis ulterior prolectul                                                                                               |   | rrea gradului de protecție și conservare a biodiversității și |
| Localizare project     |                             | Componenta 1                                                                                                    |   |                                                               |
| Objective project      |                             | Autoritate responsabilă                                                                                                    |   |                                                               |
| Rezultate așteptate    |                             | Selectaji                                                                                                    | Ť |                                                               |
| Context                |                             | Autoritatea de Managemente entru Programul Operațional Infrastructură Mare<br>Organismul Intermediar pertiru Energie<br>Directia Regionala Infrastructura Galati |   |                                                               |
| Justificare            |                             | Directia Regionala Infrastructura Timisoara<br>Directia Regionala Infrastructura Craiova                                                                         |   |                                                               |
| Grup țintă             |                             | Directia Regionala Infrastructura Guj<br>Directia Regionala Infrastructura Bacau<br>Directia Regionala Infrastructura Pitesti                                    |   | <i>,</i>                                                      |
| Sustenabilitate        |                             | Directia Regionala Infrastructura Sibiu<br>Directia Regionala Infrastructura Bucuresti                                                                           |   |                                                               |

| Transmiterea cererii de finanțare                                                          | ×           |  |
|--------------------------------------------------------------------------------------------|-------------|--|
| ALEGE DOCUMENT(.PDF)     J INCARCĂ PDF     N RENUNȚĂ                                       |             |  |
| Figierul incărcat: CerereFinantare_cod_104470 (9).pdf<br>Introdu parola pentru confirmare: | /           |  |
| Renunță                                                                                    | Transmitere |  |

Statusul proiectului se schimbă în CU CLARIFICĂRI PRIMITE.

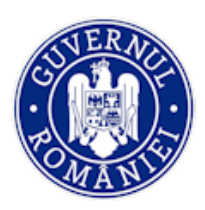

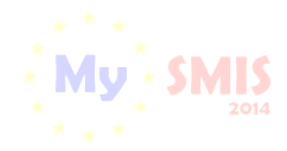

#### MySMIS2014 – FrontOffice

| -0        | MySMIS 2014 💿 🧿                              |                        |                              |                                              | i Asistență/Manuale ~ | <b>()</b> 21 | 👤 Bodonea Adrian 🗡 | 🏛 Firma transnationala 🗡    |
|-----------|----------------------------------------------|------------------------|------------------------------|----------------------------------------------|-----------------------|--------------|--------------------|-----------------------------|
| Ĺ         | 🕈 CERERI FINANTARE 🛛 🖾 CONT                  | RACTARE 😂 ACHIZITII    | COMUNICARE                   | MPLEMENTARE                                  |                       |              | EG TIMP            | SERVER: 18/05/2021 11:35:14 |
| MEN       | IU PRINCIPAL                                 | Status proiect: CU     | CLARIFICĂRI PRIMITE          | )                                            |                       |              |                    |                             |
|           | Identificatori proiect                       | Titlu proiect: Refa    | cerea ecosistemelor degradal | e din zona albiei raului Dambovita (testare) |                       |              |                    |                             |
|           | Documente suplimentare                       | i Cod proiect: 1044    | 70                           |                                              |                       |              |                    |                             |
| Ø         | Clarificări                                  | Apel: Apel exemplu     | ı tutorial                   |                                              |                       |              |                    |                             |
| D         | Solicită modificarea cererii de<br>finanțare |                        |                              |                                              |                       |              |                    |                             |
| ×         | Solicită prelungire termene                  |                        |                              |                                              |                       |              |                    |                             |
| D         | Contestație decizie de revocare              | Lista documente como   | unicare                      |                                              |                       |              |                    |                             |
| DAVID.    | Contract de finanțare                        | Тір                    | Data Solicitare 🗸            | Solicitare                                   | Termen raspuns        | Data Raspun  | is Raspuns         |                             |
| D         | Acte adiționale/Notificări                   | Solicitare clarificari | 18.05.2021                   | CerereClarificare_8_104470.pdf               | 23.05.2021            | 18.05.2021   | CerereFit          | nantare_cod_104470 (9)      |
| $\otimes$ | Solicită revocarea cererii de finanțare      | Notificare             | 29.04.2021                   | notificare_1_104470.pdf                      |                       | 29.04.2021   | CerereCl           | arificare_7_104470.pdf      |

În urma avizării documentelor transmise, beneficiarul primește de la AM/OI o arhivă cu documente care trebuie semnate (exact ca la fluxul de contractare). Statusul proiectului, la primirea arhivei, se schimbă în **TRIMIS LA SEMNARE CĂTRE BENEFICIAR**.

| 🔆 MySMIS 2014 🛞 💽 🛛                          |                                                                          |                              |                                          | i Asistență/Manuale ~ | <b>()</b> 22 | 💄 Bodonea Adrian 🗡 | 🏦 Firma transnationala 🗡 |  |  |  |
|----------------------------------------------|--------------------------------------------------------------------------|------------------------------|------------------------------------------|-----------------------|--------------|--------------------|--------------------------|--|--|--|
| 🖉 CERERI FINANTARE 🖺 CONTRAC                 | 🖉 CERERI FINANTARE 📓 CONTRACTARE 😝 ACHIZITII 📮 COMUNICARE 😂 IMPLEMENTARE |                              |                                          |                       |              |                    |                          |  |  |  |
| MENU PRINCIPAL                               | Status proiect: TRIMIS                                                   | LA SEMNARE CĂTRE BEN         | EFICIAR                                  |                       |              |                    |                          |  |  |  |
| 画 Vizualizare cerere de finanțare            | Titlu proiect: Refacerea                                                 | a ecosistemelor degradate di | n zona albiei raului Dambovita (testare) |                       |              |                    |                          |  |  |  |
| Documente suplimentare                       | Cod proiect: 104470                                                      |                              |                                          |                       |              |                    |                          |  |  |  |
| 🖉 Clarificări                                | Apel: Apel exemplu tuto                                                  | rial                         |                                          |                       |              |                    |                          |  |  |  |
| Solicită modificarea cererii de<br>finanțare |                                                                          |                              |                                          |                       |              |                    |                          |  |  |  |
| Solicită prelungire termene                  |                                                                          |                              |                                          |                       |              |                    |                          |  |  |  |
| Contestație decizie de revocare              | Lista documente comunica                                                 | are                          |                                          |                       |              |                    |                          |  |  |  |
| Contract de finanțare                        | Тір                                                                      | Data Solicitare 🗸            | Solicitare                               | Termen raspuns        | Data Raspuns | Raspuns            |                          |  |  |  |
| Acte adiționale/Notificări                   | Solicitare clarificari                                                   | 18.05.2021                   | CerereClarificare_8_104470.pdf           | 23.05.2021            | 18.05.2021   | CerereFir          | antare_cod_104470 (9)    |  |  |  |

Beneficiarul descarcă arhiva, semnează electronic documentele **fără să mai facă modificări**, le încarcă și le transmite la AM/OI. După transmitere, statusul proiectului se schimbă în **PRIMIT SEMNAT DE LA BENEFICIAR**.

| CERERI FINANTARE                             |                                                                                                    | C TIMP SERVER: 18/05/2021 11:55:38 |
|----------------------------------------------|----------------------------------------------------------------------------------------------------|------------------------------------|
| MENIU PRINCIPAL                              | Contract                                                                                            |                                    |
| ldentificatori proiect                       |                                                                                                    |                                    |
| 回到 Vizualizare cerere de finanțare           | 🕹 VIZUALIZEAZA ARHIVA CONTRACT 👌 INCARCA DOCUMENTE 🛱 TRIMITE RASPLANS 🛛 🖓 RETURNARE DOSAR NESEMINAT |                                    |
| Documente suplimentare                       | 📥 VIZUALIZEAZĂ ARHIVĂ FINALĂ                                                                        |                                    |
| 🖉 Clarificări                                | •                                                                                                   |                                    |
| Solicită modificarea cererii de<br>finanțare |                                                                                                    |                                    |
| Solicită prelungire termene                  |                                                                                                    |                                    |
| Contestație decizie de revocare              |                                                                                                    |                                    |
| Contract de finanțare                        |                                                                                                    |                                    |
| En and a description of the first of         |                                                                                                    |                                    |

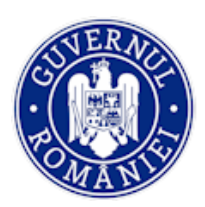

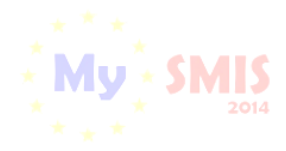

## MySMIS2014 – FrontOffice

| CERERI FINANTARE CON                                       | TRACTARE 😂 ACHIZITII 📮 COMUNICARE 😂 IMPLEMENTARE                             | (3)                                                                          | B TIMP SERVER 18/05/2021 12:08:56 |
|------------------------------------------------------------|------------------------------------------------------------------------------|------------------------------------------------------------------------------|-----------------------------------|
| MENIU PRINCIPAL                                            | Contract                                                                     |                                                                              |                                   |
| Identificatori proiect     Vizualizare cerere de finanțare |                                                                              | REMITE RASPURS OF RETURNIRE DOSAR NESEMINAT                                  |                                   |
| Documente suplimentare                                     | Documente arhiva initiala                                                    | Documente incarcate arhiva                                                   |                                   |
| Ø Glanficăn                                                | Nume fisier: Act_aditional_contract_104470 (2).pdf                           | Nume fisier: Act_aditional_2 contract_21679.pdf                              |                                   |
| Solicită modificarea cereni de<br>finanțare                | Descriere fisier: Act aditional nr. 2<br>Tip fisier: Contract                | Descriere fisier: Act aditional nr. 2<br>Tip fisier: Contract                |                                   |
| Solicită prelungire termene                                | 🕹 DESCARCA                                                                   | 🕹 DESCARCA 🕹 INCARCA                                                         |                                   |
| 2 Contestație decizie de revocare                          | Nume fisier: CerereFinantare_104470                                          | Nume fisier: CerereFinantare_21680.pdf                                       |                                   |
| Contract de finanțare                                      | Descriere fisier: CerereFinantare_104470<br>Tip fisier: Cerere finantare pdf | Descriere fisier: CerereFinantare_104470<br>Tip fisier: Cerere finantare pdf |                                   |
| Acte adiționale/Notificări                                 | 🕹 DESCARCA                                                                   | 🕹 DESCARCA 🕹 INCARCA                                                         |                                   |

| ,            | CERERI FINANTARE                                          | RACTARE S ACHIZITII    | COMUNICARE                   | IMPLEMENTARE                               |                |              | TIMP SERVER: 18/05/2021 12:10:20 |   |  |
|--------------|-----------------------------------------------------------|------------------------|------------------------------|--------------------------------------------|----------------|--------------|----------------------------------|---|--|
| ME           | IU PRINCIPAL                                              | Status proiect: PR     | IMIT SEMNAT DE LA BENEFI     | CIAR                                       |                |              |                                  |   |  |
|              | Identificatori proiect                                    | Titlu proiect: Refac   | erea ecosistemelor degradate | din zona albiei raului Dambovita (testare) |                |              |                                  |   |  |
| E 11         | Vizualizare cerere de finanțare Documente suplimentare    | i Cod proiect: 10447   | 70                           |                                            |                |              |                                  |   |  |
| P            | Clarificări                                               | Anel: Anel exemplu     |                              |                                            |                |              |                                  |   |  |
| D            | Solicită modificarea cererii de finanțare                 |                        |                              |                                            |                |              |                                  |   |  |
| $\bigotimes$ | Solicită prelungire termene                               |                        |                              |                                            |                |              |                                  |   |  |
| D            | Contestație decizie de revocare                           | Lista documente comu   | inicare                      |                                            |                |              |                                  |   |  |
| ľ            | Contract de finanțare                                     | Тір                    | Data Solicitare 🛛 🗸          | Solicitare                                 | Termen raspuns | Data Raspuns | Raspuns                          | ľ |  |
|              | Acte admonale/Notificări<br>Solicită revocarea cererii de | Solicitare clarificari | 18.05.2021                   | CerereClarificare_8_104470.pdf             | 23.05.2021     | 18.05.2021   | CerereFinantare_cod_104470 (9)   |   |  |
| $\otimes$    | finanțare                                                 | Notificare             | 29.04.2021                   | notificare_1_104470.pdf                    |                | 29.04.2021   | CerereClarificare_7_104470.pdf   |   |  |

**Arhiva finală**, cu documentele semnate de ambele părți, va putea fi vizualizată și descărcată de beneficiar din funcția *Contract de finanțare*.

| 🖉 CERERI FINANTARE 🔲 CO                                   | NTRACTARE 😂 ACHIZITII 🛄 COMUNICARE 🤤 IMPLEMENTARE | TIMP SERVER: 18/05/2021 11:55:38 |
|-----------------------------------------------------------|---------------------------------------------------|----------------------------------|
| MENIU PRINCIPAL                                           | Contract                                          |                                  |
| Identificatori proiect  Vizualizare cerere de finanțare   | 🕹 VIZUALIZEAZA ARHIVA CONTRAC                     |                                  |
| Documente suplimentare                                    | 🕹 VIZUALIZEAZĂ ARHIVA FINALĂ                      |                                  |
| Clarificări     Solicită modificarea cererii de finantare |                                                   |                                  |
| Solicită prelungire termene                               |                                                   |                                  |
| Contestație decizie de revocare                           |                                                   |                                  |
| Contract de finanțare                                     |                                                   |                                  |

Actul adițional va intra în vigoare (și va fi luat în considerare de sistem în modulul IMPLEMENTARE) după semnarea documentelor arhivei de ultima parte (reprezentantul legal al AM/OI), iar noua versiune a cererii de finanțare a fost înregistrată în sistem.

Statusul proiectului se schimbă în CU ACT ADIȚIONAL.

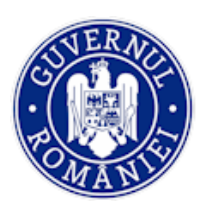

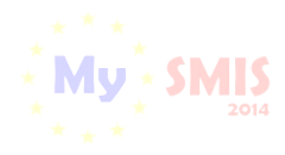

MySMIS2014 - FrontOffice

| 6   | CERERI FINANTARE                                            | ACTARE 😂                  | ACHIZITII 📮 COMUNIC          | CARE 😂 IMPLEMENTARE                       |                 |              | TIMP SERVER: 18/05/2021 12:23:39  |
|-----|-------------------------------------------------------------|---------------------------|------------------------------|-------------------------------------------|-----------------|--------------|-----------------------------------|
| MEN | IIU PRINCIPAL                                               | Status                    | proiect: CU ACT ADIȚIONAI    | >                                         |                 |              |                                   |
|     | Identificatori proiect                                      |                           |                              |                                           |                 |              |                                   |
| RR  | Vizualizare cerere de finanțare                             | Titlu p                   | rolect: Refacerea ecosisteme | lor degradate din zona albiei raului Damb | ovita (testare) |              |                                   |
| D   | Documente suplimentare                                      | i Cod p                   | rolect: 104470               |                                           |                 |              |                                   |
| Ø   | Clarificări                                                 | Apel: /                   | Apel exemplu tutorial        |                                           |                 |              |                                   |
| □   | Solicită modificarea cererii de finanțare                   | -                         |                              |                                           |                 |              |                                   |
| ×   | Solicită prelungire termene                                 |                           |                              |                                           |                 |              |                                   |
| [2  | Contestație decizie de revocare                             | C Lista docur             | mente comunicare             |                                           |                 |              |                                   |
| ľ   | Contract de finanțare                                       | Пр                        | Data Solicitare 🛛 🗸          | Solicitare                                | Termen raspuns  | Data Raspuns | Raspuns                           |
| 0   | Acte adiționale/Notificări<br>Solicită revocarea cererii de | Solicitare<br>clarificari | 18.05.2021                   | CerereClarificare_8_104470.pdf            | 23.05.2021      | 18.05.2021   | CerereFinantare_cod_104470<br>(9) |

În urma primirii unui **răspuns nefavorabil** la *Solicitarea de Act adițional/Notificare,* statusul proiectului revine în **CONTRACT SEMNAT**.

## j. Funcția Solicită revocarea cererii de finanțare

Funcția dă posibilitatea beneficiarului de a revoca cerererea de finanțare **înainte de semnarea contractului de finanțare**. Este o decizie unilaterală a beneficiarului și care are ca efect retragerea cererii de finanțare în etapa de pre-contractare.

La accesarea funcției se deschide o pagină în care trebuie completate câmpurile text cu justificarea deciziei de revocare. Se generează documentul .pdf cu numele *înștiințare de retragere cerere de finanțare*, se semnează electronic și se transmite la AM/OI.

## ATENȚIE !

Nu se mai așteaptă nici un mesaj de la AM/OI, cererea de finanțare este revocată din momentul transmiterii documentului pdf.

După transmiterea înștiințării, statusul proiectului se schimbă în **REVOCATĂ (RETRASĂ ÎNAINTE DE SEMNARE CONTRACT)**.

| 🔅 MySMIS 2014 🛞 🖸                                          | 9                                                                 | <br>👤 Manen Eugen-Robert * 💼 Farma straina 2 * |
|------------------------------------------------------------|-------------------------------------------------------------------|------------------------------------------------|
| 🖉 CERERI FINANTARE 🔳 CONTR                                 | ACTARE 📦 ACHIZITII 🔲 COMUNICARE 📦 IMPLEMENTARE                    | TIMP SERVER: 10/04/2017 10:04                  |
| MENIU PRINCIPAL                                            | Tittu prolect: Protect test contractare Eugen OI ADRSM 05042017-3 |                                                |
| Identificatori proiect                                     | Solicitare retragere cerere de finantare                          |                                                |
| Vizualizare cerere de finantare     Documente suplimentare | Justificare                                                       |                                                |
| Ø Clarificari                                              |                                                                   |                                                |
| Solicita modificarea cererii de<br>finantare               |                                                                   |                                                |
| Solicita prelungire termene                                | 999 caractere ramase                                              |                                                |
| Contestatie deciziei de revocare                           | Concluze                                                          |                                                |
| Contract de finantare                                      |                                                                   |                                                |
| Acte addionale/Notifican                                   |                                                                   | ×                                              |
| Solicita revocarea cereril de<br>finantare                 | PSN N73 D constructors → minimum const                            |                                                |
| Rezilierea contractului dupa<br>semnare                    | versils K receive to the more lists                               |                                                |

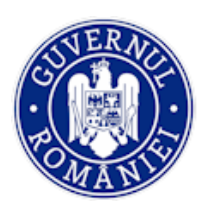

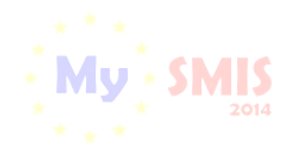

MySMIS2014 – FrontOffice

| C CEREN FINANTARE CONTRACTARE & ACHIZITII LI COMUNICARE IMPLEMENTARE                             | 12 |
|--------------------------------------------------------------------------------------------------|----|
| MDNU PRINCIPAL i Titlu protect: Protect test contractare Eugen OI ADRSM 05042017-3               |    |
| Identificatori prolect     Status prolect     REVOCATA (RETRASA INAINTE DE SEMINARE CONTRACT)    |    |
| Documente supimentare Titlu proiect: Proiect lest contractare Eugen OI ADRSM 05042017-3          |    |
| Cod project: 103255                                                                              |    |
| Solicita modificana cereri de     Insurtare     Apel: Apel test contractare Eugen 05042017       |    |
| Ø Solicita prelungina termene                                                                    |    |
| Contestate deciziei de revocare                                                                  |    |
| Contract de finantare                                                                            |    |
| Acte asticorale Notifican Institutare refragere cerere 10.04-2017 Institutare refragere cerere 1 |    |
| Solidal frozense contractual dapa                                                                | >  |
| Contract semmat/Acte aditionale                                                                  |    |
| Nume Descriere Venture                                                                           |    |
| PADRA 1 * RANDUR PE PADRA 5 * 1-10/11 <                                                          | ,  |

## k. Funcția Rezilierea contractului după semnare

Permite solicitarea rezilierii unui contract de finanțare semnat. Inițierea procesului de reziliere a unui contract de finanțare semnat poate fi făcută atât de beneficiar cât și de AM/OI.

Când inițierea procesului de reziliere este făcută de beneficiar, se completează câmpul text *Adresa de solicitare a rezilierii contractului* prin care se justifică solicitarea de reziliere, se generează documentul .pdf, se semnează electronic și se transmite către AM/OI.

| 🔅 MySMIS 2014 🛞 📧                          | 19                                               | i Asistență/Manuale ~ | 1 22 | 👤 Bodonea Adrian 🎽 | 🏛 Firma transnationala 🗡    |
|--------------------------------------------|--------------------------------------------------|-----------------------|------|--------------------|-----------------------------|
| 🖉 CERERI FINANTARE 🔛 CON                   | TRACTARE 😂 ACHIZITII 📮 COMUNICARE 😂 IMPLEMENTARE |                       |      | E TIMP             | SERVER: 18/05/2021 12:32:40 |
| MENIU PRINCIPAL                            | Solicitare reziliere a contractului              |                       |      |                    |                             |
| Identificatori proiect                     | Adress de calicitare a realiadi contractului     |                       |      |                    |                             |
| Vizualizare cerere de finanțare            | Testare                                          |                       |      |                    |                             |
| Documente suplimentare                     |                                                  |                       |      |                    |                             |
| 🖉 Clarificări                              |                                                  |                       |      |                    |                             |
| Solicită modificarea cererii de finanțare  |                                                  |                       |      |                    | 4                           |
| Solicitä prelungire termene                | 992 caractere ramase                             |                       |      |                    |                             |
| Contestație decizie de revocare            | ◆ RENUNȚĂ                                        |                       |      |                    |                             |
| Contract de finanțare                      |                                                  |                       |      |                    |                             |
| Acte adiționale/Notificări                 |                                                  |                       |      |                    |                             |
| Solicită revocarea cererii de<br>finanțare |                                                  |                       |      |                    |                             |
| Rezilierea contractului după<br>semnare    |                                                  |                       |      |                    |                             |

După trimiterea solicitării de reziliere, beneficiarul primește de la AM/OI un document numit *Invitație la soluționare amiabilă*, iar statusul proiectului se schimbă în CU INVITAȚIE SOLUȚIONARE AMIABILĂ.

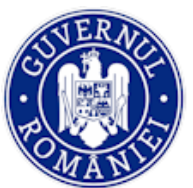

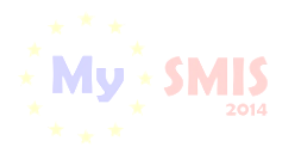

#### MySMIS2014 - FrontOffice

| MEN          | MENIU PRINCIPAL Status project: CU INVITAȚIE SOLUȚIONARE AMIABILĂ |                           |                               |                                             |                 |              |                                |  |  |  |
|--------------|-------------------------------------------------------------------|---------------------------|-------------------------------|---------------------------------------------|-----------------|--------------|--------------------------------|--|--|--|
|              | Identificatori proiect                                            | entificatori proiect      |                               |                                             |                 |              |                                |  |  |  |
| ĒĒ           | Vizualizare cerere de finanțare                                   | Titlu p                   | proiect: Refacerea ecosisteme | elor degradate din zona albiei raului Dambe | ovita (testare) |              |                                |  |  |  |
| 6            | Documente suplimentare                                            | i Cod p                   | Cod proiect: 104470           |                                             |                 |              |                                |  |  |  |
| Ø            | Clarificări                                                       | Anel-Anel exemply tribula |                               |                                             |                 |              |                                |  |  |  |
| 0            | Solicită modificarea cererii de finanțare                         | · -                       |                               |                                             |                 |              |                                |  |  |  |
| ×            | Solicită prelungire termene                                       |                           |                               |                                             |                 |              |                                |  |  |  |
| []           | Contestație decizie de revocare                                   | 🖉 Lista docu              | mente comunicare              |                                             |                 |              |                                |  |  |  |
| and a second | Contract de finanțare                                             | Тір                       | Data Solicitare 🛛 🗸           | Solicitare                                  | Termen raspuns  | Data Raspuns | Raspuns                        |  |  |  |
| D            | Acte adiționale/Notificări                                        | Solicitare                |                               |                                             |                 |              |                                |  |  |  |
| 0            | Solicită revocarea cererii de                                     | Reziliere<br>contract     | 18.05.2021                    | solicitare_reziliere_contract               |                 | 18.05.2021   | invitatie_solutionare_amiabila |  |  |  |
| 0            | finanțare                                                         | Solicitare<br>clarificari | 18.05.2021                    | CerereClarificare_8_104470.pdf              | 23.05.2021      | 18.05.2021   | CerereFinantare_cod_104470 (9) |  |  |  |
| ×            | Rezilierea contractului după<br>semnare                           | Notificare                | 29.04.2021                    | notificare_1_104470.pdf                     |                 | 29.04.2021   | CerereClarificare_7_104470.pdf |  |  |  |

După primirea invitației de soluționare amiabilă beneficiarul răspunde **printr-un flux extern aplicației informatice** sau **printr-o comunicare transmisă prin modulul** *Comunicare* și participă la ședința de soluționare amiabilă.

În urma ședinței se pot lua două decizii:

- decizia de continuare a implementării - în urma găsirii unei soluții de continuare a proiectului, iar atunci beneficiarul va primi de la AM/OI o *Notă privind propunerea de continuare a implementării* (statusul proiectului se modifică în CU SOLUȚIONARE AMIABILĂ). În baza acestei note se inițiază procedura de modificare a contractului (vezi modalitatea de inițiere *Act adițional*) pentru a include soluțiile agreate în şedință;

- decizia de reziliere - beneficiarul primește din partea autorității responsabile *Nota privind continuarea procedurii de reziliere*, statusul proiectului devine FĂRĂ SOLUȚIONARE AMIABILĂ și se continuă procesul de reziliere.

La finalizarea procesului de reziliere, beneficiarul primește prin sistem *Decizia de reziliere*, iar statusul proiectului se schimbă în **REZILIAT**.

De asemenea, beneficiarul poate primi din partea AM/OI o **propunere de reziliere** a contractului de finanţare (iniţierea rezilierii este făcută de AM/OI), pe care o poate descărca din funcţia *Identificatori proiect,* zona *Listă documente comunicare*. Beneficiarul este notificat atât pe e-mail cât şi în interfaţa aplicației ("clopoțel") de primirea acestei propuneri.

În urma primirii unei astfel de propuneri, statusul proiectului se schimbă în CU CERERE DE REZILIERE.

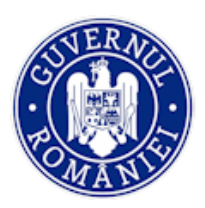

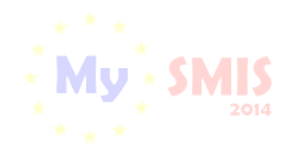

#### MySMIS2014 – FrontOffice

| 🔅 MySMIS 2014 🔹 💿                                |                                             |                              |                                |            | 4            | 💵 👤 Manea Eugen-Robert 👻  | 🛍 Firma straina 2 👻     |
|--------------------------------------------------|---------------------------------------------|------------------------------|--------------------------------|------------|--------------|---------------------------|-------------------------|
| 🖉 CERERI FINANTARE 🛛 📓 CON                       | TRACTARE 😂 ACHIZITII 📮                      | COMUNICARE 😂 IMPLEM          | ENTARE                         |            |              | E TIMP S                  | ERVER: 07/04/2017 12:24 |
| MENU PRINCIPAL                                   | i Titlu proiect: Proiect test contractare E | ugen OI ADRSM 03042017       |                                |            |              |                           |                         |
| Identificatori prolect                           | Status project CU CERERE DE                 | REZILIERE                    |                                |            |              |                           |                         |
| Documente suplimentare                           | Titlu project: Project test contract        | tare Eugen OI ADRSM 03042017 |                                |            |              |                           |                         |
| Ø Clantican                                      | Cod protect: 103242                         |                              |                                |            |              |                           |                         |
| Solicita modificarea cereril de<br>finantare     | Apel: Apel test contractare Euger           | 05042017                     |                                |            |              |                           |                         |
| Solicita prelungire termene                      |                                             |                              |                                |            |              |                           |                         |
| Contestatie deciziei de revocare                 | @ Lista documente comunicare                |                              |                                |            |              |                           |                         |
| Contract de finantare  Acte aditionale/Notifican | Tip                                         | Data Solicitare 🔱            | Solicitare                     | Termen     | Data Raspuns | Raspuns                   |                         |
| Solicita revocarea cereni de                     | Propunere de reziliere                      | 07.04.2017                   | propunere_de_reziliere_1_10324 | 12.04.2017 |              |                           |                         |
| finantare                                        | Contestare decizie de revocare              | 06.04.2017                   | contestare_decizie_de_revocare |            | 07.04.2017   | raspuns_solicitare_contes | tabe                    |
| Rezilierea contractului dupa<br>semnare          | Instiinfare revocare cerere                 | 06.04.2017                   | instiintare_revocare_cerere_1  |            |              |                           |                         |
|                                                  | Solicitare modificare cerere                | 06.04.2017                   | solicitare_modificare_cerere_1 |            | 06.04.2017   | CerereClarificare_2_1032  | 42-sem                  |
|                                                  | Solicitare prelungire termen                | 06.04.2017                   | solicitare_prelungire_termen_1 |            | 06.04.2017   | raspuns_solicitare_prelun | gire                    |
|                                                  |                                             |                              |                                |            | PAGINA 1 ¥   | RANDURI PE PAGINA 5 ¥     | 1 - 5 DIN 0 < >         |
|                                                  | Contract semnat/Acte aditionale             |                              |                                |            |              |                           |                         |

După primirea **propunerii de reziliere din partea AM/OI**, beneficiarul așteaptă primirea unei adrese de *Invitație la soluționare amiabilă*. În acest moment statusul proiectului se schimbă în **CU INVITAȚIE SOLUTIONARE AMIABILĂ**, iar documentul respectiv poate fi descărcat din funcția *Identificatori proiect,* zona *Listă documente comunicare*. Beneficiarul este notificat atât pe e-mail cât și în interfața aplicației ("clopoțel") de primirea acestei propuneri.

| MEN                                                                                                    | NIU PRINCIPAL                             | Statu                     | s project: CU INVITATIE SOL                                                                 | UTIONARE AMIABILĂ              |                |              |                                   |  |  |  |  |
|----------------------------------------------------------------------------------------------------|-------------------------------------------|---------------------------|---------------------------------------------------------------------------------------------|--------------------------------|----------------|--------------|-----------------------------------|--|--|--|--|
|                                                                                                    | Identificatori proiect                    |                           |                                                                                             |                                |                |              |                                   |  |  |  |  |
| œ                                                                                                    | Vizualizare cerere de finanțare           | Titlu                     | Titlu proiect: Refacerea ecosistemelor degradate din zona albiei raului Dambovita (testare) |                                |                |              |                                   |  |  |  |  |
| D                                                                                                    | Documente suplimentare                    | i Cod                     | proiect: 104470                                                                             |                                |                |              |                                   |  |  |  |  |
| Ø                                                                                                    | Clarificări                               | Apel:                     | Apel exemplu tutorial                                                                       |                                |                |              |                                   |  |  |  |  |
| <b>[</b> ]                                                                                                    | Solicită modificarea cererii de finanțare | -                         |                                                                                             |                                |                |              |                                   |  |  |  |  |
| 8                                                                                                    | Solicită prelungire termene               |                           |                                                                                             |                                |                |              |                                   |  |  |  |  |
| <u>[</u> ]                                                                                                    | Contestație decizie de revocare           | Lista doci                | umente comunicare                                                                           |                                |                |              |                                   |  |  |  |  |
| in the second second se | Contract de finanțare                     | Тір                       | Data Solicitare 🛛 🗸                                                                         | Solicitare                     | Termen raspuns | Data Raspuns | Raspuns                           |  |  |  |  |
| D                                                                                                    | Acte adiționale/Notificări                | Solicitare                | 18.05.2021                                                                                  | solicitare raziliere contract  |                | 18.05.2021   | invitatie solutionare amiabila    |  |  |  |  |
| 0                                                                                                    | Solicită revocarea cererii de             | contract                  | 10.05.2021                                                                                  | solicitate_reziliere_contract  |                | 10.00.2021   | invitaue_solutionale_anniaona     |  |  |  |  |
|                                                                                                    | manțare                                   | Solicitare<br>clarificari | 18.05.2021                                                                                  | CerereClarificare_8_104470.pdf | 23.05.2021     | 18.05.2021   | CerereFinantare_cod_104470<br>(9) |  |  |  |  |
| ×                                                                                                    | Rezillerea contractului după<br>semnare   | Notificare                | 29.04.2021                                                                                  | notificare 1 104470.pdf        |                | 29.04.2021   | CerereClarificare 7 104470.pdf    |  |  |  |  |

În funcție de decizia luata în urma ședinței de soluționare amiabilă, beneficiarul poate primi ori Nota privind propunerea de continuare a implementării ori Nota privind continuarea procedurii de reziliere.

1. În cazul primirii *Notei privind propunerea de continuare a implementării,* statusul proiectului se modifică în **CU SOLUȚIONARE AMIABILĂ**.

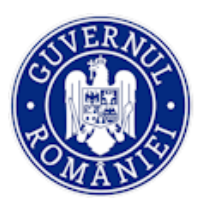

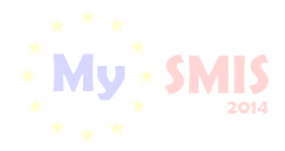

MySMIS2014 – FrontOffice

| MEN       | IU PRINCIPAL                              | Status proiect: CU SC        | DLUȚIONARE AMIABILĂ                                                                         |                   |                |              |         |   |  |  |
|-----------|-------------------------------------------|------------------------------|---------------------------------------------------------------------------------------------|-------------------|----------------|--------------|---------|---|--|--|
|           | Identificatori proiect                    |                              |                                                                                             |                   |                |              |         |   |  |  |
|           | Vizualizare cerere de finanțare           | Titlu proiect: Refacere      | Titiu proiect: Refacerea ecosistemelor degradato din zona albiei raului Dambovita (testare) |                   |                |              |         |   |  |  |
| D         | Documente suplimentare                    | <i>i</i> Cod proiect: 104470 |                                                                                             |                   |                |              |         |   |  |  |
| P         | Clarificări                               | Apel: Apel exemplu tut       | orial                                                                                       |                   |                |              |         |   |  |  |
| C,        | Solicită modificarea cererii de finanțare |                              |                                                                                             |                   |                |              |         |   |  |  |
| ×         | Solicită prelungire termene               |                              |                                                                                             |                   |                |              |         | - |  |  |
| C-        | Contestație decizie de revocare           | Lista documente comunid      | care                                                                                        |                   |                |              |         |   |  |  |
| avva      | Contract de finanțare                     | Tip Data Solicitan           | e 🗸 Solicitare                                                                              |                   | Termen raspuns | Data Raspuns | Raspuns |   |  |  |
| ľ         | Acte adiționale/Notificări                | Nota                         | note continue                                                                               | -                 | 22.05.2024     |              |         |   |  |  |
| $\otimes$ | Solicită revocarea cererii de             | implementare                 | nota_continua                                                                               | re_implementare_1 | 23.05.2021     |              |         |   |  |  |

Conform informațiilor din notă, se inițiază o **solicitare de Act adițional** utilizând funcția *Acte adiționale/Notificări,* marcând solicitarea în conformitate cu tipul ei și completând câmpurile text.

| ME        | NU PRINCIPAL                                 | Acte aditionale/Notificari    | ^  |
|-----------|----------------------------------------------|-------------------------------|----|
| Ē         | Identificatori proiect                       |                               | ١. |
| PP        | Vizualizare cerere de finanțare              |                               |    |
| D         | Documente suplimentare                       | Notificare     Act additional |    |
| Ø         | Clarificări                                  | Justificare                   |    |
| D,        | Solicită modificarea cererii de<br>finanțare | şo8y 89yRÅlOviovlujiv         |    |
| $\otimes$ | Solicită prelungire termene                  |                               |    |
| D         | Contestație decizie de revocare              |                               |    |
|           | Contract de finanțare                        | 978 caractere ramase          |    |
| D         | Acte adiționale/Notificări                   | Sertioni                      | J. |
| $\otimes$ | Solicită revocarea cererii de<br>finanțare   | se deschid secturile          |    |
| ×         | Rezilierea contractului după<br>semnare      |                               |    |
|           |                                              |                               |    |
|           |                                              | 970 caractere ramase          |    |
|           |                                              | Concluzie                     |    |
|           |                                              | Act additional                |    |

Apoi, se generează documentul pdf, se semnează electronic și se transmite la AM/OI.

| Ø Documente justificative                                         |                    |                      |                    |                             |
|-------------------------------------------------------------------|--------------------|----------------------|--------------------|-----------------------------|
| Nume                                                              | Descriere          | Data incarcare docur | ment               | Actiuni                     |
|                                                                   |                    |                      | PAGINA 1 - RANDURI | I PE PAGINA 5 👻 0 - DIN < > |
| Adauga doclimente justero     Revunță     Revunță     Generare po | NE 📰 TRANSMITE POP |                      |                    |                             |
| @ Lista solicitari                                                |                    |                      |                    |                             |
| Data solicitare So                                                | blicitare (PDF)    | Data raspuns         | Raspuns (PDF)      | Status                      |

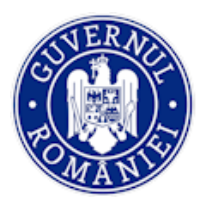

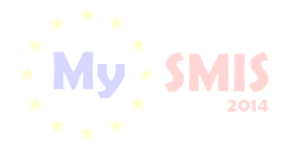

MySMIS2014 – FrontOffice

În urma transmiterii *solicitării de Act adițional,* statusul proiectului se schimbă în **CERERE ACT ADIȚIONAL**.

Dacă solicitarea a primit **avizare** din partea AM/OI, beneficiarul primește o cerere de clarificări prin care se deschid secțiuni din cererea de finanțare ce vor putea fi modificate conform celor stabilite în urma înțelegerii amiabile. Statusul proiectului se schimbă în **CU CERERE DE CLARIFICĂRI**. Procesul este același ca la răspunsul la solicitarea de clarificări cu deschidere de secțiuni ale cererii de finanțare, descris mai sus la secțiunea *Clarificări*.

| 🔅 MySMIS 2014 🛞 🔘                                                                                                    | 9                                    |                                |              | 👥 💄 Manes Eugen-Robert 🗡 🏛 Firms strains 2 🗡 |
|----------------------------------------------------------------------------------------------------|--------------------------------------|--------------------------------|--------------|----------------------------------------------|
| 🖉 CERERI FINANTARE 📓 CONTRA                                                                                                    | CTARE 😂 ACHIZITII 📮                  | COMUNICARE 😂 IMPLEMENTARE      |              | B TIMP SERVER: 07/04/2017 13:35              |
| MENIU PRINCIPAL                                                                                                    | i Titlu proiect: Proiect test contra | actare Eugen OI ADRSM 03042017 |              |                                              |
| ldentificatori proiect                                                                                                    | Clarificari                          |                                |              |                                              |
| Image: Second second second | Ø Istoric clarificari                |                                |              |                                              |
| 🖉 Clarificari                                                                                                    | Data solicitare                      | Solicitare <sub>(POP)</sub>    | Data răspuns | Răspuns <sub>pory</sub>                      |
| Solicita modificarea cererii de<br>finantare                                                                                                    | 07.04.2017                           | CerereClarificare_3_103242-sem |              | RASPLINDE / MODIFICA CERERE DE FINANTARE 🄊   |
| Solicita pretungire termene                                                                                                    | 06.04.2017                           | solicitare_clarificari_3_10324 | 06.04.2017   | raspuns_solicitare_clarificari               |
| 2 Contestatie deciziei de revocare                                                                                                    | 06.04.2017                           | CerereClarificare_1_103242-sem | 06.04.2017   | CerereFinantare_cod_103242-sem               |
| Contract de finantare                                                                                                    | 06.04.2017                           | solicitare_clarificari_1_10324 | 06.04.2017   | raspuns_solicitare_clarificari               |
| Acte aditionale/Notifican     Solicita revocarea cereril de     finantare                                                                                                    |                                      |                                |              |                                              |
| Rezilierea contractului dupa semnare                                                                                                    |                                      |                                |              | PAGINA 1 ¥ RANDURI PE PAGINA 5 ¥ 1.40N4 < >  |
|                                                                                                    |                                      |                                |              |                                              |

| Vizualizare proiect | E Completare (pas 2/2): Trans                     | mitere proiect                                                                                                    | < ANTERIOR                                         |
|---------------------|---------------------------------------------------|----------------------------------------------------------------------------------------------------|----------------------------------------------------|
| Finalizare          | Titlu proiect:                                    | Refacerea ecosistemelor degradate din zona albiel raului Dambovita (testare)                                                                   |                                                    |
|                     | Cod project:                                      | 104470                                                                                                    |                                                    |
|                     | Componentă 1 - Apel : POIM/342/4/1/0<br>degradate | reșterea gradului de protecție și conservare a biodiversității și refacerea ecosistemelor degradate/1/Creșterea gradului de protecție și conse | rvare a biodiversității și refacerea ecosistemelor |
|                     |                                                   | Deblocare proiect<br>Eşti sigur că dorești să deblochezi preiectui?                                                                            |                                                    |
|                     |                                                   |                                                                                                    |                                                    |
|                     |                                                   | Generare PDF<br>Egts sigur cik doregets nå groupers PDF?<br>Ockritiskett i POF                                                                 |                                                    |
|                     |                                                   | Transmiterea cererii de finantare                                                                                                    |                                                    |
|                     |                                                   | Eştî sigur câ doreştî sâ transmitî ce rea de finanţare?<br>TRANSMITERE POI                                                                     |                                                    |

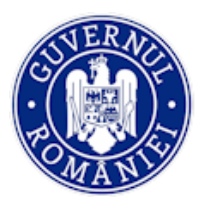

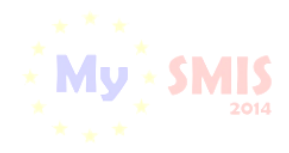

MySMIS2014 - FrontOffice

| 🔉 MySMIS 2014 💿 🖻                                   |                                           |                                |                                |            |              | Manes Euges-Robert *         | Tima stains 2        |
|-----------------------------------------------------|-------------------------------------------|--------------------------------|--------------------------------|------------|--------------|------------------------------|----------------------|
|                                                     |                                           | IUNICARE 😂 IMPLEMENTARE        |                                |            |              | € TIMP SE                    | RVER: 07/04/2017 13: |
| IENU PRINCIPAL                                      | i Titlu proiect: Proiect test contractare | Eugen OI ADRSM 03042017        |                                |            |              |                              |                      |
| Identificatori proiect                              | Status proiec CU CLARIFICA                | RI PRIMITE                     |                                |            |              |                              |                      |
| Documente suplimentare                              | Titlu project: Project test contra        | actare Eugen OI ADRSM 03042017 |                                |            |              |                              |                      |
| 2 Clarificari                                       | Cod project: 103242                       |                                |                                |            |              |                              |                      |
| Solicita modificarea cererii de<br>finantare        | Apel: Apel test contractare Eug           | en 05042017                    |                                |            |              |                              |                      |
| Solicita prelungire termene                         | -                                         |                                |                                |            |              |                              |                      |
| Contestable decizier de revocare                    | @ Lista documente comunicare              |                                |                                |            |              |                              |                      |
| Contract de linantare<br>Acte aditionale/Notificari | Тюр                                       | Data Solicitare 🔸              | Solicitare                     | Termen     | Data Raspuns | Raspuns                      |                      |
| Solicita revocarea cererii de finantere             | Solicitare clarificari                    | 07.04.2017                     | CerereClarificare_3_103242-sem |            | 07.04.2017   | CerereFinantare_cod_10324    | 2-sem                |
| Rezilierea contractulua duna                        | Solicitare act aditional                  | 07.04.2017                     | solicitare_act_aditional_1_103 |            |              |                              |                      |
| semnare                                             | Nota continuare implementare              | 07.04.2017                     | nota_continuare_implementare_1 | 12.04.2017 |              |                              |                      |
|                                                     | Propunere de reziliere                    | 07.04.2017                     | propunere_de_reziliere_1_10324 | 12.04.2017 | 07.04.2017   | invitate_solutionare_amiabil | L.,                  |
|                                                     |                                           | 06.04.2017                     | contextus decisis de recentres |            | 07.01.2017   |                              |                      |

În cazul unui **ACT ADIȚIONAL**, după transmiterea cererii de finanțare modificate conform solicitărilor, proiectul intră pe fluxul de aprobare la AM/OI, și presupune avizarea modificărilor de toate persoanele cu atribuții în acest sens, flux care se încheie cu transmiterea către beneficiar a unei arhive cu documentele ce trebuie semnate de ambele părți. Este un flux echivalent cu cel de la contractare.

Actul adițional va intra în vigoare (și va fi luat în considerare de sistem în modulul IMPLEMENTARE) după semnarea documentelor arhivei de ultima parte (reprezentantul legal al AM/OI), iar noua versiune a cererii de finanțare a fost înregistrată în sistem.

În cazul primirii *Notei privind continuarea procesului de reziliere,* statusul proiectului se modifică în **FĂRĂ SOLUȚIONARE AMIABILĂ**.

| i Titlu proiect: Proiect test contract | are Eugen OI ADRSM 05042017-6                                                                                                    |                                                                                                    |                                                                                                    |                                                                               |                                                                                                    |
|----------------------------------------|----------------------------------------------------------------------------------------------------|----------------------------------------------------------------------------------------------------|----------------------------------------------------------------------------------------------------|-------------------------------------------------------------------------------|----------------------------------------------------------------------------------------------------|
|                                        |                                                                                                    |                                                                                                    |                                                                                                    |                                                                               |                                                                                                    |
| Status project: FARA SOLL              | TIONARE AMIABILA                                                                                                    |                                                                                                    |                                                                                                    |                                                                               |                                                                                                    |
|                                        |                                                                                                    |                                                                                                    |                                                                                                    |                                                                               |                                                                                                    |
| Titlu proiect: Proiect test co         | ntractare Eugen OI ADRSM 05042017-6                                                                                                    | 0                                                                                                    |                                                                                                    |                                                                               |                                                                                                    |
| Cod project: 103260                    |                                                                                                    |                                                                                                    |                                                                                                    |                                                                               |                                                                                                    |
| Apel: Apel test contractare E          | ugen 05042017                                                                                                    |                                                                                                    |                                                                                                    |                                                                               |                                                                                                    |
|                                        |                                                                                                    |                                                                                                    |                                                                                                    |                                                                               |                                                                                                    |
| Lista documente comunicare             |                                                                                                    |                                                                                                    |                                                                                                    |                                                                               |                                                                                                    |
|                                        |                                                                                                    |                                                                                                    |                                                                                                    |                                                                               |                                                                                                    |
| Tip                                    | Data Solicitare 🛛 🗸                                                                                                    | Solicitare                                                                                                    | Termen                                                                                                    | Data Raspuns                                                                  | Raspuns                                                                                                    |
| Nota continuare reziliere              | 11.04.2017                                                                                                    | nota_continuare_reziliere_1_10                                                                                                    | 16.04.2017                                                                                                    |                                                                               |                                                                                                    |
| Solicitare Reziliere contract          | 11.04.2017                                                                                                    | solicitare_reziliere_contract                                                                                                    |                                                                                                    | 11.04.2017                                                                    | invitatie_solutionare_amiabila                                                                                                    |
| Notificare                             | 10.04.2017                                                                                                    | notificare_3_103260.pdf                                                                                                    |                                                                                                    | 10.04.2017                                                                    | CerereClarificare_2_103260 (1)                                                                                                    |
| Notificare                             | 10.04.2017                                                                                                    | notificare_2_103260.pdf                                                                                                    |                                                                                                    | 10.04.2017                                                                    | CerereClarificare_2_103260-sem                                                                                                    |
| Notificare                             | 10.04.2017                                                                                                    | notificare_1_103260.pdf                                                                                                    |                                                                                                    | 10.04.2017                                                                    | notificare_1_103260_semnat.pdf                                                                                                    |
|                                        |                                                                                                    |                                                                                                    |                                                                                                    | PAGINA 1                                                                      | RANDURI PE PAGINA 5 ¥ 1+5 DIN 7                                                                                                    |
|                                        | Status protect: Protect test con     Titlu protect: Protect test con     Cod protect: 103260     Apet: Apel test contractare E      Cod protect: 103260     Apet: Apel test contractare E      Solicitare Acatiene     Notificare     Notificare | Status protect     FARA SOLUTIONARE AMABILA       Tatu protect:     Protect test contractare Eugen OI ADRSM 05642017-6       Cod protest:     103260       Apet:     Apet:       Apet:     Apet:       Tatu protect:     10642017       Italia documente comunicare     11.04.2017       Solicitare     10.04.2017       Nota contructare contract     10.04.2017       Notificare     10.04.2017       Notificare     10.04.2017 | Status protect       Protect test contractare Eugen OI ADR8M 05042017-6         Tatu protect:       Cod protect:         Apel: Apel test contractare Eugen 05042017         Itata documente comunicare         Tp       Data Boliotare         Nota continuare reziere       11.04.2017       nota_continuare_iteziere_i10         Selectare Reziere contract       11.04.2017       nota_continuare_iteziere_i10         Nota continuare       10.04.2017       notactare100200 pdf         Notacare       10.04.2017       notactare100200 pdf         Notacare       10.04.2017       notactare100200 pdf | Status protect       PARA SOLUTIONARIE AMARIELA         Title protect: H03000 | Bislay protect #2AA SOLUTIONARE AMARILA         Title protect: Hoset: test contractare Eugen 01 ADRSM 05642017.6         Cod protect:: 103280         Ape:: Apel test contractare Eugen 05642017         Ape:: Apel test contractare Eugen 05642017         Itsta documente comunicare         Tip       Data Solicitare •         Nota contractare Eugen 05642017         Scietare Rezeine contract       10.42017         Itsta documente comunicare       11.042017         Scietare Rezeine contract       11.042017         Scietare Rezeine contract       11.042017         Nota contructare sciener       10.042017         Notacare       10.042017         Notacare       10.042017         Notacare       10.042017         Notacare       10.042017         Notacare       10.042017         Notacare       10.042017         Notacare       10.042017         Notacare       10.042017         Notacare       10.042017 |

Ca urmare, AM/OI transmite Nota privind continuarea procesului de reziliere, precum și Decizia

| Versiune manual 0.3/Versiune aplicație 3.2.53 | Pagina <b>49</b> din <b>50</b> |
|-----------------------------------------------|--------------------------------|
| Manual de utilizare MySMIS2014_FO_Contractare |                                |

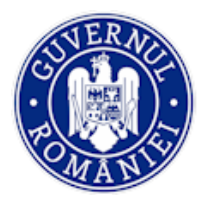

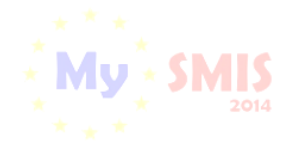

MySMIS2014 – FrontOffice

de reziliere, iar statusul proiectului se va schimba în REZILIAT.

| 🔆 MySMIS 2014 🛞                              |                                        |                                     |                                |            |              | Mana Eugen-Robert ~         | 💼 Firma straina 2 *      |
|----------------------------------------------|----------------------------------------|-------------------------------------|--------------------------------|------------|--------------|-----------------------------|--------------------------|
| CERERI FINANTARE                             | CONTRACTARE S ACHIZITII                | COMUNICARE 😂 IMPLE                  | EMENTARE                       |            |              | Eg TIMP S                   | JERVER: 11/04/2017 16:46 |
| MENIU PRINCIPAL                              | i Titlu proiect: Proiect test contract | tare Eugen OI ADRSM 05042017-6      |                                |            |              |                             |                          |
| Identificatori proiect                       | Status projeg                          |                                     |                                |            |              |                             |                          |
| E Vizualizare cerere de finantare            |                                        |                                     |                                |            |              |                             |                          |
| Documente suplimentare                       | Titlu proiect: Proiect test o          | ontractare Eugen OI ADRSM 05042017- | 6                              |            |              |                             |                          |
| Ø Clarificari                                | Cod project: 103260                    |                                     |                                |            |              |                             |                          |
| Solicita modificarea cererii de<br>finantare | Apel: Apel test contractare            | Eugen 05042017                      |                                |            |              |                             |                          |
| Solicita prelungire termene                  |                                        |                                     |                                |            |              |                             |                          |
| Contestatie deciziei de revocare             | C Lista documente comunicare           |                                     |                                |            |              |                             |                          |
| Contract de finantiare                       | Tip                                    | Data Solicitare                     | Solicitare                     | Termen     | Data Raspuns | Respuns                     |                          |
| Acte aditionale/Notifican                    |                                        |                                     | South Prise B                  |            |              |                             |                          |
| Solicita revocarea cererii de forantare      | Nota continuare reziliere              | 11.04.2017                          | nota_continuare_reziliere_1_10 | 16.04.2017 |              |                             |                          |
| Bazilieras contractului duna                 | Solicitare Reziliere contract          | 11.04.2017                          | solicitare_reziliere_contract  |            | 11.04.2017   | invitable_solutionare_amiab | An.                      |
| semnare                                      | Notificare                             | 10.04.2017                          | notificare_3_103260 pdf        |            | 10.04.2017   | CerereClarificare_2_10326   | ð (1)                    |
|                                              | Notificare                             | 10.04.2017                          | notificare_2_103260.pdf        |            | 10.04.2017   | CerereClanficare_2_10326    | ð-sem                    |
|                                              | Notificare                             | 10.04.2017                          | notificare_1_103260.pdf        |            | 10.04.2017   | noblicare_1_103260_semn     | at.pdf                   |
|                                              |                                        |                                     |                                |            | PAGINA 1 *   | RANDURI PE PAGINA 5 Y       | 1-5 DN7 < >              |
|                                              |                                        |                                     |                                |            |              |                             |                          |
|                                              | All Contract semnat/Acte adition.      | ale                                 |                                |            |              |                             |                          |